第1.0版

# 医療法人経営情報データベースシステム

## 操作説明書(都道府県向け)

2025年4月

独立行政法人福祉医療機構

#### 改訂履歴

| 版   | 改定日      | 改定箇所 | 改定内容 |
|-----|----------|------|------|
| 1.0 | 2025/4/1 | 初版発行 | -    |

# 目次

| 1 | システム概要                          | 4    |
|---|---------------------------------|------|
|   | 1-1 システムの目的・概要                  | 4    |
|   | 1-2 用語の定義                       | 5    |
|   | 1-3 動作条件                        | 7    |
| 2 | 操作の流れ                           | 8    |
|   | 2-1 都道府県が行う操作の流れ                | 8    |
|   | 2-2 各機能の説明                      | 9    |
| 3 | ログインとアカウント管理                    | . 13 |
|   | 3-1 ログイン                        | . 13 |
|   | 3-2 パスワード強制変更                   | . 16 |
|   | 3-3 パスワードリセットと新パスワード設定          | . 18 |
|   | 3-3-1 パスワードリセット                 | . 18 |
|   | 3-3-2 新パスワード設定                  | . 23 |
|   | 3-4 パスワード変更                     | . 26 |
|   | 3-5 ユーザ登録情報更新                   | . 28 |
| 4 | 届出管理                            | . 30 |
|   | 4-1 届出検索                        | . 30 |
|   | 4-1-1 検索                        | . 30 |
|   | 4-1-2 検索結果ダウンロード                | . 33 |
|   | 4-2 届出照会                        | 35   |
|   | 4-2-1 トップ画面における届出状況照会           | 35   |
|   | 4-2-2 年度別状況一覧画面における届出照会         | . 38 |
|   | 4-2-3 処理状況における照会                | . 42 |
|   | 4-3 届出承認                        | 46   |
|   | 4-4 届出差戻し                       | 48   |
|   | 4-5 届出承認取消                      | 51   |
|   | 4-6 届出取戻し                       | 53   |
|   | 4-7 入力データダウンロード                 | 54   |
|   | 4 - 7 - 1 PDF ダウンロード            | 54   |
|   | 4-7-2 事業報告書等 Web 入力画面におけるダウンロード | 56   |
|   | 4 - 7 - 3 経営情報等一覧画面における一括ダウンロード | 62   |
|   | 4-7-4 経営情報等 Web 入力画面におけるダウンロード  | 65   |

| 4-7-5 届出検索画面における CSV ダウンロード |    |
|-----------------------------|----|
| 5 法人情報管理                    | 71 |
| 5-1 法人情報登録                  | 71 |
| 5-2 法人情報検索                  | 74 |
| 5-2-1 検索と照会                 | 74 |
| 5-2-2 検索結果ダウンロード            | 77 |
| 5-3 法人情報更新                  |    |
| 5-3-1 更新と削除                 |    |
| 6 ユーザ管理                     |    |
| 6-1 ユーザ登録                   |    |
| 6-2 ユーザ検索と照会                |    |
| 6-3 ユーザ情報更新                 |    |
| 6-3-1 更新                    |    |
| 6-3-2 有効化、無効化、削除            |    |
| 7 付録                        | 92 |
| 7-1 アップロード可能な添付書類様式一覧       | 92 |
| 7-2 Web 画面の次年度プリセット項目一覧     |    |
| 7-2-1 事業報告書次年度プリセット項目一覧     |    |
| 7-2-2 貸借対照表次年度プリセット項目一覧     |    |
| 7-2-3 損益計算書次年度プリセット項目一覧     |    |
| 7-2-4 経営情報等次年度プリセット項目一覧     |    |

# 1システム概要

医療法人経営情報データベースシステム(以下「本システム」という。)の概要を説明します。

## 1-1システムの目的・概要

本システムの目的は、次のとおりです。

 医療法人の事業報告書、財務諸表等(貸借対照表、損益計算書等)(以下、併せて「事業 報告書等」という。)、経営状況に関する情報及び職種別給与情報(以下、併せて「経営情報 等」という)を、都道府県へ届出・報告する。

②医療法人から都道府県へ書面で届出・報告があった場合は、当該書面に記載された情報につい て本システムへ取り込む。

本システム概要につきましては、次のとおりです。

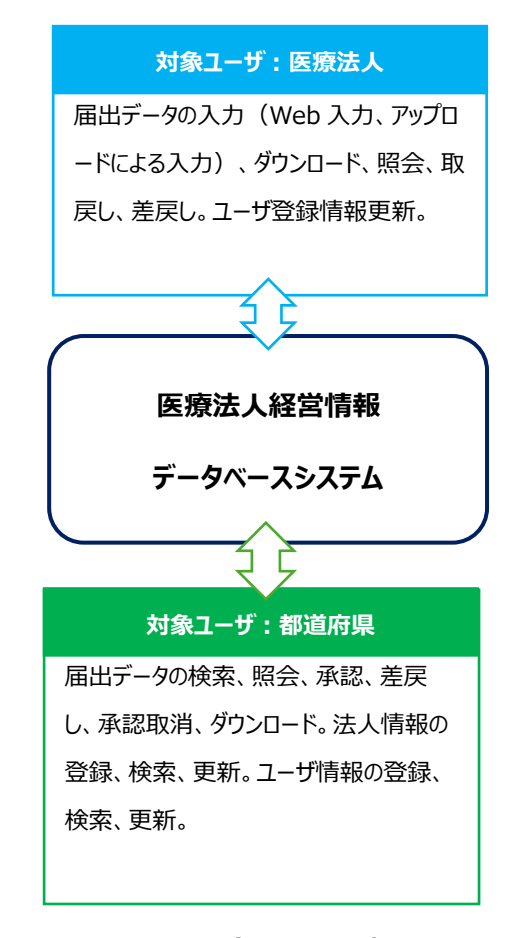

図 1-1 本システムの概要

# 1-2 用語の定義

本システムで用いる用語の定義を以下に示します。

| No. | 用語      | 定義                                  |  |
|-----|---------|-------------------------------------|--|
| 1   | 本システム   | 医療法人経営情報データベースシステム                  |  |
| 2   | 届出      | 医療法人の事業報告書、財務諸表等、経営状況に関する情報         |  |
|     |         | 及び職種別給与情報を都道府県等へ提出する。               |  |
| 3   | 取戻し     | 届出を行った報告書に対して、届出前の状態に戻す。            |  |
|     |         | ※法人が取戻しを行うと都道府県は承認できません。            |  |
|     |         | ※都道府県が報告書を承認している場合、法人は取戻しできま        |  |
|     |         | せん。                                 |  |
| 4   | 届出タイプ   | 医療法人の形態によって異なる事業報告等の様式種別です。様        |  |
|     |         | 式種別は6つのタイプがあります。                    |  |
|     |         | 1.タイプ1:診療所のみ開設                      |  |
|     |         | 2.タイプ2:病院、介護老人保健施設又は介護医療院を開設        |  |
|     |         | 3.タイプ3:医療法第51条第2項に該当する社会医療法人        |  |
|     |         | 4.タイプ4:医療法第51条第2項に該当しない社会医療法        |  |
|     |         | 人                                   |  |
|     |         | 5.タイプ 5 : 医療法第 51 条第 2 項に該当する医療法人   |  |
|     |         | 6.9イプ6:地域医療連携推進法人                   |  |
| 5   | 書面での届出  | 医療法人が、本システムを使用せず、紙により事業報告書等を提       |  |
|     |         | 出することを指します。                         |  |
| 6   | 事業報告書等  | 医療法人の事業報告書の他、財産目録、貸借対照表、損益計         |  |
|     |         | 算書、監事監査報告書、関係事業者との取引の状況に関する         |  |
|     |         | 報告書                                 |  |
| 7   | 経営情報等   | 病院・診療所単位の「経営状況に関する情報(収益及び費          |  |
|     |         | 用)」、「職種別給与総額及びその人数に関する情報」           |  |
| 8   | 会計年度    | 会計期間(自~至)の「自」の年を会計年度としています。         |  |
|     |         | (例)会計期間が(2025/2/1~2026/1/31)の場合、会   |  |
|     |         | 計年度は 2025 年度になります。                  |  |
| 9   | 有効化、無効化 | ユーザ ID を有効にする、無効にするという意味です。 ID を有効化 |  |

表 1-1 用語の定義

| No. | 用語      | 定義                                 |  |
|-----|---------|------------------------------------|--|
|     |         | すると、ユーザが本システムにログインすることが可能です。 ID を無 |  |
|     |         | 効化すると、ユーザが本システムにログインすることができません。    |  |
| 10  | アコーディオン | 入力フォームを折りたたみ・展開できるデザインです。          |  |
|     |         | ① タイトルをクリックすると入力フォームを表示・非表示することが   |  |
|     |         | できます。                              |  |
|     |         | ② 必要な情報だけを表示でき、画面を見やすくします。         |  |
|     |         | 本システムでは、事業報告書を Web 入力する際に、各部のタイト   |  |
|     |         | ルをアコーディオン上に記載しています。                |  |

# 1-3動作条件

本システムは、インターネットに接続された PC 端末上の Web ブラウザを用いて操作します。 また、本システムの動作条件は以下のとおりです。

表 1-2 動作条件

| プラットフォーム区分 | ブラウザ              |
|------------|-------------------|
| MacOS      | ■ Apple Safari    |
|            | ■ Google Chrome   |
|            | ■ Mozilla Firefox |
| Windows    | ■ Google Chrome   |
|            | ■ Microsoft Edge  |
|            | ■ Mozilla Firefox |

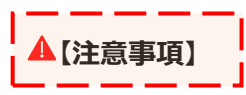

本システムを利用するにあたり、Web ブラウザの「戻る」ボタンは使用しないようご注意ください。

# 2操作の流れ

## 2-1都道府県が行う操作の流れ

都道府県が行う操作の流れは図の通りです。

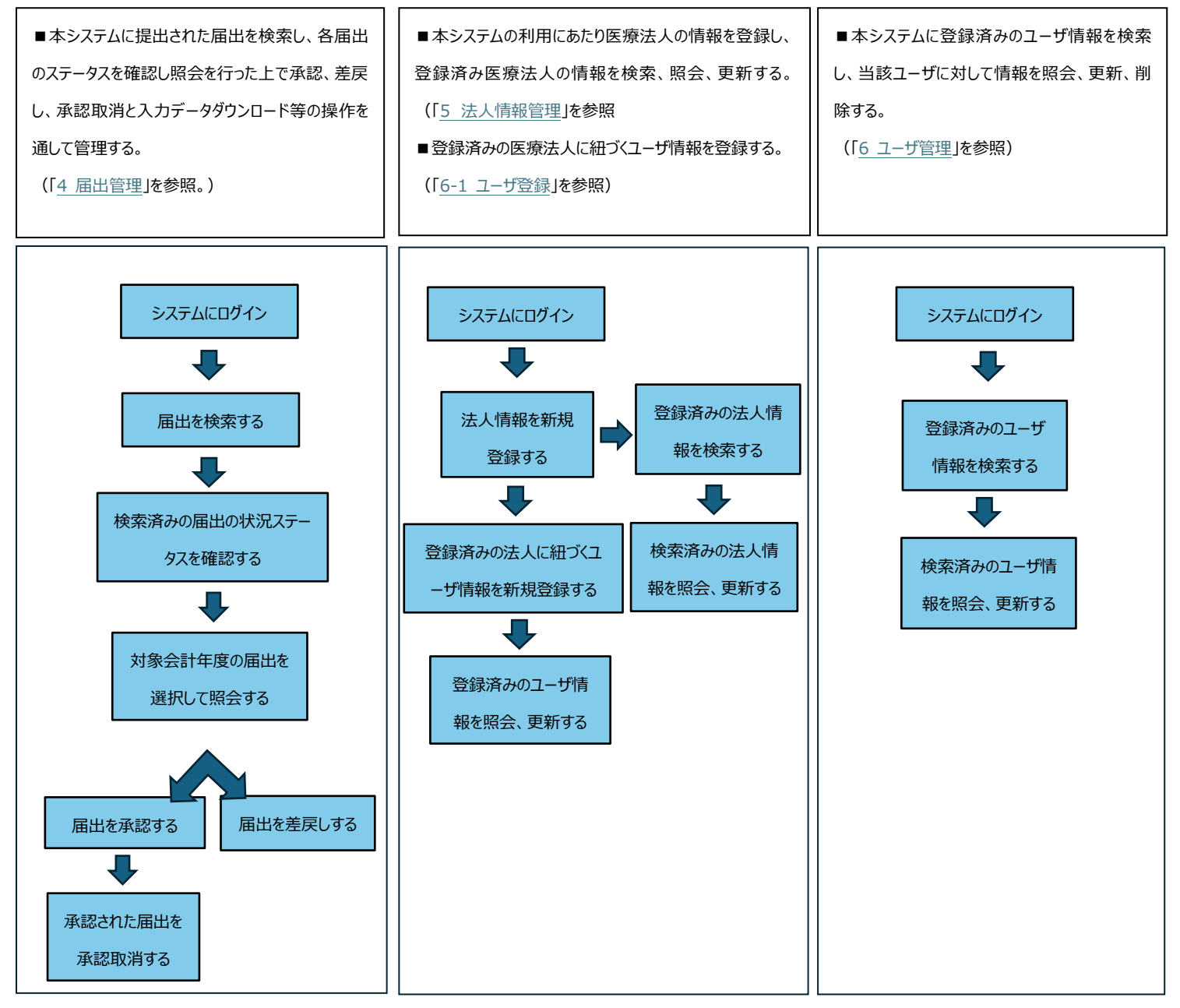

図 2-1 都道府県が行う操作の流れ

# 2-2各機能の説明

| 機能名      | 構成       | 内容概要                  | 詳細手順                   |
|----------|----------|-----------------------|------------------------|
| ログインとアカウ | ログイン     | 本システムへのログイン           | 本操作説明書の「 <u>3-1</u>    |
| ント管理     |          |                       | <u>ログイン</u> 」をご参照くださ   |
|          |          |                       | い。                     |
|          | パスワード強制  | 初回ログインや前回パスワード変更か     | 本操作説明書の「 <u>3-2</u>    |
|          | 変更       | ら 180 日経過後等した場合は、パス   | <u>パスワード強制変更</u> 」を    |
|          |          | ワードを強制的に変更します。        | ご参照ください。               |
|          | パスワードリセッ | パスワードの紛失や、前回ログインから    | 本操作説明書の「 <u>3-3-</u>   |
|          | ۲<br>۲   | 365 日経過した場合には、パスワード   | <u>1 パスワードリセット</u> 」をご |
|          |          | をリセットする必要があります。当該機    | 参照ください。                |
|          |          | 能は、入力されたユーザ ID に紐づくメ  |                        |
|          |          | ールアドレスヘパスワード変更 URL が  |                        |
|          |          | 記載されたメールが送信されます。      |                        |
|          | 新パスワード設  | パスワードリセット機能にて送付される    | 本操作説明書の「3-3-           |
|          | 定        | メールに記載された URL をクリックし、 | <u>2 新パスワード設定</u> 」をご  |
|          |          | 新しいパスワードを設定します。       | 参照ください。                |
|          | パスワード変更  | アカウントのパスワードを変更します。    | 本操作説明書の「 <u>3-4</u>    |
|          |          |                       | <u>パスワード変更</u> 」をご参    |
|          |          |                       | 照ください。                 |
|          | ユーザ登録情   | 担当者氏名、連絡先、メールアドレス     | 本操作説明書の「 <u>3-5</u>    |
|          | 報更新      | 等の登録されたユーザ情報を更新しま     | ユーザ登録情報更新」を            |
|          |          | す。                    | ご参照ください。               |
| 届出検索     | 検索       | 都道府県、市区町村、会計年度、状      | 本操作説明書の「 <u>4-1-</u>   |
|          |          | 態、医療法人整理番号、名称等の検      | <u>1 検索</u> 」をご参照くださ   |
|          |          | 索条件に基づき、届出データを検索し     | い。                     |
|          |          | ます。                   |                        |
|          | 検索結果ダウン  | 検索された届出データ一覧を CSV ファ  | 本操作説明書の「 <u>4-1-</u>   |
|          | ロード      | イルにダウンロードします。         | 2 検索結果ダウンロード」          |
|          |          |                       | をご参照ください。              |
| 届出照会     | トップ画面    | 各都道府県の直近及び前年度の年       | 本操作説明書の「 <u>4-2</u>    |

#### 表 2-1 各機能の説明

| 機能名     | 構成         | 内容概要                 | 詳細手順                   |
|---------|------------|----------------------|------------------------|
|         |            | 度別届出状況ならびに直近12ヶ月の    | -1 トップ画面における届          |
|         |            | 届出状況を照会します。          | <u>出状況照会</u> 」をご参照く    |
|         |            |                      | ださい。                   |
|         | 年度別状況一     | 届出検索画面で選択された年度別に     | 本操作説明書の「 <u>4-2</u>    |
|         | 覧画面        | 法人の届出ステータス、入力チェック状   | -2年度別状況一覧画             |
|         |            | 況を照会します。             | <u>面における届出照会</u> 」を    |
|         |            |                      | ご参照ください。               |
|         | 処理状況にお     | ・事業報告書等と経営情報等の操作     | 本操作説明書の「 <u>4-2</u>    |
|         | ける照会       | ごとに直近の操作状態を照会します。    | -3処理状況における照            |
|         |            | ・表中のリンクから各種届出及び添付    | 会」をご参照ください。            |
|         |            | 書類をダウンロードします。        |                        |
| 届出承認    | _          | 法人から届出されたデータに対して承    | 本操作説明書の「 <u>4-3</u>    |
|         |            | 認を行います。              | <u>届出承認</u> 」をご参照くだ    |
|         |            |                      | さい。                    |
| 届出差戻し   | _          | 法人から届出されたデータに不備があ    | 本操作説明書の「 <u>4-4</u>    |
|         |            | る場合に差戻しを行います。        | <u>差戻し</u> 」をご参照くださ    |
|         |            |                      | い。                     |
| 届出承認取消  | _          | 承認された届出に対して、その承認を    | 本操作説明書の「 <u>4-5</u>    |
|         |            | 取り消します。              | <u>届出承認取消</u> 」をご参     |
|         |            |                      | 照ください。                 |
| 届出取戻し   | _          | 医療法人によって取戻しされた届出を    | 本操作説明書の「 <u>4-6</u>    |
|         |            | 確認します。               | <u>届出取戻し</u> 」をご参照く    |
|         |            |                      | ださい。                   |
| 入力データダウ | 届出 PDF ダウン | 各都道府県が管轄する法人の会計      | 本操作説明書の「 <u>4-7-</u>   |
| ンロード    | ロード        | 年度別に届出された情報をPDFファイ   | <u>1 トップ画面における</u>     |
|         |            | ルでダウンロードします。         | <u>PDF ダウンロード</u> 」をご参 |
|         |            |                      | 照ください。                 |
|         | 事業報告書等     | 事業報告書等の届出ファイルをダウン    | 本操作説明書の「 <u>4-7-</u>   |
|         | ダウンロード     | ロードします。ブランクフォーム、入力済  | 2 事業報告書等 Web           |
|         |            | みのファイル、アップロードしたファイルの | 入力画面におけるダウン            |
|         |            | 3種類。                 | <u>ロード</u> 」をご参照ください。  |
|         | 経営情報等一     | 経営情報等の届出を法人単位に一      | 本操作説明書の「 <u>4-7-</u>   |
|         | 括ダウンロード    | 括でダウンロードします。ブランクフォー  | 3経営情報等一覧画面             |

| 機能名     | 構成        | 内容概要                | 詳細手順                    |
|---------|-----------|---------------------|-------------------------|
|         |           | ム、入力済みのファイル、アップロードし | における一括ダウンロー             |
|         |           | たファイルの 3 種類。        | <u>ド</u> 」をご参照ください。     |
|         | 経営情報等個    | 該当する法人の届出から施設を個別    | 本操作説明書の「 <u>4-7-</u>    |
|         | 別ダウンロード   | に選択してダウンロードします。ブランク | 4 経営情報等 Web 入           |
|         |           | フォーム、入力済みのファイル、アップロ | 力画面におけるダウンロ             |
|         |           | ードしたファイルの 3 種類。     | <u>-ド</u> 」をご参照ください。    |
|         | 届出 CSV ダウ | 届出検索一覧から選択された届出を    | 本操作説明書の「 <u>4-7-</u>    |
|         | ンロード      | CSV ファイルでダウンロードします。 | 5 届出検索画面におけ             |
|         |           |                     | <u>る CSV ダウンロード</u> 」をご |
|         |           |                     | 参照ください。                 |
| 法人情報登録  | _         | 各都道府県が管轄する医療法人の     | 本操作説明書の「 <u>5-1</u>     |
|         |           | 情報を登録します。           | 法人情報登録」をご参              |
|         |           |                     | 照ください。                  |
| 法人情報検索  | 検索と照会     | ・都道府県、医療法人整理番号、名    | 本操作説明書の「5-2-            |
|         |           | 称等の検索条件に基づき、登録済み    | 1 検索と照会」をご参照            |
|         |           | の医療法人を検索します。        | ください。                   |
|         |           | ・条件に合致した法人一覧の表示と    |                         |
|         |           | 法人別に詳細情報を照会します。     |                         |
|         | 検索結果ダウン   | 検索された法人情報結果一覧を      | 本操作説明書の「 <u>5-2-</u>    |
|         | ロード       | CSV でダウンロードします。     | 2 検索結果ダウンロード」           |
|         |           |                     | をご参照ください。               |
| 法人情報更新  | 更新と削除     | 登録済みの法人情報を更新、削除し    | 本操作説明書の「 <u>5-3-</u>    |
|         |           | ます。                 | 1 更新と削除」をご参照            |
|         |           |                     | ください。                   |
| ユーザ登録   | _         | 登録済の法人に紐づくユーザを登録し   | 本操作説明書の「 <u>6-1</u>     |
|         |           | ます。                 | <u>ユーザ登録</u> 」をご参照く     |
|         |           |                     | ださい。                    |
| ユーザ検索と照 | _         | ・ユーザ種別、都道府県、医療法人    | 本操作説明書の「 <u>6-2</u>     |
| 会       |           | 整理番号、名称、ユーザ ID 等の検索 | <u>ユーザ検索と照会</u> 」をご     |
|         |           | 条件に基づき、登録済みのユーザを検   | 参照ください。                 |
|         |           | 索します。               |                         |
|         |           | ・条件に合致したユーザー覧の表示と   |                         |
|         |           | ユーザ別に詳細情報を照会します。    |                         |

| 機能名    | 構成     | 内容概要               | 詳細手順                 |
|--------|--------|--------------------|----------------------|
| ユーザ情報更 | 更新     | 登録済みのユーザ情報を更新します。  | 本操作説明書の「 <u>6-3-</u> |
| 新      |        |                    | <u>1 更新</u> 」をご参照くださ |
|        |        |                    | い。                   |
|        | 有効化、無効 | 選択されたユーザに対して、そのユーザ | 本操作説明書の「 <u>6-3-</u> |
|        | 化、削除   | を個別または一括で有効化、無効    | 2 有効化、無効化、削          |
|        |        | 化、削除します。           | <u>除</u> 」をご参照ください。  |

# 3ログインとアカウント管理

この章では、本システムの「ログインとアカウント管理」について説明します。

## 3-1ログイン

本システムへのログイン方法を説明します。

【手順 1】Web ブラウザに本システムの URL を直接入力し表示されるログイン画面にアクセスします。 ※ログイン画面の URL: https://www.wam.go.jp/mcdbrep/entry/

| MCDB 医療法人経営情報データベースシス | ₹₽Ь                                 |                                                             |
|-----------------------|-------------------------------------|-------------------------------------------------------------|
|                       |                                     |                                                             |
|                       |                                     |                                                             |
|                       | - * *                               |                                                             |
|                       | ログイン                                |                                                             |
|                       | ユーザID                               |                                                             |
|                       | パスワード                               |                                                             |
|                       |                                     |                                                             |
|                       | <b>B</b> ログイン                       |                                                             |
|                       |                                     |                                                             |
|                       |                                     |                                                             |
|                       |                                     |                                                             |
|                       |                                     |                                                             |
| MCDB<br>Net Core that | 時合せ先フォームへのリンク、ヘルプデスク連接先、利用規約へのリンク 音 | Copyright(C)2024-2025 独立行政法人 福祉医療機構<br>(法人番号 8010405003688) |

図 3-1 ログイン

【手順 2】ログイン画面へアクセス後、①「ユーザ ID」と②「パスワード」を入力し、③「ログイン」ボタンをクリックしてログインします。

|                                     | 医療法人経営情報データベースシステム |                                      |                                                             |
|-------------------------------------|--------------------|--------------------------------------|-------------------------------------------------------------|
|                                     |                    |                                      |                                                             |
|                                     |                    |                                      |                                                             |
|                                     |                    |                                      |                                                             |
|                                     |                    |                                      |                                                             |
|                                     |                    |                                      |                                                             |
|                                     |                    |                                      |                                                             |
|                                     |                    | (1)                                  |                                                             |
|                                     |                    | ユーザID                                |                                                             |
|                                     |                    | パスワード                                |                                                             |
|                                     |                    | パスワードを忘れた方はごちら 2                     |                                                             |
|                                     |                    |                                      |                                                             |
|                                     |                    |                                      |                                                             |
|                                     |                    | 3                                    |                                                             |
|                                     |                    |                                      |                                                             |
|                                     |                    |                                      |                                                             |
|                                     |                    |                                      |                                                             |
|                                     |                    |                                      |                                                             |
|                                     |                    |                                      |                                                             |
|                                     |                    |                                      |                                                             |
|                                     |                    |                                      |                                                             |
| MCDB<br>Netrod Congregation Streams |                    | ▶ 問合せ先フォームへのリンク、ヘルプデスク連絡先、利用規約へのリンク等 | Copyright(C)2024-2025 独立行政法人 福祉医療機構<br>(法人番号 8010405003688) |
|                                     |                    |                                      |                                                             |

図 3-2 ログイン

【手順 3】利用規約に未同意の場合、利用規約同意画面に遷移します。利用規約を確認の上、① 「同意する」ボタンをクリックします。

| MCDB<br>Heritage Company places                          | 医療法人経営情報データベースシステム                                                                                                    | 検証 東京都                                           | ログアウト       |
|----------------------------------------------------------|----------------------------------------------------------------------------------------------------|--------------------------------------------------|-------------|
|                                                          | 利用に関する同意事項                                                                                                    |                                                  |             |
|                                                          | 利用規約文言利用規約文言利用規約文言利用規約文言利用規約文言利用規約文言利用規約文言 br9/7確認→ 利用規約文言利用規約文言利用規約文言利用規約文言利用規約文言利用規約文言 改行□一ド確認→¥n利用規約文言利用規約文言利用規約文言利用規約文言利用規約文言利用規約文言利用規約文言利用規約文言利用規約文言利用規約文言利用規約                                                                  |                                                  | Î           |
|                                                          | <ul> <li>利用規約文言1</li> <li>利用規約文言2</li> <li>利用規約文言4</li> <li>利用規約文言5</li> <li>利用規約文言5</li> <li>利用規約文言5</li> <li>利用規約文言5</li> </ul>                                                                                                    |                                                  |             |
|                                                          | 利用規約文言利用規約文言利用規約文言利用規約文言利用規約文言利用規約文言利用規約文言利用規約文言利用規約文言利用規約文言利用規約文言利用規約文言利用規約文言利用規約文言利用規約文言利用規約文言利用規約文言利用規約文言利用規約文言利用規約文言利用規約文言利用規約文言利用規約文言利用規約文言利用規約文言利用規約文言利用規約文言利用規約文言利用規約文言利用規約文言利用規約文言利用規約文言利用規約文言利用規約文言利用規約文言利用規約文言利用規約文言利用規約文言 |                                                  | Ψ           |
| MCDB<br>Medical Corporation Financial<br>Developer Space | ☑ 語合せ先フォームへのリンク、ヘルプデスグ連結先、利用規約へのリンク資                                                                                                    | Copyright(C)2024-2025 独立<br>(法人番号 8010405003688) | 宁政法人 福祉医療機構 |

図 3-3 利用規約同意

【手順4】ログインが成功すると、トップ画面に遷移します。

| MCDB<br>Metric Comparison E 医療法                                                                | CDB         医療法人経営情報データベースシステム         検証 東京都         ログアウト                          |          |          |          |                     |            |       |       |                  |
|------------------------------------------------------------------------------------------------|--------------------------------------------------------------------------------------|----------|----------|----------|---------------------|------------|-------|-------|------------------|
| 合トップ Q届8                                                                                       | ①トップ     Q届出検索          B法人情報・           Qユーザ検索                                      |          |          |          |                     |            |       |       |                  |
| トップ                                                                                            |                                                                                      |          |          |          |                     |            |       |       |                  |
| お知らせ<br><ul> <li>         が道庭県お知らま     </li> </ul>                                             | ±1                                                                                   |          |          |          |                     |            |       |       |                  |
| <ul> <li>         ・         部道府県お知らせ     </li> </ul>                                           | <u>+2</u>                                                                            |          |          |          |                     |            |       |       |                  |
| <ul> <li>         ・         都道府県お知らせ     </li> <li>         ・         都道府県お知らせ     </li> </ul> | <u>±4</u>                                                                            |          |          |          |                     |            |       |       |                  |
| <ul> <li>都道府県お知らt</li> </ul>                                                                   | <u>±5</u>                                                                            |          |          |          |                     |            |       |       |                  |
| 年度別届出状況                                                                                        |                                                                                      |          |          | 更新       | 日時:2025/02/17 12:09 | 直近12ヶ月届出状況 |       | 更新日時: | 2025/02/17 12:09 |
| ****                                                                                           |                                                                                      |          |          |          |                     | 決算月        | 対象法人数 | 届出法人数 | 届出率              |
|                                                                                                | 未届出法                                                                                 | 人数(7053) |          | 届出法人数(0) | 届出率0.0%×            | 2025年1月    | 0     | 0     | 0.0%             |
| 2024年度                                                                                         |                                                                                      | 差戻し      | 未承認      | 承認済み     | 書面による屈出             | 2024年12月   | 7053  | 0     | 0.0%             |
|                                                                                                | 7052                                                                                 | 1        | <u>0</u> | Q        | Q                   | 2024年11月   | 0     | 0     | 0.0%             |
| 対象法人数                                                                                          |                                                                                      |          | 7053     | 3        |                     | 2024年10月   | 0     | 0     | 0.0%             |
| ※届出率=届出法人                                                                                      | 数÷対象法人数                                                                              |          |          |          |                     | 2024年9月    | 0     | 0     | 0.0%             |
|                                                                                                | 2024年8月         0         0         0.0%                                             |          |          |          |                     |            | 0.0%  |       |                  |
|                                                                                                | 2024年7月 0 0 0.0%                                                                     |          |          |          |                     |            |       |       |                  |
|                                                                                                | 2024年6月 0 0 0.0%                                                                     |          |          |          |                     |            |       |       |                  |
|                                                                                                |                                                                                      |          |          |          |                     | 2024年5月    | 0     | 0     | 0.0%             |
| MCDB                                                                                           | MCDB 図 MattR2オームへのリング、ハレプテスグ運動を、利用数トへのリング後 C5,57年 のいめのの支付用では2004 5-305 目前でおとく 単社医療機構 |          |          |          |                     |            |       |       |                  |

図 3-4 トップ画面

ログインの失敗(ID・パスワード間違い)が 10 回連続した場合は 30 分間ログインができなくなります。ID・パスワードを確認し 30 分後に再度ログインを行ってください。

パスワードを忘れた場合は「<u>3-3 パスワードリセットと新パスワード設定</u>」のパスワードリセットを参照ください。

|                                    | 医療法人経営情報データベースシステム |                    |                        |                                                             |
|------------------------------------|--------------------|--------------------|------------------------|-------------------------------------------------------------|
|                                    |                    |                    |                        |                                                             |
|                                    |                    |                    |                        |                                                             |
|                                    |                    |                    |                        |                                                             |
|                                    |                    | ログ                 | イン                     |                                                             |
|                                    |                    | ユーザID              | vx100025               |                                                             |
|                                    |                    | パスワード<br><u>パス</u> | ••••••<br>ワードを忘れた方はこちら |                                                             |
|                                    |                    | ログインの再試行回数10回を超えた  | ため、30分間ログインできません       |                                                             |
|                                    |                    |                    | <b>グイン</b>             |                                                             |
|                                    |                    |                    |                        |                                                             |
|                                    |                    |                    |                        |                                                             |
|                                    |                    |                    |                        |                                                             |
|                                    |                    |                    |                        |                                                             |
| MCDB<br>Method Carponeties Theorem |                    | ▶ 闘合せ先フォームへのリンク    | 、ヘルプデスク連絡先、利用規約へのリンク   | Copyright(C)2024-2025 独立行政法人 福祉医療機構<br>(法人器号 8010405003688) |

図 3-5 ログイン不可(ログインの失敗が10回連続した場合)

## 3-2パスワード強制変更

前回変更日から 180 日経過した等、パスワードの変更が必要な場合、「3-1 ログイン」後に「※前回 パスワード変更から一定期間経過しているため、パスワードの変更が必要です。」(①)とメッセージが表 示されてパスワードの強制変更を行います。

【手順1】「3-1ログイン」の手順1の通り、ログインボタンをクリックした後、強制パスワード変更時の場合、 もしくは前回パスワード変更日時より180日経過していた場合、パスワード強制変更を行います。 画面に表示されるパスワードルールに従って、①「新パスワード」、②「新パスワード(再入力)」を入 カし、③「パスワード変更」ボタンをクリックします。

| MCDB 医療法 | 人経営情報データベースミ | <b>ノステム</b>                                                                                       |                                                                    |                                                     |
|----------|--------------|---------------------------------------------------------------------------------------------------|--------------------------------------------------------------------|-----------------------------------------------------|
|          |              | ユーザID                                                                                             | fm100022                                                           | 7                                                   |
|          | (1)          | パスワード                                                                                             | •••••                                                              |                                                     |
|          | ※前回バスワ       | ード変更から一定期間経過し                                                                                     | ているため、バスワードの変更が                                                    | 見が必要です。                                             |
| мсрв     |              | 以下のパスワードルールに<br>・8文字以上であるこさ<br>・1つ以上の英文字を付<br>・1つ以上の英文字を付<br>・直近(3回)使用した<br>新パスワード<br>新パスワード(雨入力) | したがって入力してください。<br>生<br>開していること<br>用していること<br>とパスワードではないこと<br>フード変更 | 3                                                   |
|          |              | させ先フォームへのリンク、ヘルプデス                                                                                | ク連絡先、利用規約へのリンク等                                                    | Copyright(C) 2025 独立行政法人 禰祉医療機構(法人番号 8010405003688) |

#### 図 3-6 パスワード強制変更

【手順2】パスワード変更ボタンをクリックすると、トップ画面に遷移します。

| MCDB<br>医療法                                                                | と人経営情報ラ                                                                                                    | データベースシン | ステム      |          |                     |       |          |       | 検証 3  | 原都 ログアウ          |  |
|----------------------------------------------------------------------------|----------------------------------------------------------------------------------------------------|----------|----------|----------|---------------------|-------|----------|-------|-------|------------------|--|
| ① トップ Q届出<br>トップ                                                           | Chyd Qaethy Bak/faa · Qユーザ検索     Sport     Compared and Compared and Com |          |          |          |                     |       |          |       |       |                  |  |
| お知らせ<br>・ 都道府県お知らせ<br>・ 都道府県お知らせ<br>・ 都道府県お知らせ<br>・ 都道府県お知らせ<br>・ 都道府県お知らせ | お知らせ<br>- 都道府県参知らせ1<br>- 都道府県参知らせ2<br>- 都道府県参知らせ3<br>- 都道府県参知らせ4<br>- 都道府県参知らせ5                                                                                                    |          |          |          |                     |       |          |       |       |                  |  |
| 年度別届出状況<br>東京都                                                             |                                                                                                    |          |          | 更新       | 日時:2025/02/17 12:09 | 直近125 | r月届出状況   |       | 更新日時: | 2025/02/17 12:09 |  |
| - A A A A A A A A A A A A A A A A A A A                                    |                                                                                                    |          |          |          | ]                   |       | 決算月      | 対象法人数 | 届出法人数 | 届出率              |  |
|                                                                            | 未届出法                                                                                                    | 人数(7053) |          | 届出法人数(0) | 届出率0.0%※            |       | 2025年1月  | 0     | 0     | 0.0%             |  |
| 2024年度                                                                     |                                                                                                    | 差戻し      | 未承認      | 承認済み     | 書面による屈出             |       | 2024年12月 | 7053  | 0     | 0.0%             |  |
|                                                                            | 7052                                                                                                    | 1        | <u>0</u> | <u>0</u> | Q                   |       | 2024年11月 | 0     | 0     | 0.0%             |  |
| 対象法人数                                                                      |                                                                                                    |          | 7053     | 3        |                     |       | 2024年10月 | 0     | 0     | 0.0%             |  |
| ※届出率=届出法人                                                                  | 数÷対象法人数                                                                                                    |          |          |          |                     |       | 2024年9月  | 0     | 0     | 0.0%             |  |
|                                                                            |                                                                                                    |          |          |          |                     |       | 2024年8月  | 0     | 0     | 0.0%             |  |
| 2024年7月 0 0 0                                                              |                                                                                                    |          |          |          |                     | 0.0%  | 1        |       |       |                  |  |
| 2024年6月 0 0 0                                                              |                                                                                                    |          |          |          |                     |       | 0.0%     | 1     |       |                  |  |
|                                                                            |                                                                                                    |          |          |          |                     |       | 2024年5月  | 0     | 0     | 0.0%             |  |
| MCDB                                                                       | MCDB 図 構成性変スォームへのリンク、ヘルプダスク連邦系、利用能的へのリング第 Copyright(C)2024-2025 短江市方法人 福祉変換編                                                                                                    |          |          |          |                     |       |          |       |       |                  |  |

図 3-7 トップ画面

3-3パスワードリセットと新パスワード設定

3-3-1パスワードリセット

パスワードを忘れた場合など、登録されているパスワードをリセットして新しいパスワードを設定します。 【手順 1】ログイン画面で①「パスワードを忘れた方はこちら」リンクをクリックします。

| MCDB<br>West Control 医療法人経営情報データベースシステム |                                         |                                                             |
|-----------------------------------------|-----------------------------------------|-------------------------------------------------------------|
|                                         |                                         |                                                             |
|                                         |                                         |                                                             |
|                                         |                                         |                                                             |
|                                         | ログイン                                    |                                                             |
|                                         | ユーザID<br>パスワード 1 パスワード 1 パスワードを忘れた方はこちら |                                                             |
|                                         | <b>B</b> ログイン                           |                                                             |
|                                         |                                         |                                                             |
|                                         |                                         |                                                             |
|                                         |                                         |                                                             |
|                                         |                                         |                                                             |
|                                         |                                         |                                                             |
|                                         |                                         |                                                             |
| MCDB<br>Bird Control Nucle              | ☑ 詩合せ先フォームへのリンク、ヘルプデスの連結先、利用規約へのリンク芸    | Copyright(C)2024-2025 独立行政法人 福祉医療機構<br>(法人番号 8010405003688) |

図 3-8 パスワードを忘れた方はこちらリンククリック

【手順2】「パスワードを忘れた方はこちら」リンクをクリックした後、パスワードリセット画面に遷移します。① 「ユーザ ID」を入力して②「パスワードリセット」ボタンをクリックします。

| MCDB<br>With Contract Name 医療法人経営情報データベースシステム |                                                                                       |                                                     |
|-----------------------------------------------|---------------------------------------------------------------------------------------|-----------------------------------------------------|
|                                               |                                                                                       |                                                     |
|                                               | バスワードリセット                                                                             |                                                     |
|                                               | パスワードをリセットするには、ユーザIDを入力し、パスワード<br>リセットボタンを押下してください。<br>登録されているメールアドレス宛に、ご案内メールを送付します。 |                                                     |
|                                               | I-HID                                                                                 |                                                     |
|                                               |                                                                                       |                                                     |
|                                               |                                                                                       |                                                     |
|                                               |                                                                                       |                                                     |
| MCDB                                          | ムへのリンク、ヘルプデスク連絡先、利用規約へのリンク芸                                                           | Copyright(C) 2025 独立行政法人 福祉医療機構(法人番号 8010405003688) |

図 3-9 パスワードリセット

【手順3】「パスワードリセット」ボタンをクリックした後、ログインしているユーザに紐づくメールアドレスに、「【医療法人経営情報データベースシステム】パスワードリセットのご案内」の件名のメールが自動送信されます。

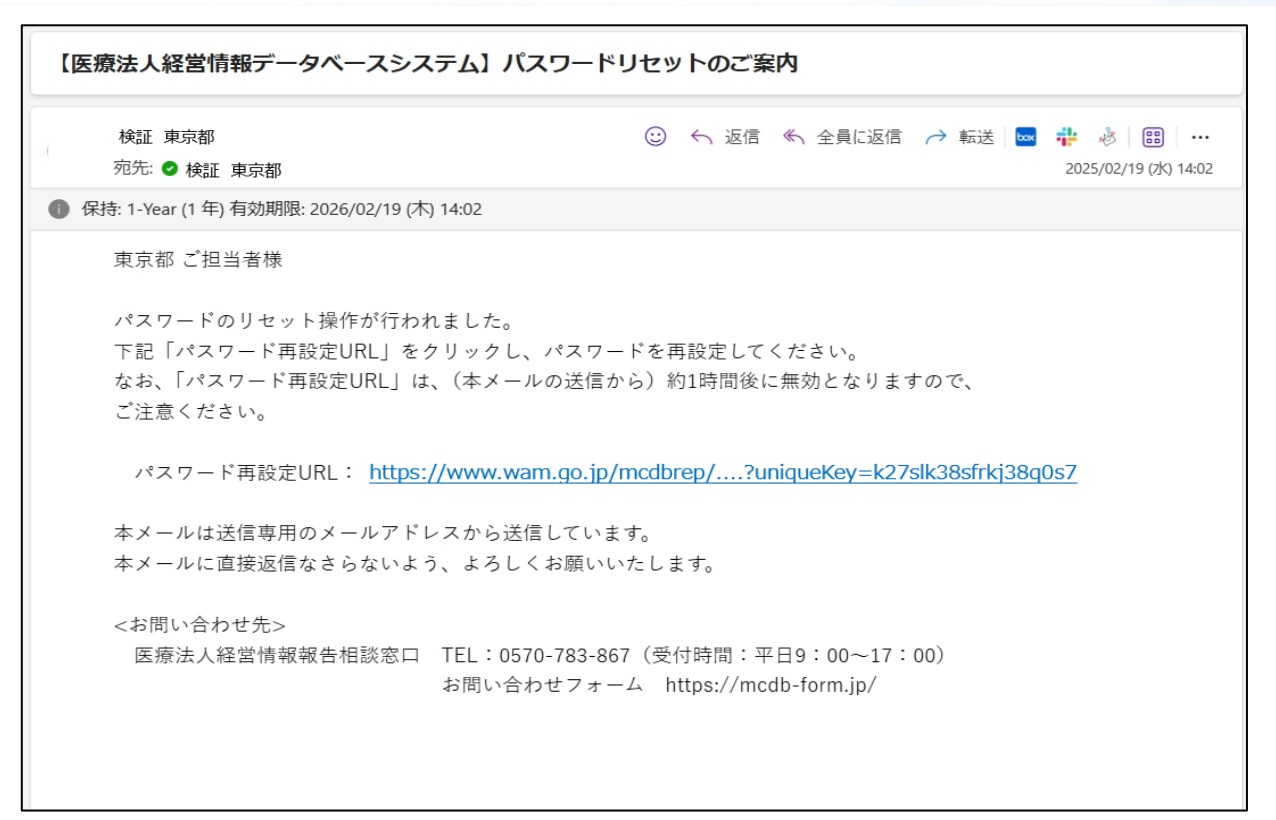

図 3-10 パスワードリセット案内メール

メールに記載された期限付き URL をクリックすると、新パスワード設定画面に遷移します。

| MCDB 医療法人経営情報データベースシス         | ምራ                                                                                        |                                                            |  |  |
|-------------------------------|-------------------------------------------------------------------------------------------|------------------------------------------------------------|--|--|
|                               | 新バス・                                                                                      | フード設定                                                      |  |  |
|                               | ユーザのパスワードを設定<br>以下のパスワードルールに<br>・8文字以上であること<br>・1つ以上の英文字を使<br>・1つ以上の数字を使用<br>・直近(3回)使用した/ | します。<br>したがって入力してください。<br>用していること<br>していること<br>じスワードではないこと |  |  |
|                               | ユーザID                                                                                     | fm100022                                                   |  |  |
|                               | 新パスワード<br>新パスワード(再入力)                                                                     |                                                            |  |  |
|                               | 「図パス                                                                                      | ワード変更                                                      |  |  |
|                               |                                                                                           |                                                            |  |  |
| MCDB<br>Nice Cognition Tanati |                                                                                           |                                                            |  |  |

図 3-11 新パスワード設定

【手順4】新パスワード設定画面で、①「新パスワード」と②「新パスワード(再入力)を入力し③「パスワ ード変更」ボタンをクリックして新パスワードを設定します。

| MCDB<br>Hedraf Corporation Strancial<br>Detailing Spream | 医療法人経営情報データベースシステム                                                                                                    |                                                     |
|----------------------------------------------------------|----------------------------------------------------------------------------------------------------|-----------------------------------------------------|
|                                                          | 新バスワード設定                                                                                                    |                                                     |
|                                                          | ユーザのパスワードを設定します。<br>以下のパスワードルールにしたがって入力してください。<br>・8文字以上であること<br>・1つ以上の英文字を使用していること<br>・1つ以上の数字を使用していること<br>・直近(3回)使用したパスワードではないこと |                                                     |
|                                                          | ユーザID fm100022<br>新パスワード<br>新パスワード(再入力) 2                                                                                          | )                                                   |
|                                                          | 3 函/(スワード金里                                                                                                    |                                                     |
| MCDB<br>Netlog Cognegative Francial<br>Booldan Sprint    |                                                                                                    | Copyright(C) 2025 独立行政法人 福祉医療機構(法人番号 8010405003688) |

図 3-12 新パスワード設定

【手順 5】新パスワードの設定が完了すると、再度ログイン画面に遷移します。ユーザ ID と新パスワードを

|                                    | 医療法人経営情報データベースシステム |                         |                                                             |
|------------------------------------|--------------------|-------------------------|-------------------------------------------------------------|
|                                    |                    |                         |                                                             |
|                                    |                    |                         |                                                             |
|                                    |                    | ログイン                    |                                                             |
|                                    |                    | ユーザID                   |                                                             |
|                                    |                    | パスワード<br>パスワードを忘れた方はこちら |                                                             |
|                                    |                    | <b>G</b> ログイン           |                                                             |
|                                    |                    |                         |                                                             |
|                                    |                    |                         |                                                             |
|                                    |                    |                         |                                                             |
|                                    |                    |                         |                                                             |
| MCDB<br>Helfed Corporation Remoted |                    |                         | Copyright(C)2024-2025 独立行政法人 福祉医療機構<br>(法人番号 8010405003688) |
|                                    |                    | 図 3-13 ログイン画面           |                                                             |

入力してログインを行います。

21 / 102

#### 【URL の期限が切れた場合の対応】

メールに記載された URL の有効期限は 1 時間になります。期限が切れた場合は【手順 3】にて「URL の有効期限が切れました。」のメッセージが表示されますので、「<u>3-3-1 パスワードリセット」</u>の【手順 1】から、再度実施してください。

|                                                | 医療法人経営情報データベースシステム                              |                                     |
|------------------------------------------------|-------------------------------------------------|-------------------------------------|
|                                                |                                                 |                                     |
|                                                |                                                 |                                     |
|                                                |                                                 |                                     |
|                                                |                                                 |                                     |
|                                                | URLの有効期限が切れました。                                 |                                     |
|                                                |                                                 |                                     |
|                                                |                                                 |                                     |
|                                                |                                                 |                                     |
|                                                |                                                 |                                     |
|                                                |                                                 |                                     |
| MCDB                                           |                                                 | Copyright(C)2024-2025 独立行政法人 福祉医療機構 |
| We diad Corporation Francial<br>Deather System | と 、 回当で 先フォームへの リンク、 ヘルプ テスク連絡 先、 利用 規則への リンク 会 | (法人番号 8010405003688)                |

図 3-14 URL 有効期限切れ

### 3-3-2新パスワード設定

本システムに新規登録されたユーザは、最初に新パスワードを設定します。 【手順1】都道府県及び福祉医療機構にて新規ユーザ情報の登録が完了すると、「【医療法人経営情 報データベースシステム】ユーザ登録完了のお知らせ」という件名のメールが送付されます。

| 【医療法人経営情報データベースシステム                                                        | () ユーザ登録完了のお知らせ                                                                           |
|----------------------------------------------------------------------------|-------------------------------------------------------------------------------------------|
| 苑先: 🥑                                                                      | ③ ← 返信 ≪ 全員に返信 → 転送 ■ ╬ 参 部 …<br>2025/02/19 (水) 14:11                                     |
| ● 保持: 1-Year (1 年) 有効期限: 2026/02/19 (木) 14:1                               | 1                                                                                         |
| 東京都ご担当者様                                                                   |                                                                                           |
| 東京都により、医療法人経営情報<br>ステム」へのユーザ登録が完了し<br>つきましては、恐れ入りますが、「<br>パスワードを設定していただきま  | の入力・届出を行う「医療法人経営情報データベースシ<br>ましたのでお知らせいたします。<br>下記「パスワード設定URL」をクリックし、<br>すようよろしくお願いいたします。 |
| 都道府県:東京都<br>担当者名 :検証 東京都<br>ユーザID :fm100022<br>新パスワード設定URL: <u>https:/</u> | /www.wam.go.jp/mcdbrep/?uniqueKey=k27slk38sfrkj38q0s7                                     |

#### 図 3-15 新規ユーザ登録完了お知らせメール

メールに記載された URL をクリックすると、新パスワード設定画面に遷移します。

| MCDB<br>Redical Corporation Fibancial<br>Exercision     | 医療法人経営情報データベースシステム |                                                                                           |                                                            |                                                     |
|---------------------------------------------------------|--------------------|-------------------------------------------------------------------------------------------|------------------------------------------------------------|-----------------------------------------------------|
|                                                         |                    | 新パス                                                                                       | ワード設定                                                      |                                                     |
|                                                         |                    | ユーザのパスワードを設定<br>以下のパスワードルールに<br>・8文字以上であること<br>・1つ以上の英文字を使<br>・1つ以上の数字を使用<br>・直近(3回)使用した/ | します。<br>したがって入力してください。<br>用していること<br>していること<br>じてりードではないこと |                                                     |
|                                                         |                    | ユーザID                                                                                     | fm100022                                                   |                                                     |
|                                                         |                    | 新パスワード                                                                                    |                                                            |                                                     |
|                                                         |                    | 新パスワード(再入力)                                                                               |                                                            |                                                     |
|                                                         |                    | SIC.                                                                                      | ワード変更                                                      |                                                     |
| MCDB<br>Netlog Copyrights Francist<br>Statistics System | ▶ 聞合せ先フォームへのリング    | 2、ヘルプデスク連絡先、利用規約へのリ                                                                       | リンク等                                                       | Copyright(C) 2025 独立行政法人 福祉医療職構(法人番号 8010405003688) |

図 3-16 新パスワード設定

【手順2】新パスワード設定画面で、①「新パスワード」と②「新パスワード(再入力)を入力し③「パス ワード変更」ボタンをクリックしてパスワードを設定します。

| MCDB 医療法人経営情報データベースシス | <del>,</del>                                                                                                    |                                                     |
|-----------------------|----------------------------------------------------------------------------------------------------|-----------------------------------------------------|
|                       | 新パスワード設定                                                                                                    |                                                     |
|                       | ユーザのバスワードを設定します。<br>以下のバスワードルールにしたがって入力してください。<br>・8文字以上であること<br>・1つ以上の英文字を使用していること<br>・1つ以上の数字を使用していること<br>・直近(3回)使用したパスワードではないこと |                                                     |
|                       | ユーザID fm100022<br>新パスワード<br>新パスワード(再入力)                                                                                            | 1 2                                                 |
| MCDB                  | フォームへのリンク、ヘルプデスク連結先、利用規約へのリング反                                                                                                    | Copyright(C) 2025 独立行政法人 補祉医療機構(法人番号 8010405003688) |

図 3-17 新パスワード設定

【手順3】新パスワードの設定が完了すると、再度ログイン画面に遷移します。ユーザ ID と新パスワードを 入力してログインを行います。

| MCDB 医療法人経営情報データベースシステム   |                                      |                                                             |
|---------------------------|--------------------------------------|-------------------------------------------------------------|
|                           |                                      |                                                             |
|                           |                                      |                                                             |
|                           |                                      |                                                             |
|                           | ログイン                                 |                                                             |
|                           | ユーザID                                |                                                             |
|                           | パスワード                                |                                                             |
|                           | パスワードを忘れた方はこちら                       |                                                             |
|                           | ロクイン                                 |                                                             |
|                           |                                      |                                                             |
|                           |                                      |                                                             |
|                           |                                      |                                                             |
|                           |                                      |                                                             |
|                           |                                      |                                                             |
| MCDB<br>Heref State State | ☑ 語合せ先フォームへのリンク、ヘルプデスク連続先、利用規約へのリンク責 | Copyright(C)2024-2025 独立行政法人 福祉医療機構<br>(法人番号 8010405003688) |

図 3-18 ログイン画面

## 3-4パスワード変更

本システムに登録されているパスワードの変更方法を説明します。 【手順1】メニューの①「設定」ボタンをクリックして、②「パスワード変更」を選択します。

| MCDB 医療                                                                    | 法人経営情報      | 服データベーン               | スシステノ    | <b>x</b> |                    |         |                    |                 | 検証 東京                                      | なお ログアウト             |
|----------------------------------------------------------------------------|-------------|-----------------------|----------|----------|--------------------|---------|--------------------|-----------------|--------------------------------------------|----------------------|
| 岱トップ Q届<br>トップ                                                             | 副検索 📗       | 法人情報 🗕 🚺 🤇            | Qユーザ検索   | Ē        |                    |         |                    |                 | (                                          | 1                    |
| お知らせ     都道府県お知らせ1     都道府県お知らせ2     都道府県お知らせ3     都道府県お知らせ4     都道府県お知らせ5 |             |                       |          |          |                    |         |                    |                 |                                            |                      |
| 年度別届出状況                                                                    |             |                       |          | 更新日      | 時:2025/02/06 15:23 | 3       | 直近12ヶ月届出状況         |                 | 更新日時:20                                    | 25/02/06 15:23       |
| 果京都                                                                        |             |                       |          |          |                    |         | 決算月                | 対象法人数           | 届出法人数                                      | 届出率                  |
|                                                                            | 未届出法        | 未届出法人数(7053) 届出法人数(0) |          | 出法人数(0)  | / 届出率0.0%»         |         | 2025年1月            | 0               | 0                                          | 0.0%                 |
| 2024年度                                                                     |             | 差戻し                   | 未承認      | 承認済み     | 書面による届出            |         | 2024年12月           | 7053            | 0                                          | 0.0%                 |
|                                                                            | <u>7052</u> | 1                     | <u>0</u> | <u>0</u> | <u>0</u>           |         | 2024年11月           | 0               | 0                                          | 0.0%                 |
| 対象法人数                                                                      |             |                       | 705      | 3        |                    |         | 2024年10月           | 0               | 0                                          | 0.0%                 |
| ※届出率=届出法                                                                   | 人数÷対象法人     | 数                     |          |          |                    |         | 2024年9月            | 0               | 0                                          | 0.0%                 |
|                                                                            |             |                       |          |          |                    | 2024年8月 | 0                  | 0               | 0.0%                                       |                      |
|                                                                            |             |                       |          |          |                    |         | 2024年7月            | 0               | 0                                          | 0.0%                 |
| МСДВ                                                                       |             |                       |          |          | 問会せ先フォームへのリンク、     | $\sim$  | レプデスク連絡先、利用規約へのリンク | 1<br>2 <u>3</u> | Copyright(C)2024-2025<br>(法人番号 8010405003) | 独立行政法人 福祉医療機<br>588) |

図 3-17 パスワード変更ボタンクリック

【手順2】「パスワード変更」ボタンをクリックすると、パスワード変更画面に遷移します。①「パスワード」、 ②「新パスワード」、③「新パスワード(再入力)」を入力して④「パスワード変更」ボタンをクリックすると、 パスワードを変更できます。

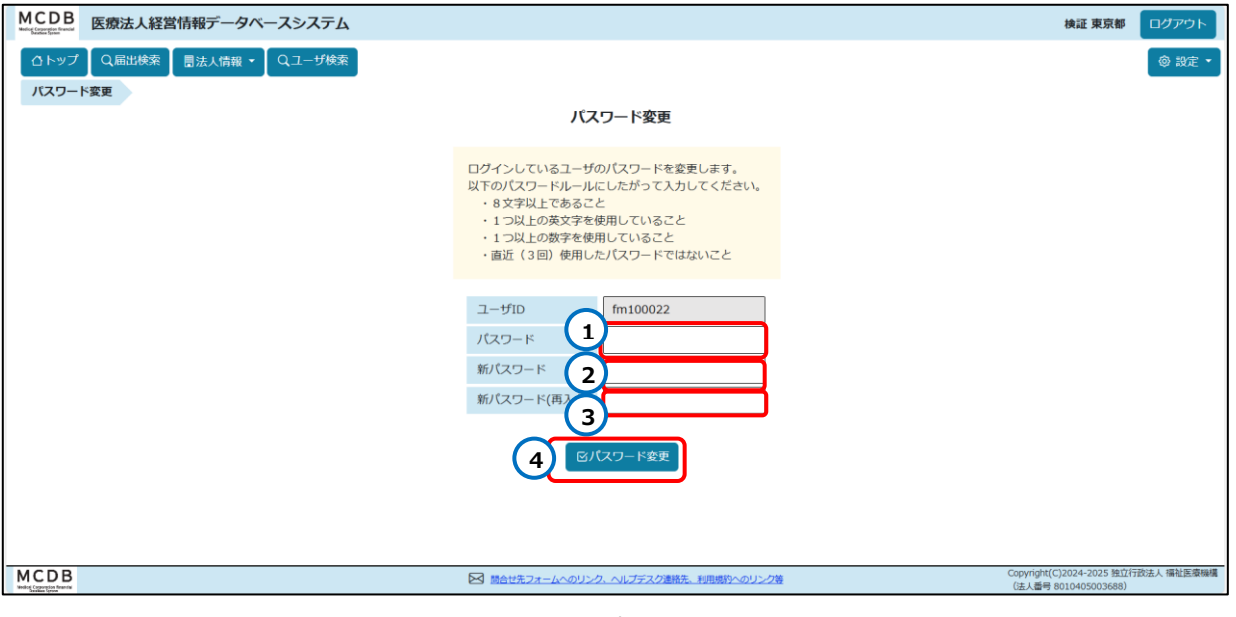

図 3-18 パスワード変更

## 3-5ユーザ登録情報更新

本システムに登録されているユーザ登録情報を更新します。

【手順1】メニューの①「設定」ボタンをクリックして、②「ユーザ登録情報」を選択します。

| M | ICDB 医療                                      | 法人経営情報                     | 服データベーン    | スシステム    | 7        |                      |        |                    |       | 検証 東京                                                                        | 「都」ログアウト            |          |
|---|----------------------------------------------|----------------------------|------------|----------|----------|----------------------|--------|--------------------|-------|------------------------------------------------------------------------------|---------------------|----------|
|   | ロトップ Q#                                      | <b>届出検索</b> 🛛 🗒            | 法人情報 👻 🤇 🤇 | スユーザ検索   | Ē        |                      |        |                    |       | (                                                                            | 1 <sub>◎ 設定</sub> - | <b>I</b> |
|   | トップ                                          |                            |            |          |          |                      |        |                    |       |                                                                              | ユーザ登録情報             | Ď        |
| Γ | お知らせ<br>•                                    | 2441                       |            |          |          |                      |        |                    |       | 2                                                                            | ≫パスワード変更            |          |
|   |                                              |                            |            |          |          |                      |        |                    |       |                                                                              |                     |          |
|   | <ul> <li>都道府県お知ら</li> <li>都道府県お知ら</li> </ul> | 5 <u>世3</u><br>5 <u>世4</u> |            |          |          |                      |        |                    |       |                                                                              |                     |          |
|   | <ul> <li>都道府県お知ら</li> </ul>                  | <u>545</u>                 |            |          |          |                      |        |                    |       |                                                                              |                     |          |
|   | 年度別届出状況                                      |                            |            |          | 更新日      | 時:2025/02/06 15:23   | 3      | 直近12ヶ月届出状況         |       | 更新日時:20                                                                      | 025/02/06 15:23     | רי       |
|   | 東京御                                          |                            |            |          |          |                      | ,  [   | 決算月                | 対象法人数 | 届出法人数                                                                        | 届出率                 |          |
|   |                                              | 未届出法                       | 人数(7053)   | 眉        | ¦出法人数(0) | 届出率0.0% <sup>※</sup> |        | 2025年1月            | 0     | 0                                                                            | 0.0%                |          |
|   | 2024年度                                       |                            | 差戻し        | 未承認      | 承認済み     | 書面による届出              |        | 2024年12月           | 7053  | 0                                                                            | 0.0%                | 1        |
|   |                                              | <u>7052</u>                | 1          | <u>0</u> | <u>0</u> | Q                    |        | 2024年11月           | 0     | 0                                                                            | 0.0%                |          |
|   | 対象法人数                                        |                            |            | 705      | 3        |                      |        | 2024年10月           | 0     | 0                                                                            | 0.0%                |          |
|   | ※届出率=届出法人数÷対象法人数                             |                            |            |          |          |                      |        | 2024年9月            | 0     | 0                                                                            | 0.0%                |          |
|   |                                              |                            |            |          |          |                      |        | 2024年8月            | 0     | 0                                                                            | 0.0%                |          |
|   |                                              |                            |            |          |          |                      |        | 2024年7月            | 0     | 0                                                                            | 0.0%                |          |
| M | CDB                                          |                            |            |          |          | 問合せ先フォームへのリンク、       | $\sim$ | レプデスク連絡先、利用規約へのリンク | ±     | 更新日時:2025/02/06 15:23  対象法人数 届出法人数 届出率 0 0 0 0 0 0 0 0 0 0 0 0 0 0 0 0 0 0 0 |                     |          |

図 3-19 ユーザ登録情報ボタンクリック

【手順2】「ユーザ登録情報」ボタンをクリックすると、ユーザ情報画面に遷移します。

①「担当者(姓)」、②「担当者(名)」、③「担当者の連絡先(電話番号)」、④「担当者のメール アドレス①」(システムから担当者に問合せをする際に使用します)、⑤「担当者のメールアドレス②」(任 意)、⑥「担当者のメールアドレス③」(任意)、⑦「届出のメール通知」等の情報を入力して⑧「更新」ボタ ンをクリックすると、ユーザ登録情報を更新します。

| MCDB<br>Refor Corporation Francis          | 医療法人経営情報デ   | ータベースシステム       | 検証 東京都          | ログアウト    |
|--------------------------------------------|-------------|-----------------|-----------------|----------|
| <b>ロ</b> トップ                               | Q届出検索       | 青報 - 【 Qユーザ検索 】 |                 | @ 設定 - 💧 |
| ユーザ情                                       | <b>幸</b> 長  |                 |                 | I        |
| <b>東京都</b><br>(※は必須                        | 順入力項目です)    |                 |                 |          |
| ユーザ                                        | ID          | fm100022        |                 | I        |
| 担当者                                        | (姓)※        | 検証              |                 | I        |
| 担当者                                        | (名) ※       | 東京都             |                 | I        |
| 担当者                                        | の連絡先(電話番号)※ | 013-123-4567 3  |                 | - 1      |
| 担当者                                        | のメールアドレス①※  | pre13@email.com |                 |          |
| 担当者                                        | のメールアドレス②   | (5)             |                 |          |
| 担当者                                        | のメールアドレス③   | 6               |                 |          |
| 法人か                                        | らの届出メール等通知  | ●受信する○受信しない 7   |                 |          |
|                                            | 8           | 回更新             |                 |          |
|                                            |             |                 |                 |          |
| MCDB                                       |             |                 | C)2024-2025 独立行 | ▼        |
| Medical Corporation Spran<br>Deathor Spran |             | (这人番句           | 30104020036883  |          |

図 3-20 ユーザ登録情報更新

# 4 届出管理

この章では、本システムの「届出管理」機能について説明します。

### 4-1 届出検索

本システムを使用して医療法人が入力を行った届出の入力状況を検索し、検索結果一覧の表示と ダウンロードを行います。

なお、各都道府県ユーザが検索可能な範囲は、管轄している医療法人のみとなります。

#### 4-1-1検索

医療法人の届出を検索する条件を入力します。

【手順 1】メニューで①「届出検索」をクリックし、届出検索画面に遷移します。②検索条件設定エリアで、 ③検索したい届出の条件を入力します。都道府県ユーザが、自身の都道府県の届出のみ検索可能で あることから、④都道府県の検索条件は固定表示になります。

| MCDB 法人経営情報データベースシステム               |                                      | 検証 東京都 ログアウト                                                |
|-------------------------------------|--------------------------------------|-------------------------------------------------------------|
| △トップ Q届出検索 ■法人情報 ▼ Qユーザ検索           |                                      | <ul> <li>③ 設定 </li> </ul>                                   |
| 届出検索                                |                                      |                                                             |
| 2 快索条件設定                            |                                      | ^                                                           |
| ★届出 7052件 4 都道府県                    | 東京都 〜 3                              |                                                             |
| 差戻し 1件 市区町村                         | ब्रिंट 🗸                             |                                                             |
| 未承認 0件 会計年度                         | すべて く                                |                                                             |
| ※■は処理が必要です。 状態                      | ○ 未入力 ○ 入力中 ○ 差戻し ○ 承認符ち ○ 承認済み      |                                                             |
| ※表示されている件数は<br>過去年度分を含む<br>医療法人整理番号 |                                      |                                                             |
| 医療法人名称                              |                                      |                                                             |
| 会計月                                 | すべて ~                                |                                                             |
| 届出タイプ                               | すべて ~                                |                                                             |
| 届出年月日                               | yyyy/mm/dd 🗊 ~ yyyy/mm/dd 🗐          |                                                             |
| 承認年月日                               | yyyy/mm/dd 🗊 ~ yyyy/mm/dd 🗐          |                                                             |
| 届出方法                                | □ Web入力 □ 書面入力 □ 未届出(-)              |                                                             |
| 経営情報 届出状况                           | ○ 事業報告書等と同時届出(-) ○ 後日屆出              |                                                             |
| Q検索                                 |                                      | *                                                           |
| MCDB                                | ▶ 弱合せ先フォームへのリンク、ヘルプデスク連絡先、利用規約へのリンク等 | Copyright(C)2024-2025 独立行政法人 福祉医療機構<br>(法人番号 8010405003688) |

図 4-1 届出検索画面

【手順 2】検索条件を入力する際に、①状態別件数をクリックすることで、②「状態」の該当する項目にチェックボックスが反映し、検索結果を絞り込むことができます。

例えば、③「未届出」をクリックすると、「状態」の④「未入力」、「入力中」が選択されます。⑤「差戻し」 をクリックすると、⑥「差戻し」が選択されます。⑦「未承認」をクリックすると、⑧「承認待ち」が選択されま す。

| MCDB<br>withLizztz http://www.black.com/mail/active/active/ |                                                          | 検証 東京都                            | ログアウト       |
|----------------------------------------------------------------------------------------------------|----------------------------------------------------------|-----------------------------------|-------------|
| △トップ Q屈出検索 ■法人情報 ▼ Qユーザ検索                                                                                                    |                                                          |                                   | ◎ 設定 ▼ 🛔    |
| 届出検索                                                                                                    |                                                          |                                   | - 1         |
| 途秦条件設定                                                                                                    |                                                          |                                   | ^           |
| ▲<br>末届出 7052件 都道府県 東                                                                                                    | 京都 >                                                     |                                   |             |
| 速戻し         1件         市区町村         ず           未承認         0件         会計年度         2         ず                                                                                                    |                                                          |                                   |             |
| ※■は処理が必要です。 状態 □                                                                                                    | ) 未入力 🗋 入力中 🗋 差戻し 🗋 承認待ち 🗋 承認済み                          |                                   |             |
| ※表示されている件数は<br>過去年度分を含む<br>医療法人整理番号                                                                                                    |                                                          |                                   |             |
| 医療法人名称                                                                                                    |                                                          |                                   |             |
| 会計月する                                                                                                    | ×τ                                                       |                                   |             |
| 届出タイプす                                                                                                    |                                                          |                                   |             |
| 届出年月日 yyy                                                                                                    | yy/mm/dd $\blacksquare$ $\sim$ yyyy/mm/dd $\blacksquare$ |                                   |             |
| 承認年月日 yy                                                                                                    | $yy/mm/dd$ $E$ $\sim$ $yyyy/mm/dd$ $E$                   |                                   |             |
| 届出方法                                                                                                    | )Web入力 🗌 書面入力 🗌 未届出(-)                                   |                                   |             |
| 経営情報 届出状况                                                                                                    | ) 事業報告書等と同時届出(-) 🗋 後日届出                                  |                                   |             |
| Q検索                                                                                                    |                                                          |                                   | -           |
| MCDB<br>Web Literature Media                                                                                                    | 図 語合せ先フォームへのリンク、ヘルプデスグ連結先、利用明約へのリンク音 Copyright<br>(法人番号) | C)2024-2025 独立行<br>8010405003688) | 宁政法人 福祉医療機構 |

図 4-2 届出検索画面

| MCDB 医療法人経営情報データベースシステム             |                                             | 検証 東京都                                         | ログアウト       |
|-------------------------------------|---------------------------------------------|------------------------------------------------|-------------|
| ○トップ Q 届出検索 問法人情報 ◆ Qユーザ検索          |                                             |                                                | ◎ 設定 • 💧    |
| 届出検索                                |                                             |                                                |             |
| 検索条件設定                              |                                             |                                                | ^           |
| 3 未届出 7052件 都道府県                    | 東京部 、                                       |                                                |             |
| 差戻し 1件 市区町村                         | <i>इ</i> ८८ र                               |                                                |             |
| 末承認 0件 会計年度                         |                                             |                                                |             |
| ※■は処理が必要です。 状態                      | 🛛 未入力 💟 入力中 🗋 差戻し 🗋 承認待ち 🗋 承認済み             |                                                |             |
| ※表示されている件数は<br>過去年度分を含む<br>医療法人整理番号 |                                             |                                                |             |
| 医療法人名称                              |                                             |                                                |             |
| 会計月                                 | すべて マ                                       |                                                |             |
| 届出タイプ                               | इर्ग्र 🗸                                    |                                                |             |
| 届出年月日                               | yyyy/mm/dd 🖻 ~ yyyy/mm/dd 🖻                 |                                                |             |
| 承認年月日                               | yyyy/mm/dd 🗊 ~ yyyy/mm/dd 🖃                 |                                                |             |
| 届出方法                                | □ Web入力 □ 書面入力 □ 未届出(-)                     |                                                |             |
| 経営情報 届出状况                           | □ 事業報告書等と同時届出(-) □ 後日届出                     |                                                |             |
| Q.検索                                |                                             |                                                |             |
| MCDB                                | ☑ 語合せ先フォームへのリンク、ヘルプデスク運動先、利用規約へのリンク第<br>(2) | pyright(C)2024-2025 独立行<br>志人番号 8010405003688) | 亍改法人 福祉医療機構 |

図 4-3 未届出ボタンクリック

| MCDB 医療法人経営情報           | データベースシステム    |                                      | 検証 東京都 ログアウト                                              |
|-------------------------|---------------|--------------------------------------|-----------------------------------------------------------|
| ロトップ Q.届出検索 圏法          | :人情報 ▼ Qユーザ検索 |                                      | @ 設定 •                                                    |
| <b>届出検索</b><br>検索条件設定   |               |                                      | ^                                                         |
|                         |               | ■ 古奈然 → →                            |                                                           |
| 5 美国山 1件                | 市区町村          | <b>उ</b> ∧रर ∨                       |                                                           |
| 未承認 0件                  | 会計年度          | इर्रर (6)                            |                                                           |
| ※■は処理が必要です。             | 状態            | 🗌 🗆 未入力 🗌 入力中 🗹 差戻し 🗋 承認待ち 🗌 承認済み    |                                                           |
| ※表示されている件数は<br>過去年度分を含む | 医療法人整理番号      |                                      |                                                           |
|                         | 医療法人名称        |                                      |                                                           |
|                         | 会計月           | <b>すべて ~</b>                         |                                                           |
|                         | 届出タイプ         | <b>すべて</b> ✓                         |                                                           |
|                         | 届出年月日         | yyyy/mm/dd 🖻 ~ yyyy/mm/dd 🖻          |                                                           |
|                         | 承認年月日         | yyyy/mm/dd 🗊 ~ yyyy/mm/dd 🗊          |                                                           |
|                         | 届出方法          | □ Web入力 □ 書面入力 □ 未届出(-)              |                                                           |
|                         | 経営情報 届出状況     | □ 事業報告書等と同時届出(-) □ 後日届出              |                                                           |
|                         | Q検索           |                                      |                                                           |
| MCDB                    |               | ▶ 開合せ先フォームへのリンク、ヘルプデスク連絡先、利用規約へのリンク等 | Copyright(C)2024-2025 独立行政法人 福祉医療<br>(法人委号 8010405003688) |

図 4-4 差戻しボタンクリック

| MCDB<br>Mendiatetata                |                                      | 検証 東京都                                           | ログアウト       |
|-------------------------------------|--------------------------------------|--------------------------------------------------|-------------|
| △トップ Q届出検索 ■法人情報 ◆ Qユーザ検索           |                                      |                                                  | ◎ 設定 ▼      |
| 届出検索                                |                                      |                                                  |             |
| 検索条件設定                              |                                      |                                                  | ^           |
|                                     |                                      |                                                  |             |
| 未届出 7052件 都道府県                      | 東京都 ~                                |                                                  |             |
| 差戻し 1件 市区町村                         | <u>ब्र</u> ूट र                      |                                                  |             |
| 7 未承認 0件 会計年度                       | <u>इत्त</u> (8)                      |                                                  |             |
| ※■は処理が必要です。 状態                      | 🗌 未入力 🗌 入力中 🗌 差戻 🖉 承認待ち 📋 承認済み       |                                                  |             |
| ※表示されている件数は<br>過去年度分を含む<br>医療法人整理番号 |                                      |                                                  |             |
| 医療法人名称                              |                                      |                                                  |             |
| 会計月                                 | <b>すべて</b> ~                         |                                                  |             |
| 届出タイプ                               | ब्र∧र ✓                              |                                                  |             |
| 届出年月日                               | yyyy/mm/dd 🗊 ~ yyyy/mm/dd 🗃          |                                                  |             |
| 承認年月日                               | yyyy/mm/dd 🗊 ~ yyyy/mm/dd 🖃          |                                                  |             |
| 届出方法                                | □ Web入力 □ 書面入力 □ 未届出(-)              |                                                  |             |
| 経営情報 届出状況                           | ○ 事業報告書等と同時届出(-) ○ 後日届出              |                                                  |             |
| Q検索                                 |                                      |                                                  |             |
| MCDB                                | ▶ 商合せ先フォームへのリンク、ヘルプデスク連絡先、利用規約へのリンク等 | Copyright(C)2024-2025 独立<br>(法人看号 8010405003688) | 行政法人 福祉医療機構 |

図 4-5 未承認ボタンクリック

【手順3】検索条件を入力した後、①検索ボタンをクリックすると検索結果一覧が表示されます。「<u>4-1</u> - 2検索結果ダウンロード」をご参照ください)

| MCDB<br>With Contract Water Brite Brite Bri | Δ.                                    | 検証 東京都                                            | ログアウト    |
|----------------------------------------------------------------------------------------------------|---------------------------------------|---------------------------------------------------|----------|
| △トップ Q 屈出検索 ■法人情報 ▼ Qユーザ検:                                                                                                    | R.                                    |                                                   | @ 設定 • 💧 |
| 届出検索                                                                                                    |                                       |                                                   |          |
| 検索条件設定                                                                                                    |                                       |                                                   | ^        |
|                                                                                                    |                                       |                                                   |          |
| 未届出 7052件 都道府県                                                                                                    | 東京都 ~                                 |                                                   |          |
| 差戻し 1件 市区町村                                                                                                    | すべて ~                                 |                                                   |          |
| 未承認 0件 会計年度                                                                                                    | <u> </u>                              |                                                   |          |
| ※■は処理が必要です。 状態                                                                                                    | □ 未入力 □ 入力中 □ 差戻し □ 承認待ち □ 承認済み       |                                                   |          |
| ※表示されている件数は<br>過去年度分を含む<br>医療法人整理番号                                                                                                    |                                       |                                                   |          |
| 医療法人名称                                                                                                    |                                       |                                                   |          |
| 会計月                                                                                                    | <i>इ</i> ४८ 🗸                         |                                                   |          |
| 届出タイプ                                                                                                    | রুশ্ব 🗸                               |                                                   |          |
| 届出年月日                                                                                                    | yyyy/mm/dd 🖻 ~ yyyy/mm/dd 🖻           |                                                   |          |
| 承認年月日                                                                                                    | yyyy/mm/dd 🗁 ~ yyyy/mm/dd 🗁           |                                                   |          |
| 届出方法                                                                                                    | □ Web入力 □ 書面入力 □ 未届出(-)               |                                                   |          |
| 经营情報 届出状况                                                                                                    | ○ 事業報告書等と同時届出(-) ○ 後日届出               |                                                   |          |
|                                                                                                    |                                       |                                                   |          |
| MCDB                                                                                                    | ▶ 読品せ先フォームへのリンク、ヘルレプテスク連絡先、利用規約へのリンク等 | Copyright(C)2024-2025 独立行<br>(注人番号 8010405002509) | ▼        |

図 4-6 検索ボタンクリック

### 4-1-2検索結果ダウンロード

届出検索結果一覧とそのダウンロード方法を説明します。

【手順 1】検索ボタンをクリックした後、検索条件をもとに、検索結果一覧が表示されます。複数ページの 場合、①「前頁表示」ボタン、②「次頁表示」ボタンをクリックし、該当ページの検索結果を閲覧することが できます。また、③「表示件数」プルダウンから表示させたい結果の件数を設定することもできます。

| DI   | BER     | 法人経営情  | 報データベー       | ースシステム |         |              |             |     |       |         |           |        | 検証 東京都 ログア:                                                                                                    |
|------|---------|--------|--------------|--------|---------|--------------|-------------|-----|-------|---------|-----------|--------|----------------------------------------------------------------------------------------------------|
| ) hy | 7 Q.    |        | 法人情報。        | Qユーザ検索 | 1       |              |             |     |       |         |           |        | © at                                                                                                    |
| 出榜   | *       |        |              |        |         |              |             |     |       |         |           |        |                                                                                                    |
| 索条   | 件-東京都   | r 1 )# | 年度:すべても      | 大 2 カス | カ中 会計   | 月:すべて 属出タイプ: | すべて         |     |       | C       | 3         |        | A NAMES OF A DESCRIPTION OF A DESCRIPTION OF A DESCRIPTIO |
| 353  | 肖(全705. | 2(1)   | 1 (20fF) &us |        | 0ff) 80 | <b>J</b>     |             |     |       |         | BOATTER   | : 2019 | 主検索結果タワンロート                                                                                                    |
| R    | BH/F    | 都道府県 1 | 市区町村         | 会計年度   | 秋服      | 医療法人整理番号 计   | 医療法人名称      | 会計月 | 届出タイプ | 届出年月日 1 | 承認年月日     | 届出方法 🗄 | 経営情報 届出状况 ()                                                                                                    |
| 1    | GATA    | -      |              | 2024   | 未入力     |              | -           | 12  | -     |         |           |        |                                                                                                    |
| 3    | GHYAE   | -      | -            | 2024   | 未入力     |              | -           | 12  | -     |         |           |        | -                                                                                                    |
| 1    | GHIYAU  | -      | -            | 2024   | 未入力     |              | 101.000     | 12  | -     |         | ¥ 1 - 242 | ÷.     | 2                                                                                                    |
| 1    | GHYNE   |        | -            | 2024   | 未入力     |              | COLUMN TO A | 12  | -     |         | -         | 10     | 10                                                                                                    |
| 2    | GNYNI   |        |              | 2024   | 未入力     |              | Adda        | 12  | -     |         | n   1883  | 5      |                                                                                                    |
| 1    | GHYM    |        | -            | 2024   | 未入力     |              | TRA MORES   | 12  | -     |         |           | *      | -                                                                                                    |
| 2    | GUYNE   | -      |              | 2024   | 未入力     |              | ARE ADDRESS | 12  | -     |         | 8 I 1983  | -      |                                                                                                    |
| 2    | GAIYAB  |        | -            | 2024   | 未入力     |              | ARE LODGED  | 12  |       |         |           |        |                                                                                                    |
| 3    | CHITAN  |        |              | 2024   | 未入力     |              | 101-101-101 | 12  | -     |         | 1.00      | ÷.     | ÷.                                                                                                    |
| 2    | CHITHE  |        |              | 2024   | 未入力     |              |             | 12  | -     |         | a   . cas | 2      | <u>р</u>                                                                                                    |
| 2    | GNYAE   | _      |              | 2024   | 未入力     |              | TRA COMPL   | 12  | -     |         | 4 L 1942  | 8      | 2                                                                                                    |
|      |         | -      |              |        |         |              |             |     |       |         |           |        |                                                                                                    |

図 4-7 届出検索結果一覧

【手順 2】①「検索結果ダウンロード」ボタンをクリックすると検索結果一覧が CSV ファイルでダウンロードすることができます。

| 医療      | 法人経営情                                                                                                    | 報データベー                                                                                                    | ースシステム                                                                                                    |                                                                                                    |                                                                                                    |                  |                                                                                                    |                                                                                                    |                                                                                                    |                                                                                                    |                                                                                                    | 検証 東京都 ログアウ                                                                                                    |
|---------|----------------------------------------------------------------------------------------------------|----------------------------------------------------------------------------------------------------|----------------------------------------------------------------------------------------------------|----------------------------------------------------------------------------------------------------|----------------------------------------------------------------------------------------------------|------------------|----------------------------------------------------------------------------------------------------|----------------------------------------------------------------------------------------------------|----------------------------------------------------------------------------------------------------|----------------------------------------------------------------------------------------------------|----------------------------------------------------------------------------------------------------|----------------------------------------------------------------------------------------------------|
| 7 Q.    | iller 🕅 🚺                                                                                                    | 法人情報。                                                                                                    | Qユーザ検索                                                                                                    |                                                                                                    |                                                                                                    |                  |                                                                                                    |                                                                                                    |                                                                                                    |                                                                                                    |                                                                                                    | © BZ ·                                                                                                    |
| R       |                                                                                                    |                                                                                                    |                                                                                                    |                                                                                                    |                                                                                                    |                  |                                                                                                    |                                                                                                    |                                                                                                    |                                                                                                    |                                                                                                    | $\sim$                                                                                                    |
| 牛-東京都   | すべて 会計                                                                                                    | 年度:すべても                                                                                                    | 大照:未入力,入;                                                                                                    | 力中 会計                                                                                                    | 月:すべて 厳出タイプ:                                                                                                    | すべて              |                                                                                                    |                                                                                                    |                                                                                                    | 0.200.000                                                                                                    |                                                                                                    | 1                                                                                                    |
| 氧(全705  | 2件) 回前1                                                                                                    | 电(20件)表示                                                                                                    | 回次頁 (2                                                                                                    | 0件) 表:                                                                                                    | π.                                                                                                    |                  |                                                                                                    |                                                                                                    |                                                                                                    | 表示件数                                                                                                    | 2017 -                                                                                                    | 山検索結果ダウンロード                                                                                                    |
| BRHYR © | 都道府県 1                                                                                                    | 市区町村                                                                                                    | 会計年度                                                                                                    | 秋服日                                                                                                    | 医療法人整理番号                                                                                                    | 医療法人名称           | 会計月 🕴                                                                                                    | 扇出タイプ                                                                                                    | 届出年月日                                                                                                    | 承認年月日                                                                                                    | 扇出方法                                                                                                    | 経営情報 届出状况 🕴                                                                                                    |
| DATA    | -                                                                                                    | and the second                                                                                                    | 2024                                                                                                    | 未入力                                                                                                    | -                                                                                                    | 10.00            | 12                                                                                                    |                                                                                                    |                                                                                                    | •                                                                                                    |                                                                                                    |                                                                                                    |
| GNYAE   | ***                                                                                                    | -                                                                                                    | 2024                                                                                                    | 未入力                                                                                                    |                                                                                                    | -                | 12                                                                                                    | -                                                                                                    |                                                                                                    |                                                                                                    | 2                                                                                                    | -                                                                                                    |
| GHYM    | ***                                                                                                    | -                                                                                                    | 2024                                                                                                    | 未入力                                                                                                    |                                                                                                    | 101.00           | 12                                                                                                    | -                                                                                                    |                                                                                                    | 4 - SP                                                                                                    | ¥5                                                                                                    | -                                                                                                    |
| GHYNE   | -                                                                                                    | -                                                                                                    | 2024                                                                                                    | 未入力                                                                                                    |                                                                                                    | Statement of the | 12                                                                                                    | 8 ×                                                                                                    |                                                                                                    | e : : : : : :                                                                                                    | ÷.                                                                                                    | 3                                                                                                    |
| GNYN    | -                                                                                                    | -                                                                                                    | 2024                                                                                                    | 未入力                                                                                                    |                                                                                                    | ARE ADDRESS      | 12                                                                                                    | 6 - 6                                                                                                    |                                                                                                    | 1 22                                                                                                    | 5                                                                                                    |                                                                                                    |
| GALAW   |                                                                                                    | 400.0                                                                                                    | 2024                                                                                                    | 未入力                                                                                                    |                                                                                                    | ARE ADDRESS      | 12                                                                                                    | -                                                                                                    |                                                                                                    |                                                                                                    | *                                                                                                    | -                                                                                                    |
| GUYAR   | ***                                                                                                    | -                                                                                                    | 2024                                                                                                    | 未入力                                                                                                    |                                                                                                    | -                | 12                                                                                                    | -                                                                                                    |                                                                                                    | 4 ( Ce)                                                                                                    | 20                                                                                                    |                                                                                                    |
| GAIYAE  | ***                                                                                                    | -                                                                                                    | 2024                                                                                                    | 未入力                                                                                                    | -                                                                                                    | 101.110.001      | 12                                                                                                    | 6 e                                                                                                    |                                                                                                    | <ul> <li>(*)</li> </ul>                                                                                                    | 8                                                                                                    |                                                                                                    |
| GHYNE   | ***                                                                                                    | 100.000                                                                                                    | 2024                                                                                                    | 未入力                                                                                                    |                                                                                                    | -                | 12                                                                                                    | -                                                                                                    |                                                                                                    | 1.00                                                                                                    | ÷.                                                                                                    |                                                                                                    |
| CHIYA   | ***                                                                                                    |                                                                                                    | 2024                                                                                                    | 未入力                                                                                                    |                                                                                                    | -                | 12                                                                                                    | -                                                                                                    |                                                                                                    |                                                                                                    | 20                                                                                                    | ÷                                                                                                    |
| GATH    | ***                                                                                                    |                                                                                                    | 2024                                                                                                    | 未入力                                                                                                    |                                                                                                    | 101.00           | 12                                                                                                    |                                                                                                    |                                                                                                    | 4 L 343                                                                                                    | 5                                                                                                    | -                                                                                                    |
| DIVIE   |                                                                                                    | 1000                                                                                                    | 2024                                                                                                    | 未入力                                                                                                    |                                                                                                    | -                | 12                                                                                                    |                                                                                                    |                                                                                                    |                                                                                                    |                                                                                                    |                                                                                                    |
|         | EX.002           2           2           2           2           2           2           2           2           2           2           2           2           2           2           2           2           2           2           2           2           2           2           2           2           2           2           2           2           2           2           2           2           2           2           2           2           2           2           2           2           2           2           2           2           2           2           2           2           2           2           2           2           2 <td>医療法人経営情<br/>・ 泉原巻 すへて 会社<br/>・ 全原巻 すへて 会社<br/>(全7052年) (一前前<br/>(全7054年)<br/>の74年<br/>の74年<br/>の7</td> <td>医療法人経営情報データへ<br/>Q価比核報 憲法人信報・<br/>- 東京都 すべて 会計年度: すべて (<br/>(全7052(中) ご前資 (20件) 表示<br/>(会7052(中) ご前資 (20件) 表示<br/>(会7054)<br/>(会704)<br/>(会704)<br/>(<br/>(<br/>(<br/>(<br/>(<br/>(<br/>(<br/>(<br/>(<br/>(<br/>(<br/>(<br/>(</td> <td>Kranding (1997)     Kranding (1997)     Kranding (1997)</td> <td>医療法人経営情報データペースシステム           Q 画出技楽         夏法人篇章 Q ユーザ検索           ・ 東京都 すへて 会计年度: すへて 状態: 未入力、力中 会計<br/>( 全7052 円) ご前資 (20月) 表示         マス間 (20月) 表示           ( 全7052 円) ご前資 (20月) 表示         マス間 (20月) 表示         マス間 (20月) 表示           ( 空7052 円) ご前資 (20月) 表示         マス間 (20月) 表示         マス間 (20月) 表示           ( 空7052 円) ご前資 (20月) 表示         マス間 (20月) 表示         マス間 (20月) 表示           ( 空7052 円) ご前資 (20月) 表示         マス間 (20月) 表示         マス間 (20月) 表示           ( 空7052 円) ご前資 (20月) 表示         マス間 (20月) 表示         マス間 (20月) 表示           ( 空7052 円) ご前資 (20月) 表示         マス間 (20月) 表示         マス間 (20月) 表示           ( 空706 (2010) ご前貢 (2010) (2010) (</td> <td></td> <td>医療法人経営情報データペースシステム           QLBILL技能         R.3.4.588 *         Q.1 - げ焼き           ・ 男の居 すへて 会计中度: すべて 状態: ホ入カ,入カ中 会計月: すべて 臨地タイプ: すべて         (公7052行)         回前首 (20月) 表示           ・ 男の店 (20月) 表示         「の文店 (20月) 表示         「の文店 (20月) 表示           ・ 男の店 (20月) 表示         「の文店 (20月) 表示         「回菜店 人屋球県」           ・ 「「「「」」」」         市区町村 : 合計序度: 秋原 : 秋原 : 医療法人屋球県号 : 医療法人名や: *         2024 未入力           ・ 「」」         2024 未入力         -           ・ 」」         2024 未入力         -           ・ 」         2024 未入力         -           ・ 」         2024 未入力         -           ・ 」         2024 未入力         -           ・ 」         2024 未入力         -           ・ 」         2024 未入力         -           ・ 」         2024 未入力         -           ・ 」         2024 未入力         -           ・ 」         2024 未入力         -           ・ 」         2024 未入力         -           ・ 」         2024 未入力         -           ・ 」         2024 未入力         -           ・ 」         2024 未入力         -           ・ 」         2024 未入力         -           ・ 」         2024 未入力          -</td> <td>医療法人経営情報データベースシステム           Q 通出技術         ② は 人気信 *         Q コーザ検索           ** 見影響 へて 会计申選: すへて 状態: ホ入カ,入カ中 会計月: すへて 臨出タイプ: すへて<br/>(全7052年)         回前道 (200年) 表示         ③ 200 (200年) 表示           ** 2014         第 回示道         「2014」(200年) 表示         ○ 2014」 あ入力           ** 2015         第 回流道 (200年) 表示         ○ 2014 (200年) 表示         12           ** 2014         東入力         12         12           ** 2014         東入力         12           ** 2014         東入力         12</td> <td>医療法人経営活得形データベースシステム (2,1-5)(株)           Q MILL MAR         Q J 5/5 (2,1-5)           C MILL MAR         Q J 5/5 (2,1-5)           C MILL MAR         Q J 5/5 (2,1-5)           C MILL MAR         C MILL (2,10-5)         C MILL (2,10-5)           C MILL MAR         MER         C MILL (2,1-5)         C MILL (2,1-5)           Mar         Mar (1,1-5)         C MILL (2,1-5)         C MILL (2,1-5)           C MILL MAR         MER (2,1-5)         C MILL (2,1-5)         C MILL (2,1-5)           C MILL MAR         MER (2,1-5)         C MILL (2,1-5)         C MILL (2,1-5)           C MILL MAR         MER (2,1-5)         MER (2,1-5)         MER (2,1-5)         MER (2,1-5)           C MILL MAR         MER (2,1-5)         MER (2,1-5)         MER (2,1-5)         MER (2,1-5)         MER (2,1-5)           C MILL MAR         MER (2,1-5)         MER (2,1-5)         MER (2,1-5)         MER (2,1-5)         MER (2,1-5)           C MILL MAR (2,1-5)         MER (2,1-5)         MER (2,1-5)         MER (2,1-5)         MER (2,1-5)         MER (2,1-5)           C MILL MAR (2,1-5)         MER (2,1-5)         MER (2,1-5)         MER (2,1-5)         MER (2,1-5)         MER (2,1-5)           C MILL MAR (2,1-5)         MER (2,1-5)         MER (2,1-5)         &lt;</td> <td>Bit         Bit         Carity         Carity         Bit         Carity         Bit         Carity         Bit         Carity         Carity         &lt;</td> <td>Bitaling         Bitaling         Quarter         Statistical         Quarter         Statistical         Quarter         Statistical         Statistical         Statis         Statistical         Statistical<td>Bit         Bit         C1 - UM           Caruetian         C1 - UM           Caruetian         C1 - UM           Caruetian         C1 - UM           Caruetian         C1 - UM           Caruetian         C1 - UM           Caruetian         C1 - UM           Caruetian         C1 - UM           Caruetian         Caruetian           Caruetian         Caruetian</td></td> | 医療法人経営情<br>・ 泉原巻 すへて 会社<br>・ 全原巻 すへて 会社<br>(全7052年) (一前前<br>(全7054年)<br>の74年<br>の74年<br>の7 | 医療法人経営情報データへ<br>Q価比核報 憲法人信報・<br>- 東京都 すべて 会計年度: すべて (<br>(全7052(中) ご前資 (20件) 表示<br>(会7052(中) ご前資 (20件) 表示<br>(会7054)<br>(会704)<br>(会704)<br>(<br>(<br>(<br>(<br>(<br>(<br>(<br>(<br>(<br>(<br>(<br>(<br>( | Kranding (1997)     Kranding (1997)     Kranding (1997) | 医療法人経営情報データペースシステム           Q 画出技楽         夏法人篇章 Q ユーザ検索           ・ 東京都 すへて 会计年度: すへて 状態: 未入力、力中 会計<br>( 全7052 円) ご前資 (20月) 表示         マス間 (20月) 表示           ( 全7052 円) ご前資 (20月) 表示         マス間 (20月) 表示         マス間 (20月) 表示           ( 空7052 円) ご前資 (20月) 表示         マス間 (20月) 表示         マス間 (20月) 表示           ( 空7052 円) ご前資 (20月) 表示         マス間 (20月) 表示         マス間 (20月) 表示           ( 空7052 円) ご前資 (20月) 表示         マス間 (20月) 表示         マス間 (20月) 表示           ( 空7052 円) ご前資 (20月) 表示         マス間 (20月) 表示         マス間 (20月) 表示           ( 空7052 円) ご前資 (20月) 表示         マス間 (20月) 表示         マス間 (20月) 表示           ( 空706 (2010) ご前貢 (2010) (2010) ( |                  | 医療法人経営情報データペースシステム           QLBILL技能         R.3.4.588 *         Q.1 - げ焼き           ・ 男の居 すへて 会计中度: すべて 状態: ホ入カ,入カ中 会計月: すべて 臨地タイプ: すべて         (公7052行)         回前首 (20月) 表示           ・ 男の店 (20月) 表示         「の文店 (20月) 表示         「の文店 (20月) 表示           ・ 男の店 (20月) 表示         「の文店 (20月) 表示         「回菜店 人屋球県」           ・ 「「「「」」」」         市区町村 : 合計序度: 秋原 : 秋原 : 医療法人屋球県号 : 医療法人名や: *         2024 未入力           ・ 「」」         2024 未入力         -           ・ 」」         2024 未入力         -           ・ 」         2024 未入力         -           ・ 」         2024 未入力         -           ・ 」         2024 未入力         -           ・ 」         2024 未入力         -           ・ 」         2024 未入力         -           ・ 」         2024 未入力         -           ・ 」         2024 未入力         -           ・ 」         2024 未入力         -           ・ 」         2024 未入力         -           ・ 」         2024 未入力         -           ・ 」         2024 未入力         -           ・ 」         2024 未入力         -           ・ 」         2024 未入力         -           ・ 」         2024 未入力          - | 医療法人経営情報データベースシステム           Q 通出技術         ② は 人気信 *         Q コーザ検索           ** 見影響 へて 会计申選: すへて 状態: ホ入カ,入カ中 会計月: すへて 臨出タイプ: すへて<br>(全7052年)         回前道 (200年) 表示         ③ 200 (200年) 表示           ** 2014         第 回示道         「2014」(200年) 表示         ○ 2014」 あ入力           ** 2015         第 回流道 (200年) 表示         ○ 2014 (200年) 表示         12           ** 2014         東入力         12         12           ** 2014         東入力         12           ** 2014         東入力         12 | 医療法人経営活得形データベースシステム (2,1-5)(株)           Q MILL MAR         Q J 5/5 (2,1-5)           C MILL MAR         Q J 5/5 (2,1-5)           C MILL MAR         Q J 5/5 (2,1-5)           C MILL MAR         C MILL (2,10-5)         C MILL (2,10-5)           C MILL MAR         MER         C MILL (2,1-5)         C MILL (2,1-5)           Mar         Mar (1,1-5)         C MILL (2,1-5)         C MILL (2,1-5)           C MILL MAR         MER (2,1-5)         C MILL (2,1-5)         C MILL (2,1-5)           C MILL MAR         MER (2,1-5)         C MILL (2,1-5)         C MILL (2,1-5)           C MILL MAR         MER (2,1-5)         MER (2,1-5)         MER (2,1-5)         MER (2,1-5)           C MILL MAR         MER (2,1-5)         MER (2,1-5)         MER (2,1-5)         MER (2,1-5)         MER (2,1-5)           C MILL MAR         MER (2,1-5)         MER (2,1-5)         MER (2,1-5)         MER (2,1-5)         MER (2,1-5)           C MILL MAR (2,1-5)         MER (2,1-5)         MER (2,1-5)         MER (2,1-5)         MER (2,1-5)         MER (2,1-5)           C MILL MAR (2,1-5)         MER (2,1-5)         MER (2,1-5)         MER (2,1-5)         MER (2,1-5)         MER (2,1-5)           C MILL MAR (2,1-5)         MER (2,1-5)         MER (2,1-5)         < | Bit         Bit         Carity         Carity         Bit         Carity         Bit         Carity         Bit         Carity         Carity         < | Bitaling         Bitaling         Quarter         Statistical         Quarter         Statistical         Quarter         Statistical         Statistical         Statis         Statistical         Statistical <td>Bit         Bit         C1 - UM           Caruetian         C1 - UM           Caruetian         C1 - UM           Caruetian         C1 - UM           Caruetian         C1 - UM           Caruetian         C1 - UM           Caruetian         C1 - UM           Caruetian         C1 - UM           Caruetian         Caruetian           Caruetian         Caruetian</td> | Bit         Bit         C1 - UM           Caruetian         C1 - UM           Caruetian         C1 - UM           Caruetian         C1 - UM           Caruetian         C1 - UM           Caruetian         C1 - UM           Caruetian         C1 - UM           Caruetian         C1 - UM           Caruetian         Caruetian           Caruetian         Caruetian |

図 4-8 検索結果ダウンロードボタンクリック

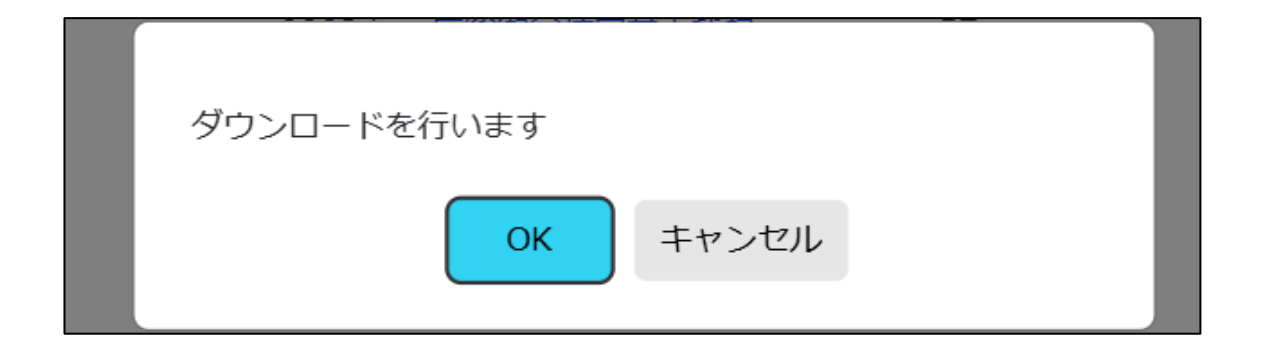

図 4-9 ダウンロード確認ダイアログ

## 4-2 届出照会

医療法人が入力を行った届出データの状態、内容等の情報を照会します。

#### 4-2-1トップ画面における届出状況照会

トップ画面において当該都道府県が管轄している医療法人の届出に対して、直近年度と前年度分の 届出状況、直近12ヶ月届出状況を照会する手順を説明します。

【手順1】メニューで①「トップ」をクリックし、トップ画面に遷移します。

この画面では、当該都道府県の②「年度別届出状況」と③「直近 12 ヶ月届出状況」を照会すること が可能です。「年度別届出状況」では、直近年度分と前年度分の届出状況を照会できます。「年度別 届出状況」と「直近 12 ヶ月届出状況」の各項目への説明は下記の表 4-1 年度別届出状況と直近 12 ヶ月届出状況をご参照ください。

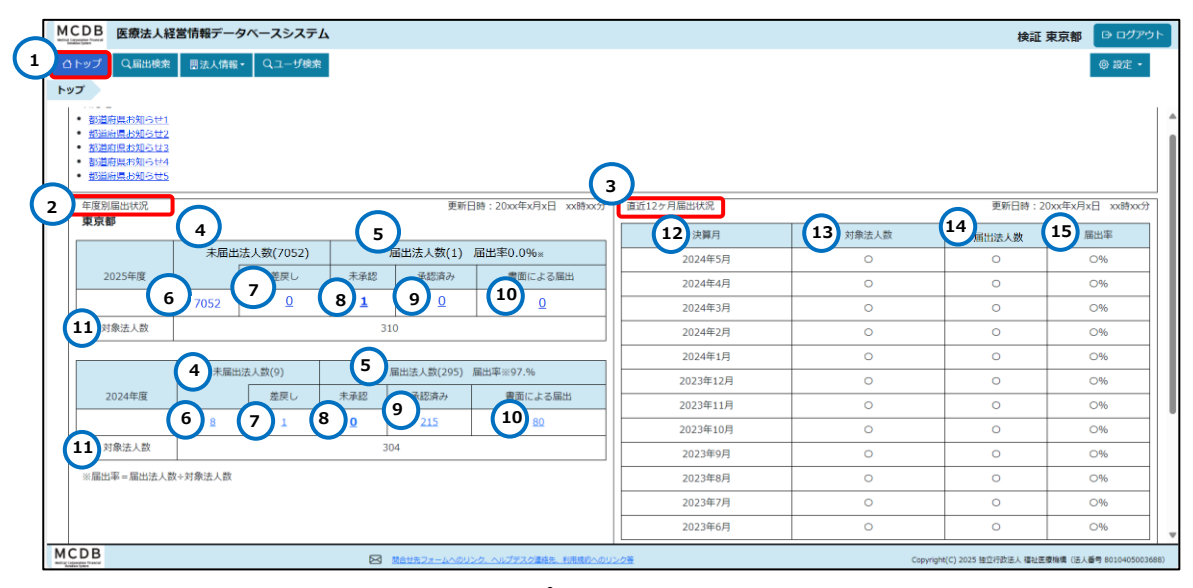

図 4-10 トップ画面における届出状況照会

| 表 | 4-1 | 年度別届出状況と直近 12 ヶ月届出状況 |
|---|-----|----------------------|
|---|-----|----------------------|

| テーブル名称  | 項目番号 | 項目名         | 説明             |
|---------|------|-------------|----------------|
| 年度別届出状況 | (4)  | ·直近年度-未届出法人 | 担当都道府県における直近と前 |
|         |      | 数(見出し)      | 年度の未届け件数(差戻しを含 |
|         |      | ·前年度-未届出法人数 | む)。            |
|         |      | (見出し)       |                |
| テーブル名称     | 項目番号       | 項目名          | 説明                               |
|------------|------------|--------------|----------------------------------|
|            | (5)        | ・直近年度-届出法人数・ | ・担当都道府県における直近と前                  |
|            |            | 届出率(見出し)     | 年度の届出済み件数。                       |
|            |            | ·前年度-届出法人数·届 | <ul><li>・届出法人数=未承認+承認済</li></ul> |
|            |            | 出率(見出し)      | み+書面による届出                        |
|            |            |              | ・届出率=届出法人数/対象法                   |
|            |            |              | 人数(小数第二位で四捨五入し                   |
|            |            |              | て表示する。)                          |
|            | 6          | ·直近年度-未届出法人  | 担当都道府県における直近と前                   |
|            |            | 数            | 年度の未届け件数。                        |
|            |            | ·前年度-未届出法人数  |                                  |
|            | $\bigcirc$ | ・直近年度-未届出法人  | 担当都道府県における直近と前                   |
|            |            | 数(差戻し)       | 年度の差戻し件数。                        |
|            |            | ·前年度-未届出法人数  |                                  |
|            |            | (差戻し)        |                                  |
|            | 8          | ・直近年度-届出法人数  | 担当都道府県における直近と前                   |
|            |            | (未承認)        | 年度の未承認件数。                        |
|            |            | ·前年度-届出法人数(未 |                                  |
|            |            | 承認)          |                                  |
|            |            |              |                                  |
|            | 9          | ·直近年度-届出法人数  | 担当都道府県における直近と前                   |
|            |            | (承認済み)       | 年度のタイプ1から5までの承認                  |
|            |            | ·前年度-届出法人数(承 | 件数。                              |
|            |            | 認済み)         |                                  |
|            | 10         | ・直近年度-届出法人数  | 担当都道府県における直近と前                   |
|            |            | (書面による届け出)   | 年度の書面による届出件数                     |
|            |            | ·前年度-届出法人数(書 |                                  |
|            |            | 面による届け出)     |                                  |
|            |            |              |                                  |
|            | 11         | ・直近年度-対象法人数  | 担当都道府県の直近と前年度内                   |
|            |            | •前年度-対象法人数   | に届出する必要がある法人の件                   |
|            |            |              | 数。                               |
| 直近 12 ヶ月届出 | 12         | 決算月          | 先月を始めとした過去12か月を表                 |
| 状況         |            |              | 示する。                             |

| テーブル名称 | 項目番号 | 項目名   | 説明                                 |
|--------|------|-------|------------------------------------|
|        | 13   | 対象法人数 | 決算月の一致する法人で届出す                     |
|        |      |       | る必要がある法人数(担当都道                     |
|        |      |       | 府県)。                               |
|        | 14)  | 届出法人数 | ・決算月の一致する法人で届出数                    |
|        |      |       | を表示します(担当都道府県)。                    |
|        |      |       | <ul> <li>・届出数=未承認+承認済+書</li> </ul> |
|        |      |       | 面による届出                             |
|        | 15   | 届出率   | ・決算月の一致する法人で届出率                    |
|        |      |       | を表示します(担当都道府県)。                    |
|        |      |       | •届出率=届出法人数/対象法                     |
|        |      |       | 人数(小数1桁まで)                         |

【手順 2】「年度別届出状況」の①法人数をクリックすると、届出検索画面へ遷移し、クリックしたリンクの 項目状態に紐づいた検索条件に基づいて検索結果を表示します。紐づく検索条件は、都道府県、会 計年度、状態、届出方法です。

| CDB 医療法人経                                                                                                    | 営情報データ   | ベースシステム   |          |            |                     |            |       | 東方     | 都太郎      | G ログアウ   |
|----------------------------------------------------------------------------------------------------|----------|-----------|----------|------------|---------------------|------------|-------|--------|----------|----------|
| トップ Q届出検索                                                                                                    | 目法人情報▼   | Qユーザ検索    |          |            |                     |            |       |        |          | @ 設定 •   |
| ップ                                                                                                    |          |           |          |            |                     |            |       |        |          |          |
| <ul> <li>お知らせ1</li> </ul>                                                                                                    |          |           |          |            |                     |            |       |        |          |          |
| <ul> <li>         が知らせ2         ・         お知らせ3         ・         お知らせ3         ・         お知らせ3         ・         お知らせ3         ・         お知らせ3         ・         お知らせ3         ・         ・         お知らせ3         ・         ・         ・</li></ul> |          |           |          |            |                     |            |       |        |          |          |
| <ul> <li> <u>お知らせ4</u> </li> </ul>                                                                                                    |          |           |          |            |                     |            |       |        |          |          |
| • <u>お知らせ5</u>                                                                                                    |          |           |          |            |                     |            |       |        |          |          |
| 年度別届出状況                                                                                                    |          |           |          | 更新         | ]時:20xx年x月x日 xx時xx分 | 直近12ヶ月届出状況 |       | 更新日時:2 | 0xx年x月xF | ) xx時xx分 |
| 9R/3CBP                                                                                                    |          |           |          |            |                     | 決算月        | 対象法人数 | 検証 東京都 | 匾        | 出率       |
|                                                                                                    | 未届出法     | 去人数(7052) |          | 届出法人数(190) | 届出率※66.7%           | 2024年5月    | 0     | 0      | 0        | 296      |
| 2025年度                                                                                                    |          | 差戻し       | 未承認      | 承認済み       | 貴面による局出             | 2024年4月    | 0     | 0      | C        | 9%       |
|                                                                                                    | 7052     | <u>0</u>  | 1        | <u>0</u>   | Q                   | 2024年3月    | 0     | 0      | c        | 9%       |
| 対象法人数                                                                                                    |          |           | 31       | 0          |                     | 2024年2月    | 0     | 0      | 0        | 296      |
|                                                                                                    |          |           |          |            |                     | 2024年1月    | 0     | 0      | 0        | 296      |
|                                                                                                    | 未届出法     | :人數(9)    | /        | 莆出法人数(295) | 届出率※97.%            | 2023年12月   | 0     | 0      | C        | 9%       |
| 2024年度                                                                                                    |          | 差戻し       | 未承認      | 承認済み       | 書面による届出             | 2023年11月   | 0     | 0      | 0        | >%       |
|                                                                                                    | 8        | 1         | <u>0</u> | 215        | <u>80</u>           | 2023年10月   | 0     | 0      | C        | 296      |
| 対象法人数                                                                                                    |          |           | 30       | 04         |                     | 2023年9月    | 0     | 0      | 0        | 9%       |
| ※届出率=届出法人勤                                                                                                    | (+)対象法人数 |           |          |            |                     | 2023年8月    | 0     | 0      | 0        | 9%       |
|                                                                                                    |          |           |          |            |                     | 2023年7月    | 0     | 0      | 0        | 9%       |
|                                                                                                    |          |           |          |            |                     | 2023年6月    | 0     | 0      | 0        | 9%       |
| DB                                                                                                    |          |           |          |            |                     | 1          | 1     | 1      | 1        |          |

図 4-11 未届出法人数リンククリック

| CD                   | B E                        | 法人経営情                                                                                                    | 報データベ                    | ースシステム                |        |               |                 |     |       |       |         |       | 検証 東京都 ログアウ |
|----------------------|----------------------------|----------------------------------------------------------------------------------------------------|--------------------------|-----------------------|--------|---------------|-----------------|-----|-------|-------|---------|-------|-------------|
| 3159                 | D Ev                       | iliti de la companya de la companya de la companya de la companya de la companya de la companya de la companya | き法人情報 ・                  | Qユーザ検索                |        |               |                 |     |       |       |         |       | © at        |
| -97                  |                            | LIA R                                                                                                    |                          |                       |        |               |                 |     |       |       |         |       |             |
| 検索                   | 素条件設定                      |                                                                                                    |                          |                       |        |               |                 |     |       |       |         |       | ~           |
| <b>東東</b> 森<br>(/353 | <b>4件 - 東京都</b><br>3百(全705 | <b>すべて 会計</b><br>i2件) 回前i                                                                                      | <b>年度;2024年</b><br>西表示 💽 | 度 秋態:未入力<br>K頁(20件)表示 | ,入力中 ! | 会計月:すべて 届出タイン | 7 : <b>す</b> べて |     |       |       | 表示件数    | 20件 🗸 | 山検索結果ダウンロード |
| HR<br>D              | 操作 ()                      | 都道府県(                                                                                                    | 市区町村(                    | 会計年度 (                | 状態(    | 医療法人整理番号      | 医療法人名称          | 会計月 | 届出タイプ | 屬出年月日 | 承認年月日(  | 扁出方法  | 经营销税 扁出状况 ( |
| 0                    | GHIYME                     |                                                                                                    | -                        | 2024                  | 未入力    |               | 1001-101-00     | 12  |       |       |         | -     | 2           |
| 2                    | GNYAL                      | -                                                                                                    | -                        | 2024                  | 未入力    |               | 10111-001-004   | 12  |       |       |         | 8     |             |
| 2                    | GATTAR                     | -                                                                                                    | -                        | 2024                  | 未入力    |               | 101.000.000     | 12  |       |       | a as    |       | -           |
| 2                    | GNYAB                      | ***                                                                                                    | -                        | 2024                  | 未入力    |               |                 | 12  | 8     |       |         |       |             |
| 3                    | GNYAL                      |                                                                                                    | _                        | 2024                  | 未入力    |               | -               | 12  |       |       | Si (12) |       | 2           |
| 3                    | CHITHE                     |                                                                                                    | -                        | 2024                  | 未入力    |               | -               | 12  | s +2  |       |         | 52    |             |
|                      | GNYM                       | -                                                                                                    | -                        | 2024                  | 未入力    |               | ARE ADDRESS     | 12  | 1     |       |         | 53    | 2           |
|                      | GALAN                      | -                                                                                                    |                          | 2024                  | 未入力    |               | -               | 12  | 8     |       |         | 2     | -           |
| 3                    | GATHE                      | -                                                                                                    |                          | 2024                  | 未入力    |               |                 | 12  |       |       |         |       | -           |
| 0                    | GUYNE                      |                                                                                                    |                          | 2024                  | 未入力    |               | CRI COMPL       | 12  |       |       |         | ×3    |             |
|                      | and and an other states    | -                                                                                                    |                          |                       | + 1 +  |               | And a summer    |     |       |       |         |       |             |

図 4-12 リンクの項目状態に紐づいた検索条件に基づいた届出検索結果一覧

### 4-2-2年度別状況一覧画面における届出照会

年度別届出状況一覧画面において届出の状態やステータスを照会する手順を説明します。 【手順 1】検索条件に基づいて検索結果一覧が表示された画面で(届出検索の手順は、「<u>4-1 届出</u>

| 検索」をご参照ください) | 、照会したい届出デ・ | ータの①「詳細」ボタン | ッをクリックします。 |
|--------------|------------|-------------|------------|
|              |            |             |            |

| ICD           | B<br>医療                  | 法人経営情報                    | 服データベー                                                 | ースシステム                |             |            |    |                 |         |         |            |            |                         | 検証 東京都 🛛                           | アウト    |
|---------------|--------------------------|---------------------------|--------------------------------------------------------|-----------------------|-------------|------------|----|-----------------|---------|---------|------------|------------|-------------------------|------------------------------------|--------|
| đ٢s           | /プ Q届                    | 出快乘 🚦                     | 法人情報 *                                                 | Qユーザ検索                |             |            |    |                 |         |         |            |            |                         | 0:                                 | 97E •  |
| רשל           | 1 届出                     | 検索                        |                                                        |                       |             |            |    |                 |         |         |            |            |                         | _                                  |        |
| 検索達<br>1/353  | <b>件 - 東京都</b><br>演(全705 | <b>すべて 会計</b><br>3件)  一前両 | F度:2024年 <br> 表示 ・ ・ ・ ・ ・ ・ ・ ・ ・ ・ ・ ・ ・ ・ ・ ・ ・ ・ ・ | 夏 会計月:すべ<br> 頁(20件)表示 | て属出る        | タイプ:すべて    |    |                 |         |         |            | 表示件数:      | 20件 ~                   | 山検索結果ダウンロ                          | - 14   |
| 選択            | 操作 🔅                     | 都道府県 💠                    | 市区町村 💠                                                 | 会計年度 💠                | 状態 🔅        | 医療法人整理番号 🕴 |    | 医療法人名称 🕴        | 会計月 🔅   | 周出タイプ ◊ | 届出年月日 ♦    | 承認年月日 🔅    | 扁出方法 🔅                  | 経営情報 届出状济                          | ¢.     |
| $\frac{1}{2}$ | GATH                     | ***                       | -                                                      | 2024                  | <b>米認待ち</b> |            |    |                 | 12      | 3       | 2025/02/06 | 2025/02/06 | Web                     | -                                  |        |
|               | G•詳細                     | ***                       | -                                                      | 2024                  | 未入力         |            |    |                 | 12      | -       | -          | -          |                         | -                                  |        |
|               | GAIXA                    |                           | -                                                      | 2024                  | 未入力         |            |    | 10.00           | 12      | -       | -          | -          | -                       | -                                  |        |
|               | GNYAU                    | ***                       | -                                                      | 2024                  | 未入力         |            |    | 101010-011      | 12      | -       |            | -          | -                       | -                                  |        |
|               | ⊝詳細                      | ***                       | -                                                      | 2024                  | 未入力         |            |    | -               | 12      | -       |            | -          | -                       |                                    |        |
|               | GAYAU                    | ***                       |                                                        | 2024                  | 未入力         |            |    | 101.00          | 12      | -       | -          | -          | -                       | -                                  |        |
|               | GAIYAU                   | ***                       | -                                                      | 2024                  | 未入力         |            |    | 101.00          | 12      | -       |            | -          | -                       | -                                  |        |
|               | ₿詳細                      | ***                       |                                                        | 2024                  | 未入力         |            |    | 101-1208-1      | 12      | -       | -          | -          | -                       | -                                  |        |
|               | GNYAU                    | ***                       | 1214                                                   | 2024                  | 未入力         |            |    | 101.00          | 12      | -       | -          | -          | -                       | -                                  |        |
|               | GAIXA                    | ***                       |                                                        | 2024                  | 未入力         |            |    |                 | 12      | -       |            | -          |                         | -                                  |        |
|               | ⊝詳細                      | ***                       |                                                        | 2024                  | 未入力         |            |    |                 | 12      | -       | -          | -          | -                       | -                                  |        |
| 0             | G•i¥相                    | ***                       |                                                        | 2024                  | 未入力         |            |    | -               | 12      | -       | -          | -          | -                       | -                                  |        |
| CD            | B                        |                           |                                                        |                       |             |            | 21 | ームへのリンク、ヘルプデスクヨ | 始先、利用他的 | へのリンク篭  |            |            | Copyright(C)<br>(法人番号 a | )2024-2025 独立行政法人<br>010405003688) | #123K# |

図 4-13 詳細ボタンクリック

【手順2】詳細ボタンをクリックし、年度別届出状況一覧画面へ遷移します。

各会計年度の届出を①状態から照会します。状態は、「未届出」、「差戻し」、「承認待ち」、「承認 済み」の4種類あります。また、書面での届出の場合は、書面での届出用アイコンが表示されます。 ③「届出タイプ」列で、各会計年度の届出タイプを照会することができます。

④事業報告書等列、⑤経営情報等列に、各届出のステータスをアイコンで表示します。経営情報等 が「後日届出」の場合、「後日届出」のアイコンが表示されます。

⑥照会ボタンをクリックし、事業報告書等 Web 入力画面、経営情報等一覧画面に遷移します。

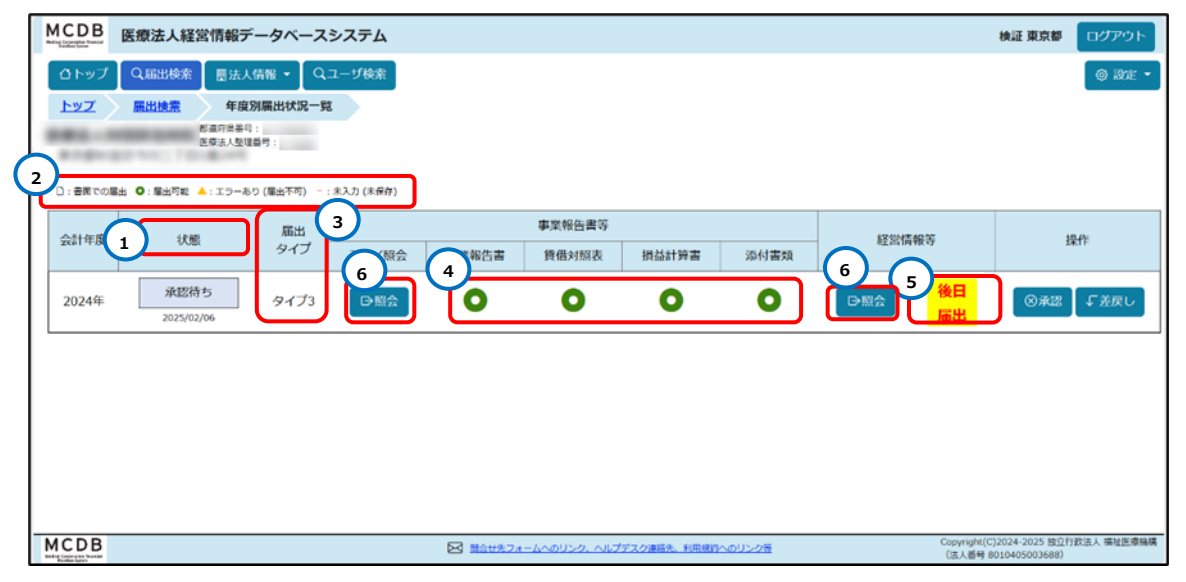

図 4-14 年度別届出状況一覧による届出照会

【手順3】【手順2】の「事業報告書等」列の⑥照会ボタンをクリックすると、事業報告書等 Web 入力 画面に遷移します。エラー、警告、医療法人コメント、都道府県コメントありの場合、アコーディオン上にア ラートが表示されます。①各アコーディオンをクリックして事業報告書等の入力データ、医療法人コメントを 照会すること、都道府県コメントを記入、照会することができます。

| MCDB 医療法人経営情報データベースシステム                                                                |                                      | 被运 東京都                                                       | 0979F      |
|----------------------------------------------------------------------------------------|--------------------------------------|--------------------------------------------------------------|------------|
| ○トップ Q届出検索 ■法人情報 ● Qユーザ検索                                                              |                                      |                                                              | 0 82 * 4   |
| トップ 国出境主 年度別国出球記一覧 奉業編告書等Web入力                                                         |                                      |                                                              |            |
| 0 R5 1 2<br>#\\\\\\\\\\\\\\\\\\\\\\\\\\\\\\\\\\\\                                      | 3<br>#2345 赤記示み                      |                                                              |            |
| 【書告】 修正が必要と思われる頃目が存在します。 (雇用は可能です)                                                     |                                      |                                                              |            |
| ●: 国田湾 ▲:エラーおり(国王予引) :: ま入り(15条6)     ● 事末報告吉     ● 貸借対照表     ● 損益計算書     ● 添付素焼     ( | 〕処理状況                                |                                                              |            |
| ④事業報告書の入力均有を修約 、*金で属く 、*金で属しる                                                          |                                      | . オ, アップロード = <b>(3, 99)</b>                                 | ю-к •      |
| (※は必須入力項目です)                                                                           |                                      |                                                              |            |
| 民後点人型理麼性<br>2000年9月2日                                                                  |                                      |                                                              |            |
| 2019 Brite Bill 1023/02/00                                                             |                                      |                                                              |            |
| 至112 2025/02/08                                                                        |                                      |                                                              |            |
| STREEKARD CY                                                                           |                                      |                                                              |            |
| 1 単級告書の概要                                                                              |                                      |                                                              |            |
| 1+38×                                                                                  |                                      |                                                              | ~          |
| 2 李杲の概要                                                                                |                                      |                                                              |            |
| 2-(1-1) 本来業務 (病院、診療所)                                                                  |                                      | ①音告あり                                                        | Ň          |
| 2-(1-2) 末身葉類 (介護私人保護指導、介護医療院)                                                          |                                      |                                                              | トップ<br>に戻る |
| 2-(2) 附序素柄                                                                             |                                      |                                                              |            |
| MCDB                                                                                   | MAURZX-LAGULO. ALTEROPHER. REMOVABLE | Copyright(C)2024-2025 98/0158<br>(02.5.554 anti-constraints) | REA BERGER |

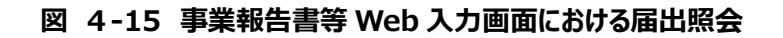

| MCDB 医療法人経営情報デー        | タベースシステム                                                                                                    |                                                                                                    |                               | 検証 東京都 ログアウ                                              | 2 F |
|------------------------|----------------------------------------------------------------------------------------------------|----------------------------------------------------------------------------------------------------|-------------------------------|----------------------------------------------------------|-----|
| ◎ トップ 【 Q 届出検索 】 園法人情報 | 編 ▼                                                                                                    |                                                                                                    |                               | @ 87±                                                    | -   |
| トップ 届出検索 生度別属          | 出状况一覧 事業報告書等Web入力                                                                                                    |                                                                                                    |                               |                                                          |     |
| 田事業報告書の入力内容を保存 。"      | 全て開く 「全て閉じる」                                                                                                    |                                                                                                    |                               | ③ アップロード * 」 と ダウンロード *                                  |     |
| (3)設立認可年月日※            | 2025/02/08                                                                                                    |                                                                                                    |                               |                                                          |     |
| (4)設立登記年月日※            | 1990/01/01                                                                                                    |                                                                                                    |                               |                                                          |     |
| (5)理事長の氏名 姓※           | 鈴木                                                                                                    | ]                                                                                                    |                               |                                                          |     |
| 名米                     | 太郎11515                                                                                                    | j                                                                                                    |                               |                                                          |     |
| 役員及び評議員の人数※            | 1111                                                                                                    |                                                                                                    | 理事長を含む人数を記載すること。              |                                                          |     |
| 役員及び評議員                | 役員及び評議員                                                                                                    |                                                                                                    |                               | ^                                                        |     |
|                        | <ul> <li>□ 該当なし         (※は必須入力項目です)     </li> </ul>                                                                            |                                                                                                    |                               |                                                          |     |
|                        | 役職米                                                                                                    | 姓業                                                                                                    | 8×                            | 傷考                                                       |     |
|                        | 選択してください ~                                                                                                    |                                                                                                    |                               |                                                          |     |
|                        | (注)1.「社会医療法人、特定医療法<br>医療法人は、記載しなても<br>2.厚着の信号物に、当該認能法<br>介護医療に医療活業42条<br>記載すること。(医療活業42条<br>記載すること。(医療活業43条)<br>3.評選員の信号値に、評選員の | 人及び証拠法算42条の3算1週の総定を受けた正語法<br>足(支充ないこと、<br>人の描述する時間、診療所、介護利人得益指設2(4<br>の施定管理者として管理する時間等を自む。)の管理4<br>の会ご管約2条の合う第61条例<br>選び種肉を記載すること。(医療法算46条の4算12<br>選び種肉を記載すること。(医療法算46条の4算12 | (人) 以外の<br>ぎであることを<br>見野照)    |                                                          |     |
| 医療法人コメント<br>(最大300文字)  |                                                                                                    |                                                                                                    |                               |                                                          |     |
| 都道府県コメント<br>(最大300文字)  |                                                                                                    |                                                                                                    |                               | 197<br>586                                               |     |
|                        |                                                                                                    |                                                                                                    |                               |                                                          |     |
| MCDB                   |                                                                                                    | S Batt%2                                                                                                    | #ームへのリンク、ヘルプデスク連絡先、利用規約へのリンク賞 | Copyright(C)2024-2025 独议行政法人 種利係<br>(法人哥特 8018405003688) | 原發稱 |

図 4-16 都道府県コメント記入

【手順2】の「経営情報等」列の⑥照会ボタンをクリックすると、経営情報等一覧画面に遷移します

②ステータスアイコン説明を基に、当該法人が管理している全施設分の届出の③入力状況をアイコン で表示します。

届出に対してのコメントの有無は、④「医療法人コメント有無」、⑤「都道府県コメント有無」で確認す

ることができます。個別に照会したい病院や診療所がある場合は、⑥「照会」ボタンをクリックし、経営情報等Web入力画面へ遷移します。この画面で、施設の届出内容、医療法人コメントを照会すること、都道府県コメントを記入、照会することができます。

| M | CDB                  | 医療法人給               | 経営情報データ              | タベースシステ                    | Ь        |                       |                          |                |                       |                          |                | 検証 東羽                                    | な都 ログアウト             |   |
|---|----------------------|---------------------|----------------------|----------------------------|----------|-----------------------|--------------------------|----------------|-----------------------|--------------------------|----------------|------------------------------------------|----------------------|---|
|   | ₫トップ 】               | Q、届出検索              | 图法人情報                | ・<br>Qユーザ橋                 | *        |                       |                          |                |                       |                          |                |                                          | @ 18te •             | Î |
|   | <u>רשד</u>           | 届出検索                | <u>年度別属</u>          | 出状況一覧                      | 経営情報等一覧  |                       |                          |                |                       |                          |                |                                          |                      | I |
| 7 |                      | 1941.71             | 都道府很番号:<br>医療法人整理番号: | :                          |          |                       |                          |                |                       |                          |                |                                          |                      | l |
|   | ∈戻る                  |                     | 1 未入力                |                            | 2<br>入力中 |                       | 3<br>承認待ち                |                | 4<br>承認課              | р<br><i>цар</i>          |                |                                          |                      | l |
| 2 |                      | : エラーあり (i<br>青報等一覧 | 国出不可) - : 未入が        | <sup>b (未保存)</sup><br>处理状況 |          |                       |                          |                |                       |                          |                |                                          |                      |   |
| 全 | ≥2件                  |                     |                      |                            | 3_       | 4                     |                          |                | 5                     |                          | 土 アッ           | ブロード 🔹 🛃                                 | ダウンロード 🔹             | I |
|   | 入力<br>6 <sup>面</sup> | 和別。                 | 医療機関<br>コード ∲        | 施設の<br>名称                  | 入力<br>状況 | 医療法<br>経営状況に<br>関する情報 | 人コメント有無<br>給与及び<br>人数の情報 | ♦<br>報告<br>対象外 | 都道府<br>経営状況に<br>関する情報 | 県コメント有無<br>給与及び<br>人数の情報 | ●<br>報告<br>対象外 | 最終<br>保存日時 <sup>↓</sup>                  |                      |   |
|   | 日入力                  | 病院                  |                      | 病院A                        | 0        | -                     | -                        | -              | -                     | -                        | -              | 2025/02/06<br>16:03:58                   |                      | I |
|   | ₿入力                  | 診療所                 |                      | 診療所B                       | 0        | -                     | -                        | -              | -                     | -                        | -              | 2025/02/06<br>16:05:36                   |                      | I |
|   |                      |                     |                      |                            |          |                       |                          |                |                       |                          |                |                                          |                      | v |
| M | CDB                  |                     |                      |                            | ×        | 開会せ先フォームへ             | のリンク、ヘルプテス               | ク連絡先、利用        | 現約へのリンク等              |                          | C              | opyright(C)2024-2025<br>(法人番号 8010405003 | 独立行政法人 福祉医療職<br>588) | 横 |

図 4-17 経営情報等一覧画面における届出照会

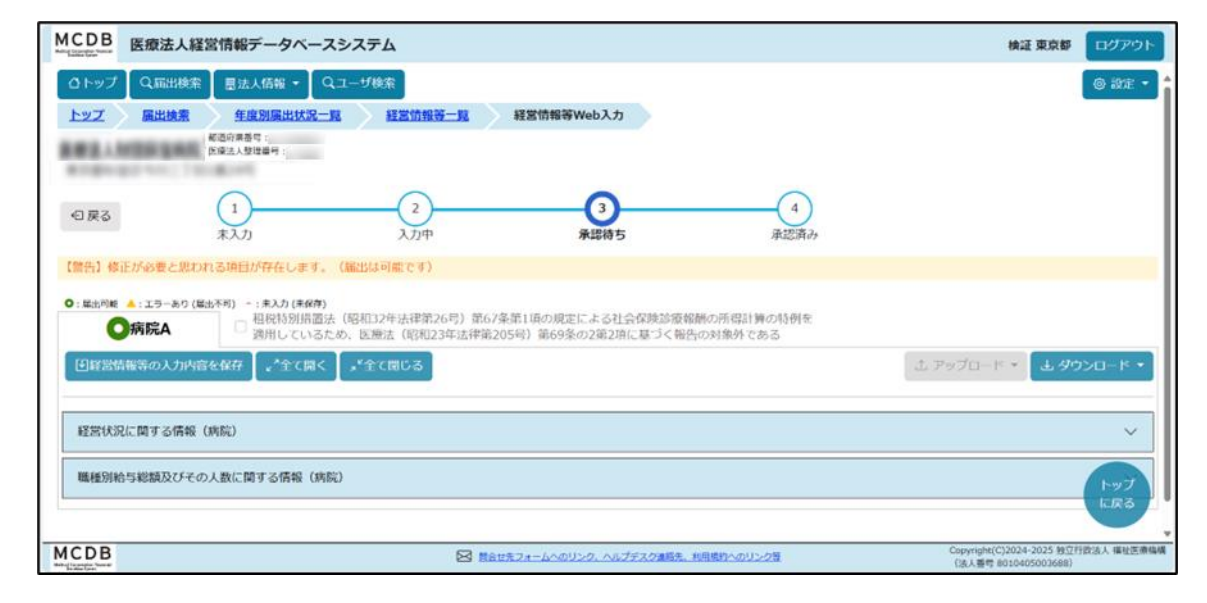

図 4-18 経営情報等 Web 入力による届出照会

#### 4-2-3 処理状況における照会

処理状況画面において、届出の各操作について直近の状態を照会する機能を説明します。

#### 4-2-3-1 事業報告書等状況処理画面における照会

事業報告書等の処理状況の照会について説明します。

【手順1】事業報告書等 Web 入力画面で、①「処理状況」タブをクリックします。

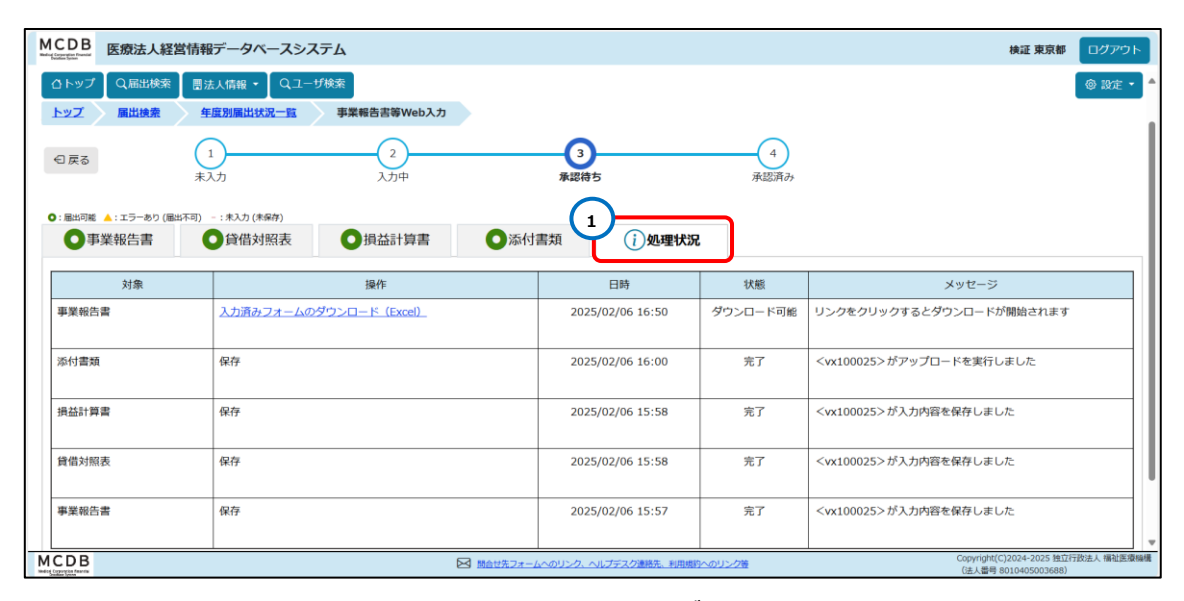

図 4-19 処理状況タブクリック

【手順 2】処理状況画面では、①「操作」列にて、各届出の保存、アップロード、ダウンロードの操作を確認することができます。

②「状態」列は、当該操作に対する現在の状態を確認することができます。「ダウンロード可能」の場合 は、①「操作」列で、③ダウンロード用のリンクが表示され、リンクをクリックするとダウンロードすることができま す。

④「メッセージ」列は、各届出対象に対する操作のメッセージが表示されます。アップロードや入力内容 の保存操作が完了した場合は、操作を行ったユーザ名と ID を確認することができます。またアップロード、 ダウンロード操作に対してエラーがある場合、メッセージ列にエラーメッセージが表示されます。

⑤「日時」列で、各届出対象に対して操作を行った日時を確認することができます。

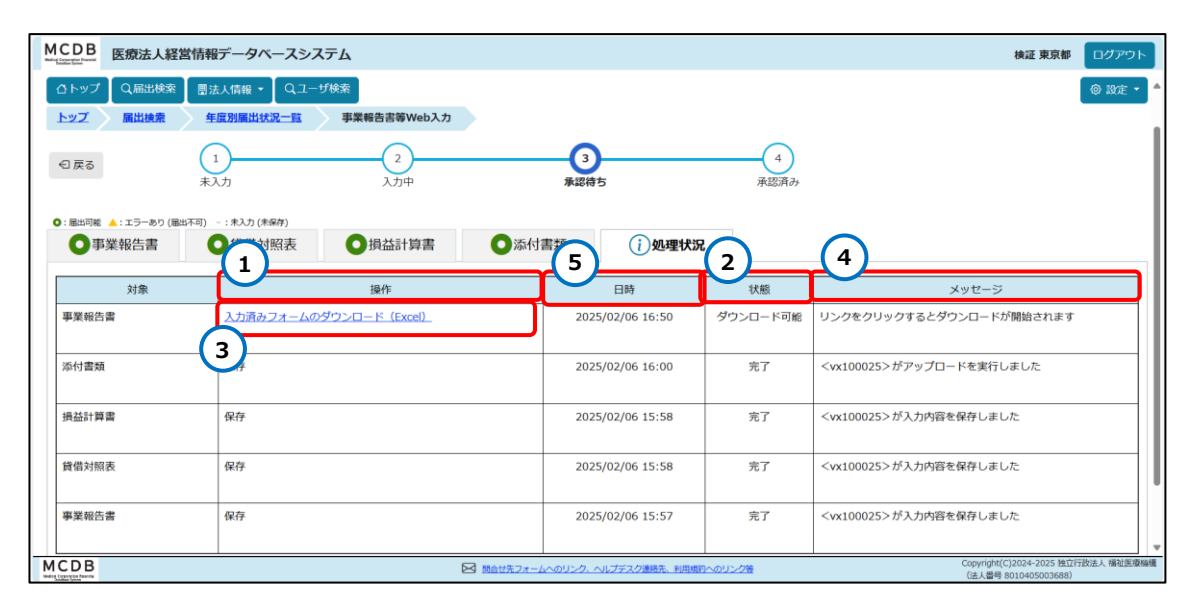

図 4-20 事業報告等状況処理画面における照会

4-2-3-2 経営情報等状況処理画面における照会

経営情報等の処理状況における照会について説明します。

【手順1】経営情報等一覧画面で、①「処理状況」タブをクリックします。

| CDB 医療法。                          | 人経営情報データベースシステム                      |                  |           | 検証東京都 ログア                         |
|-----------------------------------|--------------------------------------|------------------|-----------|-----------------------------------|
| トップ Q 届出<br>マプ 届出検                | 総索 ジ検索<br>素 <u>年度別属出状況一覧</u> 経営情報等一覧 |                  |           | ( © 222                           |
| 〕戻る                               | 1<br>未入力 2<br>入力中                    | 3<br>承認待ち        | 4<br>承認済み |                                   |
| <sup>届出可能</sup> ▲:エラーあ<br>●経営情報等・ | 201-:ま入力(ホ份石)                        |                  |           |                                   |
| 対象                                | 操作                                   | 日時               | 状態        | メッセージ                             |
| 経営情報等一覧                           | フォームの一括ダウンロード (ブランク)_                | 2025/02/06 16:53 | ダウンロード可能  | リンクをクリックするとダウンロードが開始されます          |
| 圣営情報等一覧                           | 入力済みフォームの一括ダウンロード (Excel)            | 2025/02/06 16:53 | ダウンロード可能  | リンクをクリックするとダウンロードが開始されます          |
| ,<br>病院A                          | フォームのダウンロード(ブランク)                    | 2025/02/06 16:56 | ダウンロード可能  | リンクをクリックするとダウンロードが開始されます          |
| <sub>两院A</sub>                    | 保存                                   | 2025/02/06 16:03 | 完了        | <vx100025>が入力内容を保存しました</vx100025> |
| 诊療所B                              | 保存                                   | 2025/02/06 16:05 | 完了        | <vx100025>が入力内容を保存しました</vx100025> |
|                                   |                                      |                  |           |                                   |

図 4-21 処理状況タブクリック

【手順 2】処理状況画面において、②「操作」列では、操作の対象となる各病院や診療所の経営情報 等の保存・アップロード・ダウンロードについて、一括または個別に確認ができます。

なお一括でアップロード、ダウンロードする場合、①「対象」列では「経営情報一覧」が表示されます。 個別でアップロード、ダウンロードする場合には、操作できる病院や診療所の名称が表示されます。

③「状態」列は、当該操作に対する現在の状態を確認することができます。「ダウンロード可能」の場合は、②「操作」列に④ダウンロード用のリンクが表示されます。リンクをクリックするとダウンロードすることができます。

⑤「メッセージ」列には、操作の対象となった各病院や診療所の経営情報等に対するメッセージが表示されます。保存完了時には、操作を行ったユーザ名とIDを確認することができます。また、アップロード、ダウンロード操作に対してエラーがある場合、メッセージ列にエラーメッセージが表示されます。

⑥「日時」列で、各病院や診療所の経営情報等に対して操作を行った日時を確認することができま す。

| MCDB<br>医療法人                     | 経営情報データベースシステム                                                                       |                       |               | 検証 東京都 ログアウ                                               |
|----------------------------------|--------------------------------------------------------------------------------------|-----------------------|---------------|-----------------------------------------------------------|
| ①トップ     Q届出検       トップ     届出検索 | <ul> <li>密 団法人情報 - Qユーザ検索</li> <li> <u>年度別国出状況一覧</u>         経営情報等一覧     </li> </ul> |                       |               | @ 130±                                                    |
| €戻る                              | 1<br>未入力 2<br>入力中                                                                    | 3<br>承認待ち             | 4<br>承認済み     |                                                           |
| ●: 品出可能 ▲: エラーあり<br>経営情報等一       | (圖出不可) - : 未入力 (未留存)<br>()処理状況                                                       | 6                     | 3             | 5                                                         |
| 対象                               | 操作                                                                                   | 日時                    | 状態            | メッセージ                                                     |
| 経営情報等一覧                          | フォームの一括ダウンロード (ブランク)                                                                 | 2025/02/06 16:53      | ダウンロード可能      | リンクをクリックするとダウンロードが開始されます                                  |
| 経営情報等一覧                          | <u>みフォームの一括ダウンロード (Excel)</u>                                                        | 2025/02/06 16:53      | ダウンロード可能      | リンクをクリックするとダウンロードが開始されます                                  |
| 病院A                              | フォームのダウンロード(ブランク)                                                                    | 2025/02/06 16:56      | ダウンロード可能      | リンクをクリックするとダウンロードが開始されます                                  |
| 病院A                              | 保存                                                                                   | 2025/02/06 16:03      | 完了            | <vx100025>が入力内容を保存しました</vx100025>                         |
| 診療所B                             | 保存                                                                                   | 2025/02/06 16:05      | 完了            | <vx100025>が入力内容を保存しました</vx100025>                         |
|                                  | 8                                                                                    | 時合せ先フォームへのリンク、ヘルプデスク連 | 格先、利用規約へのリンク等 | Copyright(C)2024-2025 独立行政法人 禰祉医<br>(未, 8号 8010405003688) |

図 4-22 経営情報等状況処理画面における照会

## 4-3届出承認

医療法人から届出されたデータに対して、都道府県が承認を行います。 承認は、届出検索画面と年度別届出一覧画面のどちらからも実行することが可能です。

届出検索画面にて、届出承認を行う手順を説明します。

【手順1】「4-1 届出検索」の手順を参照し、届出検索画面で検索条件に基づいて検索結果一覧が 表示された状態から説明します。

承認する届出を確認し、①「選択」列で当該届出にチェックを入れます。

| Ņ | ICD | B Est    | 度法人経営作 | 青報データ | ベースシスラ | FД    |          |             |         |          |            |       | B                            | ほ正東京都 ログアウト                          |
|---|-----|----------|--------|-------|--------|-------|----------|-------------|---------|----------|------------|-------|------------------------------|--------------------------------------|
|   | ٥ŀ  | າງ 🔍     | ,扇出検索  | 意法人情報 | • Q⊐-# | 検索    |          |             |         |          |            |       |                              | () DT • •                            |
|   | 上型  | Z 🔪 🖩    | 出検索    |       |        |       |          |             |         |          |            |       |                              |                                      |
| Ļ | 選択  | 操作。      | 都道府県 🕴 | 市区町村: | 会計年度(  | 状態:   | 医療法人整理番号 | 医療法人名称      | 会計月(    | 届出タイプ    | ◎ 届出年月日 ◎  | 承認年月日 | 届出方法 🔅                       | 経営情報 届出伏况 🔋                          |
|   | 8   | Griffiel | -      | -     | 2024   | 42391 | 1000     | -           | 1       | 2 3      | 2025/02/06 |       | Web                          | 1.01                                 |
|   | 0   | Gittill  | -      | -     | 2024   | 未入力   |          | -           | 1       | 2 -      |            | 2     | 2                            | 12                                   |
|   | 0   | G詳細      | _      | -     | 2024   | 未入力   |          | -           | 1       | 2 -      |            |       |                              |                                      |
|   | 0   | Griffill |        |       | 2024   | 未入力   |          | -           | 1       | 2 -      |            | 5     | 10                           | 1.5                                  |
|   | 0   | Gi¥iii   |        | -     | 2024   | 未入力   |          | 181.000     | 1       | 2 -      |            |       |                              |                                      |
|   | O   | Giffel   | -      | -     | 2024   | 未入力   |          | 181.000     | 1       | 2 -      |            |       |                              |                                      |
|   |     | Giffel   |        |       | 2024   | 未入力   |          | 181-1-10    | 1       | 2 -      | 15         |       | 2                            | 1.00                                 |
|   | 0   | O詳細      | _      |       | 2024   | 未入力   |          | -           | 1       | 2 -      | 2          | 2     | 2                            | 14                                   |
|   | 0   | Giffill  | -      | -     | 2024   | 未入力   |          |             | 1       | 2 -      |            |       | 5                            | 2.52                                 |
|   | 0   | Giffe    |        | - 100 | 2024   | 未入力   |          | -           | 1       | 2 +      | •          |       |                              |                                      |
| Ņ | ICD | B        |        |       |        |       |          | しへのリンク、ヘルプテ | スク連続先、1 | 風燃わへのリング | 2월         |       | Copyright(C)20<br>(法人誓号 B010 | 24-2025 独立行政法人 福祉医療陰構<br>3405003688) |

図 4-23 承認待ちの届出の選択列にチェック入れ

【手順 2】画面の一番下にある①「選択されたものに対する操作」プルダウンから②「承認」を選択し、③ 実行ボタンをクリックします。

| CDB 医療法人経営情       | 報データベースシステム     |     |            |    |      |          |   | 検証 東京都    | ログアウ    |
|-------------------|-----------------|-----|------------|----|------|----------|---|-----------|---------|
| コトップ 🛛 Q 扇出検索 📗 🖶 | 法人情報 ▼ 【 Qユーザ検索 |     |            |    |      |          |   |           | O INTE  |
| トップ 届出検索          |                 |     | -          |    |      |          |   |           |         |
| C CHIYAR          | 2024 未3         | 入力  | -          | 12 | -    | 10       |   | -         | -       |
| C C+¥細            | 2024 未入         | λカ  | -          | 12 | -    | <b>*</b> | * | 8         |         |
|                   | 2024 未3         | 入力  | -          | 12 |      | 2        | 2 |           |         |
| C CPJ¥#           | 2024 未7         | λ'n | -          | 12 |      |          |   |           |         |
| C CHIER           | 2024 未7         | 入力  | -          | 12 | 2.75 | 2        | 5 | <i>.</i>  |         |
| C CHITHE          | 2024 末)         | 入力  |            | 12 |      | 23       |   | ÷.        | 1.      |
| C CASTAN          | 2024 未2         | 入力  | IRL COMMON | 12 |      | 10       | * |           |         |
| CP:洋棚             | 3               | λカ  |            | 12 | ·    | •        |   |           | •       |
| 単択されたものに対する       | 永認 · 区実         | ά Î |            |    |      |          |   | ■CSVダウンロ- | - ド処理状況 |
| 2                 | 承認              |     |            |    |      |          |   |           |         |
|                   | 承認取消            |     |            |    |      |          |   |           |         |

図 4-24 承認操作実行

年度別届出状況一覧画面にて、届出承認の手順を説明します。

【手順1】①「状態」が「承認待ち」かつ「書面での届出」アイコンがない場合に届出承認が可能です。年度別状況一覧画面で、②「操作」列の③「承認」ボタンをクリックし、届出を承認します。

| MCDB 医療法人経営情報データベー                         | スシステム         |                     |            |                        | 検証 東京都 ログアウト                              |
|--------------------------------------------|---------------|---------------------|------------|------------------------|-------------------------------------------|
| △トップ Q届出検索 豊法人情報 ▼                         | Qユーザ検索        |                     |            |                        | <ul> <li>Isote •</li> </ul>               |
| <u>トップ 展出検索</u> 年度別属出状況・<br>都道府県番号:        | 一克            |                     |            |                        |                                           |
| 医療法人整理醫号:                                  |               |                     |            |                        |                                           |
| □:書面での扁出                                   | - : 未入力 (未保存) |                     |            |                        |                                           |
| 会計年度 1 状態 周出                               |               | 事業報告書等              |            | 経営情報等                  | 2 操作                                      |
|                                            | 入力/照会事業報告書    | 貸借対照表 損益計算          | 著書 添付書類    | 6                      |                                           |
| <u>承認待ち</u><br>2024年<br>2025/02/06<br>タイプ3 | B ● 照会        | 0 0                 | 0          |                        | ◎承認 『差戻し                                  |
|                                            |               |                     |            |                        |                                           |
|                                            |               |                     |            |                        |                                           |
|                                            |               |                     |            |                        |                                           |
|                                            |               |                     |            |                        |                                           |
|                                            |               |                     |            |                        |                                           |
| MCDB                                       |               | ォームへのリンク、ヘルプデスク連絡先。 | 利用規約へのリンク著 | Copyright(C<br>(法人番号 8 | )2024-2025 独立行政法人 壊祉医療機構<br>010405003688) |

#### 図 4-25 承認ボタンクリック

## 4-4 届出差戻し

医療法人から届出されたデータに不備がある場合に、都道府県がその届出を差戻します。差戻しは、 届出検索画面と年度別届出一覧画面のどちらからも実行することが可能です。

届出検索画面にて、届出差戻しを行う手順を説明します。

【手順1】「<u>4-1 届出検索</u>」の手順を参照し、届出検索画面で検索条件に基づいて検索結果一覧が 表示された状態から説明します。

差戻したい届出を確認し、①「選択」列で当該届出にチェックを入れます。

| !            | мсг       | BE      | 法人経営        | 青報データ        | ベースシス   | FΔ           |              |                                                                                                    |         |           |            |        |                             | A証 東京都 ログアウト                         |   |
|--------------|-----------|---------|-------------|--------------|---------|--------------|--------------|----------------------------------------------------------------------------------------------------|---------|-----------|------------|--------|-----------------------------|--------------------------------------|---|
|              | ٥٢        | ⊎⊅ [Q   | <b>庙出検索</b> | <b>县法人情報</b> | •   ק-ד | 検索           |              |                                                                                                    |         |           |            |        |                             | @ 19# •                              | - |
|              | <u> ۲</u> | Z m     | 出検索         |              |         |              |              |                                                                                                    |         |           |            |        |                             |                                      |   |
| Ļ            | 選択        | 操作。     | 都遵府県。       | 市区町村(        | 会計年度    | 状態:          | 医療法人整理番号 🕴   | 医療法人名称                                                                                                    | 会計月:    | 届出タイプ 🗄   | 届出年月日 🕴    | 承認年月日( | 届出方法                        | 経営情報 届出状况 🔅                          |   |
| $\mathbf{r}$ | 8         | Ditte   |             |              | 2024    | <b>承認得</b> 性 | -            | ALC: NO.                                                                                                    | 12      | 3         | 2025/02/06 |        | Web                         |                                      |   |
|              | 0         | Gitte   |             | -            | 2024    | 未入力          |              | 100.00                                                                                                    | 12      | -         | -          |        | <u>,</u>                    | -                                    |   |
|              | 0         | Gitte   | -           | _            | 2024    | 未入力          |              | And Personnel of the local division of the local division of the l | 12      |           |            |        |                             |                                      |   |
|              | a         | G>i¥₩   | -           |              | 2024    | 未入力          |              | And in case of                                                                                                    | 12      | 1.7       | 1972       | 0.50   | 2                           | 100                                  | I |
|              | 0         | Giii    | -           | -            | 2024    | 未入力          |              | STATISTICS.                                                                                                    | 12      |           |            | . •    |                             | -                                    | I |
|              |           | G詳細     | -           | -            | 2024    | 未入力          |              | ARE ADDED                                                                                                    | 12      | 242       |            | 1.00   | 3                           |                                      | I |
|              | 0         | Gitte   | -           |              | 2024    | 未入力          |              | ARE ADDRESS                                                                                                    | 12      | 100       |            |        | <u>.</u>                    |                                      |   |
|              | 0         | Gi詳細    |             |              | 2024    | 未入力          |              | ARE ADDRESS                                                                                                    | 12      |           | -          | 723    | -                           |                                      |   |
|              | 0         | Giffill | -           | -            | 2024    | 未入力          |              | -                                                                                                    | 12      | 1.72      |            |        | 12                          |                                      |   |
|              | 0         | CHIN    |             | -            | 2024    | 未入力          |              | ARE ADDRESS                                                                                                    | 12      |           |            | 1.00   |                             |                                      | * |
| ļ            | MCD       | B       |             |              |         |              | ☑ #####.2.4. | -4~อบ>ว. ∿เว∓                                                                                                    | スク連続夫、利 | 用成的へのリンク目 | Ē.         |        | Copyright(C)20<br>(法人委号 801 | 124-2025 独立行政法人 福祉医療稿<br>0405003688) | 满 |

図 4-26 承認待ちの届出の選択列にチェック入れ

【手順2】画面の一番下にある①「選択されたものに対する操作」プルダウンから②「差戻し」を選択し、③ 実行ボタンをクリックします。

| 1           | 而出 <b>经</b> 案 🚺 | ■法人情報 ▼ | Qユーザ検索   |   |    |     |      |      |            | © IRT   |
|-------------|-----------------|---------|----------|---|----|-----|------|------|------------|---------|
| 出検索         |                 |         |          |   |    |     |      |      |            |         |
|             | ****            | -       | 2024 未入力 |   | 12 |     |      |      | <u>.</u>   |         |
| C CHITME    | ****            | -       | 2024 未入力 |   | 12 |     | 1.00 | 1.0  |            | •       |
| C CHITHE    | ***             | -       | 2024 未入力 |   | 12 |     | 2    | - 25 | 5 <u>0</u> | 1       |
| o oxixiii   | -               |         | 2024 未入力 |   | 12 |     |      |      |            |         |
| o Giitiil   | ***             |         | 2024 未入力 |   | 12 | 050 | 0.70 | - 72 | 0          | 170     |
| o Ditte     | -               | 1000    | 2024 未入力 | _ | 12 | 120 | -    | 12   | 52         |         |
|             |                 |         | 2024 未入力 | _ | 12 |     |      |      | 2          | -       |
| <b>D</b> 詳細 |                 | 1000    | 3 入力     |   | 12 | •   | •    | •    |            | •       |
| 崖沢されたもの     | に対する操作          | 差戻し     | ■実行      |   |    |     |      |      | ■CSVダウンロ-  | - ド処理状系 |
|             | ~               | 承認      |          |   |    |     |      |      | 22         |         |

図 4-27 差戻し操作実行

年度別届出状況一覧画面にて、届出差戻しを行う手順を説明します。

【手順1】①「状態」が「承認待ち」かつ「書面での届出」アイコンがないものに対して届出差戻しが可能で す。年度別状況一覧画面で、②「操作」列の③「差戻し」ボタンをクリックし、届出を差戻します。

| MCDB<br>MERCERT                                     | -スシステム        |                       |           |                    | 検証 東京都 ログアウト                                     |
|-----------------------------------------------------|---------------|-----------------------|-----------|--------------------|--------------------------------------------------|
| △トップ Q届出検索 ■法人情報 ▼                                  | Qユーザ検索        |                       |           |                    | © 1805 -                                         |
| トップ 展出検索 年度別属出状況                                    | 一覧            |                       |           |                    |                                                  |
| 都道府開番号:<br>医療法人整理番号:                                |               |                       |           |                    |                                                  |
| □:書面での屬出                                            | - : 未入力 (未保存) |                       |           |                    |                                                  |
|                                                     |               | 事業報告書等                |           | 612-015-011 AD 021 | 2                                                |
| 云町中度 10巻 タイプ                                        | 入力/照会 事業報告書   | 貸借対照表 損益計算            | 書 添付書類    | 用工作引用单数可           | SKTF                                             |
| 承認待ち         タイプ           2024年         2025/02/06 | 3             | 0 0                   | 0         |                    |                                                  |
|                                                     |               |                       |           |                    |                                                  |
|                                                     |               |                       |           |                    |                                                  |
|                                                     |               |                       |           |                    |                                                  |
|                                                     |               |                       |           |                    |                                                  |
|                                                     |               |                       |           |                    |                                                  |
|                                                     |               |                       |           |                    |                                                  |
| MCDB<br>with Comments to with                       |               | 7ォームへのリンク、ヘルプデスク連絡先、利 | 用規約へのリンク芸 | Copyrig<br>(法人者    | ht(C)2024-2025 独立行政法人 模址医療機構<br>号 8010405003688) |

#### 図 4-28 差戻しボタンクリック

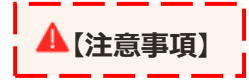

差戻し時には、不備があった書類画面の「都道府県コメント」欄に差戻し理由、必要な対応を記載し、 「保存」ボタンをクリックした後、差戻し(「差戻し」ボタンクリック)を行うようにしてください。(都道府県コ メントの記入方法は、本マニュアルの「<u>4-2-2 年度別届出状況一覧による届出照会</u>」の【手順3】をご 参照ください。) 医療法人経営情報データベースシステム操作説明書(都道府県向け)

## 4-5届出承認取消

承認された届出データに対して、都道府県がその届出の承認を取り消すことができます。 承認取消は、届出検索画面と年度別届出一覧画面のどちらからも実行することが可能です。

届出検索画面にて、届出承認取消を行う手順を説明します。

【手順1】「4-1 届出検索」の手順を参照し、届出検索画面で検索条件に基づいて検索結果一覧が 表示された状態から説明します。

承認取消をしたい届出を確認し、①「選択」列で当該届出にチェックを入れます。

| CDB 医规     | 法人経営    | 青報データ | ベースシスラ   | FΔ          |            |                     |      |       |            |            | ŧ       | ない 東京都 ログアウ |
|------------|---------|-------|----------|-------------|------------|---------------------|------|-------|------------|------------|---------|-------------|
| 01-97 Q    | 扁出検索    | 團法人情報 | • Q1-#   | 検索          |            |                     |      |       |            |            |         | o He        |
| 屬出検索       |         |       | ÷        |             |            |                     |      |       |            |            |         |             |
| 検索条件 - 東京  | 都 すべて 会 | 年度:すべ | て会計月:すべ  | て属出         | タイプ:すべて    |                     |      |       |            | _          |         |             |
| 1/353頁(全70 | 53件) 回前 | 前貢表示  | 回次頁(20件) | 表示          |            |                     |      |       |            | 表示件数:2     | oft ~ 🛃 | ,検索結果ダウンロード |
| 選択 操作 💿    | 都道府県(   | 市区町村( | 会計年度)    | 状態(         | 医療法人整理番号 💧 | 医療法人名称 🖇            | 会計月( | 届出タイプ | 編出年月日 🕴    | 承認年月日(     | 届出方法(   | 経営情報 届出状况 🛙 |
| Ditte      |         | 1940  | 2024     | 承認済み        | -          | 284.000             | 12   | 3     | 2025/02/06 | 2025/02/06 | Web     |             |
| 0.01748    | ****    | -     | 2024     | +1+         |            | Links, int          | 10   |       |            |            |         |             |
| C) (9%140  |         |       | 2024     | 木人刀         |            |                     | 12   |       |            | -          |         | -           |
| D Ditte    | ****    | -     | 2024     | 未入力         |            | 1.001               | 12   |       |            |            |         |             |
| D Diffe    |         | 1000  | 2024     | 未入力         |            |                     | 12   |       |            | 20         |         |             |
|            |         | 1000  | 2.01.1   | 10.03       |            | Adda. And and a     |      |       |            |            |         |             |
| DETRI      | ***     | -     | 2024     | 未入力         |            | ABALANCE A          | 12   | -     |            | -          | -       |             |
| O GRA      |         | -     | 2024     | 未入力         | -          | ARAL MORE           | 12   |       |            |            |         | 1.00        |
| D DET      | ****    | 1000  | 2024     | <b>#</b> 11 |            | -                   | 12   |       | 12         | 2          |         | 22          |
| Contra     |         |       | 2024     | 4701        |            | -                   | 12   |       |            |            |         |             |
|            |         |       |          |             |            | and a second second | 12   |       | 0.24       |            |         |             |
|            |         | -     | 2024     | 未入力         |            |                     | 12   |       |            | -          |         |             |

#### 図 4-29 承認済みの届出の選択列にチェック入れ

【手順 2】画面の一番下にある①「選択されたものに対する操作」プルダウンから②「承認取消」を選択し、 ③実行ボタンをクリックします。

| DB    | 医療法人   | 経営情報   | 報データベー     | ースシステム   |       |                |            |         |                |          | 検証 東京都                   | 5 DØ75    |
|-------|--------|--------|------------|----------|-------|----------------|------------|---------|----------------|----------|--------------------------|-----------|
| トップ   | Q届出後   | 案 🛛 🖩  | 法人情報 🔹     | Qユーザ検索   |       |                |            |         |                |          |                          | o int     |
| 出検索   |        |        |            |          |       |                |            |         |                |          |                          |           |
| o 🕅   | 37.80  |        | -          | 2024 未入力 | -     | -              | 12         | -       | -              | 2        | 12                       | 24        |
| o ex  | J¥80   |        | -          | 2024 未入力 |       | -              | 12         | -       | <del>.</del> : | <b>.</b> | 8                        | 3.55      |
| o 🕞   | 1YHII  |        |            | 2024 未入力 |       | -              | 12         |         | 2              | 2        | 4                        | 2         |
| o 🕞   | I¥Æ    |        | -          | 2024 未入力 | _     | -              | 12         |         |                | -        |                          | (14)      |
|       | L¥ HE  |        | -          | 2024 未入力 | -     | -              | 12         |         |                | 5        |                          |           |
| o Ø   | 3¥48   |        |            | 2024 未入力 | -     | -              | 12         |         | 23             | 5        | 12                       |           |
| o Ø   | 37.80  |        |            | 2024 未入力 |       | -              | 12         | -       | 73             | <b>.</b> | 13                       | (         |
| o 🕞   | IX HE  |        |            | 2 3 A.D  |       | -              | 12         | •       | -              |          | -                        | ·         |
| 選択された | たものに対す | る操作    | 承認         | Birkii   |       |                |            |         |                |          | ■CSVダウンロ                 | 一ド処理状況    |
|       |        |        | 承認         |          |       |                |            |         |                |          |                          |           |
|       |        | 2      | 差戻し        |          |       |                |            |         |                |          |                          |           |
| DB    |        | $\sim$ | CSV/JOD-JO | _K       | Bautz | モームへのリンク、ヘルプテン | くり連続先、利用税利 | 日本のリンク語 |                |          | Copyright(C)2024-2025 19 | 立行政法人 猫枪员 |

図 4-30 承認取消操作実行

年度別届出状況一覧画面にて、届出承認取消を行う手順を説明します。

【手順1】①「状態」が「承認済み」かつ「書面での届出」アイコンがない場合に承認取消が可能です。年度別状況一覧画面で、②「操作」列の③「承認取消」ボタンをクリックし、承認を取消します。

| MCDB E     | 療法人経営情報デ                             | ータベースシ                       | ステム       |       |             |              |      |       |                            | 東京都 ログ                            | アウト   |
|------------|--------------------------------------|------------------------------|-----------|-------|-------------|--------------|------|-------|----------------------------|-----------------------------------|-------|
| ロトップ       | Q 簡出検索 目法人<br>在度別届出球第一覧              | nna • [Q⊐                    | - ザ線紫     |       |             |              |      |       |                            | ୕ୖ                                | 設定・   |
| D:#207.054 | 記載行業番号<br>医療法人型的<br>〇: 協力可能 ▲: エラーあり | :<br>嘉档:<br>2 (尾出不可) - : : 3 | (入力 (末保存) |       |             |              |      |       |                            |                                   |       |
|            |                                      | 編出                           |           |       | 事業報告書等      |              |      |       | 2                          | )                                 |       |
| 会計年度       | 175                                  | タイプ                          | 入力/照会     | 事業報告書 | 貸借対照表       | 损益计算者        | 添付書類 | R S M | 105.99                     | - Helt                            |       |
| 2024年      | 承認済み<br>2025/02/06                   | タイプ3                         | 日照会       | 0     | 0           | 0            | 0    | 日照会   | 0                          | (<br>S<br>(⊗⊼ZB                   | n     |
|            |                                      |                              |           |       |             |              |      |       |                            |                                   |       |
|            |                                      |                              |           |       |             |              |      |       |                            |                                   |       |
|            |                                      |                              |           |       |             |              |      |       |                            |                                   |       |
|            |                                      |                              |           |       |             |              |      |       |                            |                                   |       |
|            |                                      |                              |           |       |             |              |      |       |                            |                                   |       |
| MCDB       |                                      |                              |           |       | ムへのリンク、ヘルプデ | スク連結末、利用規約への | リンク制 |       | Copyright(C)2<br>(法人監号 801 | 024-2025 独立行政法人 編<br>(0405003688) | 论医原稿情 |

図 4-31 承認取消ボタンクリック

## 4-6届出取戻し

都道府県が承認を行う前に、医療法人が届出したデータに対して、届出を取戻すことができます。 医療法人によって取戻しされた届出データを確認します。

【手順1】届出が取戻された場合は、届出検索画面の検索結果一覧に、①状態が「入力中」と表示されます。②詳細ボタンをクリックし、年度別届出一覧画面へ遷移します。

| MCD        | B E®                        | 法人経営情報  | 報データベース            | ミシステム                      |          |                   |         |         |            |            |                          | 検延 東京都                          | ログアウト      |
|------------|-----------------------------|---------|--------------------|----------------------------|----------|-------------------|---------|---------|------------|------------|--------------------------|---------------------------------|------------|
| ٥Þ         | ップ Q眉                       | 出快索 🚦   | 法人情報 * 🔤 🔾         | ユーザ検索                      |          |                   |         |         |            |            |                          | - 1                             | ◎ 設定 •     |
| - Ew       | ブノ属出                        | 検索      |                    |                            |          |                   |         |         |            |            |                          |                                 |            |
| 検索<br>1/35 | <b>条件 - 東京都</b><br>53頁(全705 | 3件) 回前所 | 年度:2024年度 🕯<br>電表示 | 8計月 : すべて 属出タイプ<br>(20件)表示 | : すべて    |                   |         |         |            | 表示件数:      | 20件 ~                    | 玉検索結果ダウ                         | ×0-K       |
|            | <b>1</b> /1 ⇒               | 都道府県 🔅  | 市区町村 💠 🚓           | お 秋紙 🕴 医療                  | 法人整理番号 🔅 | 医療法人名称 🕴          | 会計月 💠   | 周出タイプ ≑ | 届出年月日 ♦    | 承認年月日 🔅    | 届出方法 🔅                   | 経営情報 届:                         | s状况 💠      |
|            | CNT41                       |         | -                  | 4入力中                       |          |                   | 12      | 3       | 2025/02/06 | 2025/02/06 | Web                      |                                 |            |
|            | GN詳細                        | ***     | -                  | 2024 未入力                   |          |                   | 12      | -       |            | -          |                          | -                               |            |
| 0          | Gy¥網                        | ***     | -                  | 2024 未入力                   |          | 1.0.1             | 12      | -       | -          | -          | -                        | -                               |            |
|            | GNYAU                       |         | -                  | 2024 未入力                   |          | 1010-001-014      | 12      | -       | -          | -          |                          | -                               |            |
|            | GALE                        |         | 1000               | 2024 未入力                   |          | 101.000           | 12      | -       | -          | -          |                          | -                               |            |
|            | GNYAU                       |         |                    | 2024 未入力                   |          | 101.000           | 12      | -       | -          | -          | -                        | -                               |            |
| 0          | GNYAU                       | ***     |                    | 2024 未入力                   |          | 101.000           | 12      | -       | -          | -          |                          | -                               |            |
| 0          | G>\$¥#                      | ***     | -                  | 2024 未入力                   |          | 101.000           | 12      | -       | -          | -          | -                        | -                               |            |
|            | GNYAU                       | ***     | 1214               | 2024 未入力                   |          | 101.000.00        | 12      | -       | -          | -          | -                        | -                               |            |
|            | GNYAH                       | ***     |                    | 2024 未入力                   |          | 181.11100.000     | 12      | -       |            | -          | -                        | -                               |            |
| •          | Gy詳細                        | ***     |                    | 2024 未入力                   |          | 10                | 12      | -       |            | -          | -                        | -                               |            |
| 0          | Gi詳細                        | ***     | 1000               | 2024 未入力                   |          | 181.00044         | 12      | -       | -          | -          | -                        | -                               |            |
| MCD        | B                           |         |                    |                            |          | フォームへのリンク、ヘルプデスク達 | 植先、利用植物 | のリンク管   |            |            | Copyright(C)<br>(法人番号 ac | 2024-2025 MIZFE<br>10405003688) | 发达人 爆花医癔畅镜 |

図 4-32 詳細ボタンクリック

【手順2】詳細ボタンをクリックして年度別届出一覧画面へ遷移すると、取戻された当該会計年度の届 出の①状態は「承認待ち」から「未届出」に変わります。②操作欄の「承認」ボタンも消えます。

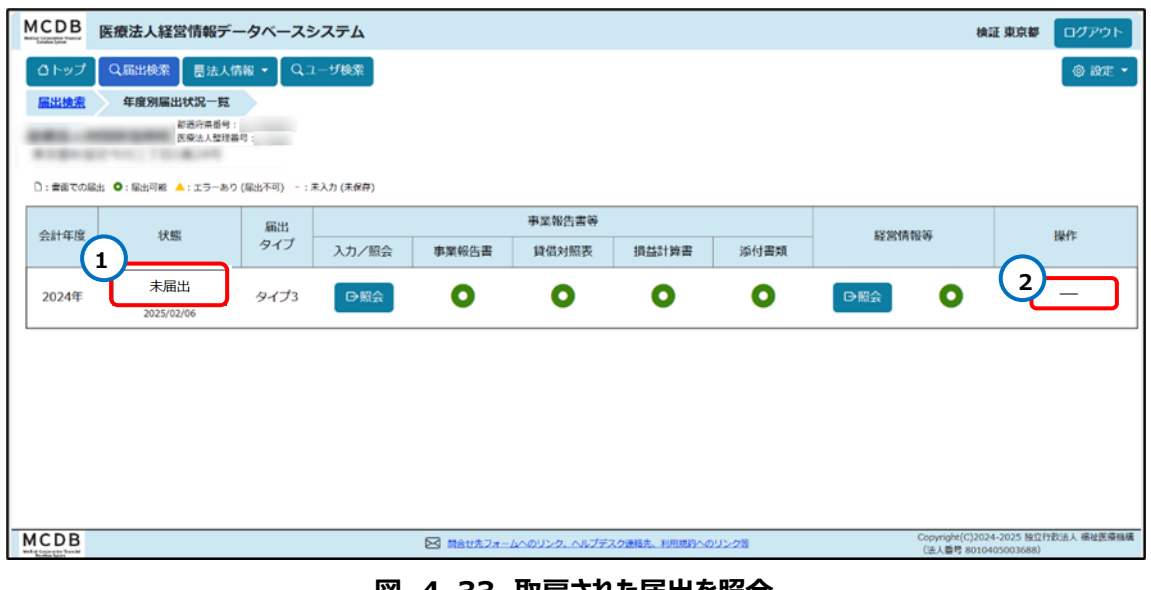

図 4-33 取戻された届出を照会

## 4-7入力データダウンロード

本システムに届出入力された各データをダウンロードする方法を説明します。

4 - 7 - 1 PDF ダウンロード

都道府県ユーザは、トップ画面から管轄する法人の届出済み事業報告書、貸借対照表、損益計算書、添付書類の PDF ファイルをダウンロードすることができます。PDF ファイルのダウンロード手順を説明します。

【手順1】トップ画面にて、ダウンロードしたい会計年度のファイルを確認し、①ダウンロード用のリンクをクリックします。

| MCDB<br>Weighteretar base<br>医療法人経営情報データベースシ | システム        |         |                      |      | 検証                                   | 東京都 ログアウト                         |
|----------------------------------------------|-------------|---------|----------------------|------|--------------------------------------|-----------------------------------|
| <ul> <li></li></ul>                          | レーザ検索       |         |                      |      |                                      | ◎ 設定 ▼                            |
| ※届出率=届出法人数÷対象法人数                             |             |         | 2024年9月              | 0    | 0                                    | 0.0%                              |
|                                              |             |         | 2024年8月              | 0    | 0                                    | 0.0%                              |
|                                              |             |         | 2024年7月              | 0    | 0                                    | 0.0%                              |
|                                              |             |         | 2024年6月              | 0    | 0                                    | 0.0%                              |
|                                              |             |         | 2024年5月              | 0    | 0                                    | 0.0%                              |
|                                              |             |         | 2024年4月              | 0    | 0                                    | 0.0%                              |
|                                              |             |         | 2024年3月              | 0    | 0                                    | 0.0%                              |
|                                              |             |         | 2024年2月              | 0    | 0                                    | 0.0%                              |
| PDFダウンロード                                    |             |         |                      | ~    |                                      |                                   |
| 都道府県                                         | 会計年度        |         | 更新日時                 | (1)- | ダウンロード                               |                                   |
| 市古物                                          | 2024年       |         | 2025/06/30 03:12:52  | M    | CDB tokyo PDF 2024.z                 | tip                               |
| <b>米</b> 水印                                  | -           |         | -                    |      | -                                    |                                   |
|                                              |             |         |                      |      |                                      |                                   |
|                                              |             |         |                      |      |                                      |                                   |
| MCDB<br>Wird (coretar head                   | ☑ 問合せ先フォー/→ | へのリンク、へ | リレプデスク連絡先、利用規約へのリンク等 |      | Copyright(C)2024-2<br>(法人番号 8010405) | ,<br>025 独立行政法人 福祉医療機構<br>003688) |

図 4-34 PDF ダウンロード用のリンククリック

| MCDB 医療法人経営情報データベース    | システム       |                 |                      | ダウンロー         | C ۲                                   | Q \$                       |
|------------------------|------------|-----------------|----------------------|---------------|---------------------------------------|----------------------------|
| ◎トップ Q 扇出検索 目法人情報 ● Q: | ユーザ検索      |                 |                      | 2024<br>77-18 |                                       | カ済みzip<br>定 ▼              |
| トップ                    |            |                 |                      | もっと見る         | 5                                     |                            |
| ※届出率=届出法人数÷对象法人数       |            |                 | 2024年9月              | D             | 0                                     | 0.0%                       |
|                        |            |                 | 2024年8月              | D             | 0                                     | 0.0%                       |
|                        |            |                 | 2024年7月              | 0             | 0                                     | 0.0%                       |
|                        |            |                 | 2024年6月              | D             | 0                                     | 0.0%                       |
|                        |            |                 | 2024年5月              | D             | 0                                     | 0.0%                       |
|                        |            |                 | 2024年4月              | D             | 0                                     | 0.0%                       |
|                        |            |                 | 2024年3月              | D             | 0                                     | 0.0%                       |
|                        |            |                 | 2024年2月              | 0             | 0                                     | 0.0%                       |
| PDFダウンロード              |            |                 |                      |               |                                       |                            |
| 都進府環                   | 会計年度       |                 | 更新日時                 |               | ダウンロード                                |                            |
| 由古怒                    | -          |                 | -                    |               | -                                     |                            |
|                        | -          |                 | -                    |               | -                                     |                            |
| L                      |            |                 |                      |               |                                       |                            |
| MCDB                   | ☑ 開合世況フォーム | <u>~のリンク. ^</u> | いレプデスク連絡先、利用或約へのリンク等 |               | Copyright(C)2024-20<br>(这人番号 80104050 | 25 独立行政法人 橋祉医療機構<br>03688) |

#### 【手順2】ダウンロードが完了すると、ブラウザ機能によりダウンロードファイルが PC に保存されます。

図 4-35 PDF ダウンロード完了後

#### 4-7-2 事業報告書等 Web 入力画面におけるダウンロード

都道府県ユーザは、管轄する全法人の届出済み事業報告書等のダウンロードが可能です。 届出タイプ1~5の事業報告書に関してダウンロード可能なファイルは以下です。

- 1. ブランクフォーム:一部項目を前年度情報からプリセットした Excel フォームをダウンロードします。
- 2. 入力済み Excel フォーム:本システムに登録されている情報が入力された Excel ファイルをダウ ンロードします。
- 3. アップロードした Excel フォーム:最後にユーザがアップロードした Excel フォームをダウンロードします。

届出タイプ6の事業報告書に関してダウンロード可能なファイルは以下です。

- 1. ブランクフォーム: 届出タイプ6の事業報告書の未記入ファイルをダウンロードします。
- 2. **アップロードしたファイル**:ユーザがアップロードしたファイルをダウンロードします。

届出タイプ1~5の貸借対照表、損益計算書に関してダウンロード可能なファイルは以下です。

- 1. ブランクフォーム:一部項目を前年度情報からプリセットした Excel フォームをダウンロードします。
- 2. 入力済み Excel フォーム:本システムに登録されている情報が入力された Excel ファイルをダウ ンロードします。
- 3. アップロードした CSV フォーム:最後にユーザがアップロードした CSV フォームをダウンロードしま す。
- 4. アップロードした Excel フォーム:最後にユーザがアップロードした Excel フォームをダウンロードします。

届出タイプ6の貸借対照表、損益計算書に関してダウンロード可能なファイルは以下です。

- 1. ブランクフォーム: 届出タイプ6の貸借対照表の未記入ファイルをダウンロードします。
- 2. **アップロードしたファイル**:ユーザがアップロードしたファイルをダウンロードします。

最後に、添付書類の届出タイプ1~6に関ししてダウンロード可能なファイル以下です。

- 1. ブランクフォーム:必須の添付書類の未記入ファイルをダウンロードします。
- 2. アップロードしたファイル:ユーザがアップロードしたファイルをダウンロードします。

事業報告書、貸借対照表、損益計算書のタイプ 1~5 それぞれのダウンロード手順は共通であり、事 業報告書、貸借対照表、損益計算書のタイプ 6 のダウンロード手順と添付書類のダウンロード手順も共 通であるため、ダウンロード手順については「事業報告書ダウンロード」を共通した例として説明します。

#### 4-7-2-1 届出タイプ1~5

届出タイプ1~5の「事業報告書ダウンロード」について説明します。

【手順 1】届出検索画面で、指定した条件に基づいて表示される届出検索結果一覧から、ダウンロード したい届出(タイプ1~5のいずれか)の①「詳細」ボタンをクリックします。(届出検索の手順は、本マニ ュアルの「4-1 届出検索」をご参照ください。)

| CDB E   | 原法人経営 | 青報データ          | ベースシステ                    | Д   |           |                        |         |           |            |        | 8                            | 証 東京都 ログアウ                        |
|---------|-------|----------------|---------------------------|-----|-----------|------------------------|---------|-----------|------------|--------|------------------------------|-----------------------------------|
| 1Fップ Q  | 、届出検索 | <b>憲法人情報</b> 、 | <ul> <li>Qユーザ様</li> </ul> | SK. |           |                        |         |           |            |        |                              | @ 197E                            |
|         | 前出検索  |                |                           | _   |           |                        |         |           |            |        |                              |                                   |
| 訳 操作 :  | 都道府県( | 市区町村(          | 会計年度 🕴 🕅                  |     | 医療法人整理番号。 | 医療法人名称 💠               | 会計月(    | 届出タイプ 🔅   | 届出年月日 0    | 承認年月日( | 届出方法                         | 経営情報 届出状况                         |
| Di詳細    | ***   | 1000           | 2024                      | 調査す | -         | ARE ADDRESS            | 12      | 3         | 2025/02/06 | 1.00   | Web                          | 1.00                              |
| D DAXE  | ***   | -              | 2024                      | 未入力 | 1000      | 1                      | 12      |           |            |        |                              |                                   |
| Gitte   |       |                | 2024 3                    | 未入力 | -         | Langert                | 12      |           | -          |        |                              |                                   |
| G-新期    |       |                | 2024 3                    | 未入力 |           | Adda. and the owner of | 12      |           |            | 1.5    |                              | -                                 |
| Giii    | ***   | -              | 2024 3                    | 未入力 |           | -                      | 12      |           |            |        |                              |                                   |
| Gitte   | ***   |                | 2024 5                    | 未入力 | -         | ARAL MADE              | 12      | 121       |            | 12     | 2                            |                                   |
| Giffill |       |                | 2024 5                    | 未入力 |           | And other              | 12      |           |            |        |                              |                                   |
| D)詳細    |       |                | 2024 3                    | 末入力 |           | -                      | 12      |           |            |        | -                            |                                   |
| Giffe   | ***   |                | 2024 5                    | 未入力 |           | ARAL ARA               | 12      |           |            |        |                              |                                   |
| Giii    |       | 1965           | 2024 3                    | 未入力 |           | ARAL DOM:              | 12      |           |            |        | 3                            |                                   |
| DB      |       |                |                           |     |           | ムへのリンク、ヘルプデ            | スク連結先、利 | 目成約へのリンク算 | 1          |        | Copyright(C)20<br>(法人番号 801) | 24-2025 独立行政法人 偏袒医<br>3405003688) |

図 4-36 詳細ボタンクリック

【手順2】詳細ボタンをクリックすると、当該医療法人の年度別届出一覧画面へ遷移します。ダウンロードしたい届出の会計年度を確認し、「事業報告書等」列の①照会ボタンをクリックします。

| MCDB       | 医療法人経営情報デ                 | ータベースシステム                                      |       |              |             |        |                       | 検証 東京都                            | ログアウト       |
|------------|---------------------------|------------------------------------------------|-------|--------------|-------------|--------|-----------------------|-----------------------------------|-------------|
| ロトップ       | Q、届出検索                    | <b>信報 ▼                                   </b> |       |              |             |        |                       |                                   | @ 1906 •    |
| <u>רשל</u> | <u>開出検索</u> 年度5<br>部道府県番号 | <b>刚属出状況一覧</b>                                 |       |              |             |        |                       |                                   |             |
| ******     | ERALES                    | 9 T                                            |       |              |             |        |                       |                                   |             |
| D:書面での届    | 出 〇:眉出可能 🔺 : エラーあ         | り (雇出不可) - : 未入力 (未保存)                         |       |              |             |        |                       |                                   |             |
| 会計年度       | 状態                        | 届出<br>タイプ 入力/服会                                | 車業報告書 | 事業報告書等       | 损益計算書       | 添付書類   | 経営情報等                 | 1                                 | 操作          |
| 2024年      | 承認待ち<br>2025/02/06        | 9175 BRA                                       | O     |              |             | 0      |                       | ⊗承認                               | 「差戻し        |
|            |                           |                                                |       |              |             |        |                       |                                   |             |
|            |                           |                                                |       |              |             |        |                       |                                   |             |
|            |                           |                                                |       |              |             |        |                       |                                   |             |
|            |                           |                                                |       |              |             |        |                       |                                   |             |
|            |                           |                                                |       |              |             |        |                       |                                   |             |
| MCDB       |                           |                                                |       | キームへのリンク、ヘルプ | デスク連絡先、利用規約 | トのリンク等 | Copyright(C<br>(法人番号) | C)2024-2025 独立(<br>8010405003688) | 行政法人 摸拉医琼稿精 |

#### 図 4-37 照会ボタンクリック

【手順 3】入力または照会ボタンをクリックすると、事業報告書等 Web 入力画面へ遷移します。 事業報告書 Web 入力画面で、①ダウンロードメニューから、ダウンロードしたいファイル種類を選びます。 以下の例では、②「入力済み Excel のダウンロード」をクリックします。

| MCDB<br>Emgloyetter Enter                                     | 情報データベースシステム                                     |                          |               | 検証 東京都                                                       | ログアウト      |
|---------------------------------------------------------------|--------------------------------------------------|--------------------------|---------------|--------------------------------------------------------------|------------|
| ロトップ     Q届出検索       風出検索        風出検索                         | <ul> <li></li></ul>                              |                          |               |                                                              | () izte •  |
| ●: 最出可差 ▲: エラーあり (届出)           ●事業報告書           ●事業報告書の入力内容を | (両) -: ま入力(未成円) (算借対照表 ●損益計算書 (費得 ,*全て開く ,*全て閉じる | <ul> <li>添付書類</li> </ul> | (i)処理状況       | 1 7970-0 499                                                 |            |
| <ul> <li>(※は必須入力項目です)</li> <li>医療法人整理番号</li> </ul>            |                                                  |                          | 2-            | ブランクフォームのダウンロード<br>入力済みExcelのダウンロード<br>アップロードした入力フォームのダウンロート | < (Excel)  |
| 報告期間 自※<br>会計年度の期間外です                                         | 2025/02/06                                       | ,                        |               |                                                              |            |
| 至米<br>会計年度の期間外です                                              | 2025/02/08                                       |                          |               |                                                              |            |
| <ol> <li>1事業報告書の概要</li> <li>基本情報※</li> </ol>                  |                                                  |                          |               |                                                              | トップ<br>に戻る |
| MCDB                                                          |                                                  | ホフォームへのリンク、ヘルプデスク連邦      | 8先、利用規約へのリンク等 | Copyright(C)2024-2025 独立行<br>(法人督号 8010405003688)            | 款法人 福祉医療機構 |

図 4-38 入力済み Excel のダウンロードボタンクリック

【手順 4】ダウンロードが開始されると、①現在の処理状況が画面上部に表示されます。多重実行防止のため、ダウンロード中に同一ファイルのダウンロードはできません。以下は例として、②入力済み Excel のダウンロード実行中は以下の表示になります。

|   | MCDB   | 医療法人経営情報ラ        | データベースシステ                             | 4        |                    |               | 検証 東京都                                            | ログアウト           |
|---|--------|------------------|---------------------------------------|----------|--------------------|---------------|---------------------------------------------------|-----------------|
|   | ロトップ   | Q、届出検索           | 、情報 🔹 🛛 Qユーザ枝                         | er l     |                    |               |                                                   | @ 1932 •        |
|   | 展出検索   | <u>年度別届出状況一覧</u> | - 李業報告書等                              | Web入力    |                    |               |                                                   | - 1             |
|   | *****  | 都道府県番<br>医療法人塾   | 号:<br>重香号:                            |          |                    |               |                                                   |                 |
|   | €戻る    | 1<br>未入力         |                                       | 2<br>入力中 | 3<br>承認待ち          |               |                                                   |                 |
| G | ダウンロー  | ド処理の依頼を受付けまし     | った。しばらくお待ちく                           | ださい      |                    |               |                                                   |                 |
|   | 【書告】 修 | 止か必要と思われる項目7     | で存住します。 (画出は                          | 可能です)    |                    |               |                                                   |                 |
|   | 0:届出可能 | ▲:エラーあり(届出不可) -  | : 未入力 (未保存)                           |          |                    | 0             |                                                   |                 |
|   | 0#     | 業報告書             | 貸借対照表                                 | ●損益計算書   | ③添付書類              | (1)処理状況       |                                                   |                 |
|   | 包事業制   | 告書の入力内容を保存       | <sub>▲</sub> *全て開く 」 <sub>*</sub> *全* | て閉じる     |                    |               | ⊥ アップロード ▼ <b>▲ ダウ</b>                            | >0-15 -         |
|   | (※は必須  | 入力項目です)          |                                       |          |                    | 2             | ブランクフォームのダウンロード<br>入力済みExcelのダウンロード 処理中           |                 |
|   | 医療法人   | 整理番号             |                                       |          |                    |               | アップロードした入力フォームのダウンロート                             | トップ             |
|   | 報告期問   | 自※               | 2025/02/06                            | ]        |                    |               |                                                   | に戻る             |
|   | MCDB   | がです              |                                       | 🖂 Máth   | フォームへのリンク、ヘルプデスク連続 | 8先、利用規約へのリンク別 | Copyright(C)2024-2025 独立行<br>(法人番号 8010405003688) | ▼<br>敗法人 福祉医療機構 |

図 4-39 ダウンロード実行中

【手順 5】ダウンロードが完了すると、①ブラウザ機能によりダウンロードファイルが保存されます。画面上部 に、②ダウンロード完了のメッセージが表示されます。

| _        |         |                      |                                         |                           |                          |               |    |                  |                  |              |
|----------|---------|----------------------|-----------------------------------------|---------------------------|--------------------------|---------------|----|------------------|------------------|--------------|
| !        | MCDB    | 医療法人経営情報デ            | ータベースシステ                                | Д                         |                          |               | U, | ウンロード            | 2 Q              | \$^ <b>F</b> |
|          | ロトップ    | Q、扇出検索目法人            | 情報 ▼  Qユーザ検                             | 索                         |                          |               |    | <u>771从主教(</u>   | P#838_21 0       |              |
|          | 届出検索    | <u>年度別届出状況一覧</u>     | 事業報告書等V                                 | Veb入力                     |                          |               | C  | っと見る             |                  |              |
|          |         | 部道府県番号<br>医療法人輩理     | :<br>晶号 :                               |                           |                          |               |    |                  |                  |              |
|          | €戻る     | 1<br>未入力             |                                         | 2<br>入力中                  | 3<br>承認待ち                | 4<br>永認済み     |    |                  |                  |              |
| 2        | ダウンロー   | ド処理が完了しました           |                                         |                           |                          |               |    |                  |                  | · · · ·      |
| 1        | 1867 19 | 正が必要と思われる項目が         | 神社します。(細田は                              | JB5 C 9 J                 |                          |               |    |                  |                  |              |
| Т.       | O: 届出可能 | 🔺 : エラーあり (羅出不可) 🦳 : | 未入力 (未保存)                               | -                         | -                        |               |    |                  |                  |              |
|          | 0#      | 業報告吉 📀               | 貸借対照表                                   | <ul> <li>損益計算書</li> </ul> | <ul> <li>添付書類</li> </ul> | ()処理状況        |    |                  |                  |              |
|          | 日本業物    | 設告書の入力内容を保存          | ℯ <sup>*</sup> 全て開く 】 ∗ <sup>ĸ</sup> 全で | :閉じる                      |                          |               |    | 土 アップロー          | -ド・ <b>よ</b> タウン | vo-k •       |
|          | (※は必須   | (入力項目です)             |                                         |                           |                          |               |    |                  |                  |              |
|          | 医療法人    | 整理番号                 |                                         |                           |                          |               |    |                  |                  | トップ          |
|          | 報告期間    | 自※                   | 2025/02/06                              |                           |                          |               |    |                  |                  | に戻る          |
| <u> </u> | 会計年度の期間 | がです                  |                                         |                           |                          |               |    | Constal          |                  | V            |
| 11       | MCDB    |                      |                                         | ☑ ■合せ先ご                   | フォームへのリンク、ヘルプデスク達        | 協先、利用規約へのリンク等 |    | Copyrigh<br>(法人看 | 号 8010405003688) | 03人 操在医院畅销   |

#### 図 4-40 ダウンロード完了後

4-7-2-2届出タイプ6

届出タイプ6の「事業報告書ダウンロード」について説明します。

【手順1】届出検索画面で、指定した条件に基づいて表示される届出検索結果一覧から、ダウンロード したい届出(タイプ6)を確認し、①「詳細」ボタンをクリックします。(届出検索の手順は、本マニュアル の「4-1 届出検索」をご参照ください。)

| M | CD   | BE      | 意法人経営作 | 青報データ  | ベースシス | FΔ           |            |                   |         |           |            |       | ł                           | A証 東京都 ログアウト                          |
|---|------|---------|--------|--------|-------|--------------|------------|-------------------|---------|-----------|------------|-------|-----------------------------|---------------------------------------|
|   | 0 hs | າງ [ ຊ  | ,庙出検索  | 島法人情報、 | ע-בס  | 検索           |            |                   |         |           |            |       |                             | @ 197E •                              |
|   | トッフ  |         | 出検索    |        |       |              |            |                   |         |           |            |       |                             |                                       |
|   | 選択   | 操作 0    | 都道府県 🛙 | 市区町村(  | 会計年度  | 状態:          | 医療法人整理番号 🕴 | 医療法人名称            | 会計月:    | 届出タイプ 🗄   | 届出年月日 🕴    | 承認年月日 | 届出方法:                       | 経営情報 届出状况 🔅                           |
| Ч | 1    | CHITHE  | ***    | 1000   | 2024  | <b>承認得</b> 当 | 10010      | ARE ADDRESS       | 12      | 6         | 2025/02/06 |       | Web                         |                                       |
|   | 0    | Gittel  |        | 881    | 2024  | 未入力          | 1000       | Links.com         | 12      | 020       |            |       | <u>i</u>                    | -                                     |
|   | 0    | Giffill | ***    |        | 2024  | 未入力          | _          | And Property lies | 12      |           |            |       |                             |                                       |
|   | 0    | C-3748  |        |        | 2024  | 未入力          | -          | STR. OTHER        | 12      |           | 1.72       |       |                             |                                       |
|   | 0    | Gittill |        | -      | 2024  | 未入力          | 1000       | ARE ADDRESS       | 12      |           |            |       | 2                           |                                       |
|   | 0    | Giim    | ***    | -      | 2024  | 未入力          |            | ARAL MOVE         | 12      | 242       |            |       | <i></i>                     |                                       |
|   | 0    | Gerne   | ***    | -      | 2024  | 未入力          |            | Real Property     | 12      |           |            |       |                             |                                       |
|   | 0    | Oi詳細    |        | 1218   | 2024  | 未入力          |            | -                 | 12      |           | -          | 723   | 2                           |                                       |
|   | 0    | CHITIE  |        | -      | 2024  | 未入力          | -          | And inter         | 12      |           |            |       |                             |                                       |
|   | 0    | Giffill |        | 100    | 2024  | 未入力          |            | -                 | 12      |           |            |       |                             |                                       |
| M | CD   | В       |        |        |       |              |            | -2000-20 הולד     | スク連続夫、利 | 用成内へのリンク目 | l.         |       | Capyright(C)20<br>(法人番号 803 | 024-2025 独立行政法人 橫址医療编構<br>0405003688) |

図 4-41 詳細ボタンクリック

【手順2】詳細ボタンをクリックすると、当該医療法人の年度別届出一覧画面へ遷移します。ダウンロードしたい届出の会計年度を確認し、「事業報告書等」列の①照会ボタンをクリックします。

|                            | 医療法人経営情報データ                     | タベースシステム                   |       |              |               |       |        |                    | 検証 東京都                            | ログアウト      |
|----------------------------|---------------------------------|----------------------------|-------|--------------|---------------|-------|--------|--------------------|-----------------------------------|------------|
| ロトップ                       | Q.届出検索                          | <ul> <li>Qユーザ検索</li> </ul> |       |              |               |       |        |                    |                                   | () idž •   |
| על                         | 属出検索 年度別属<br>が送行県当号<br>医変法人な理由号 | 出状况一覧                      |       |              |               |       |        |                    |                                   |            |
| <ul> <li>日本での目出</li> </ul> | ○: 原土河純▲:エラーあり(展                | (出茶羽) -: ま入力(未存在)          |       |              |               |       |        |                    |                                   |            |
| A11/2 17                   | 4105                            | 属出                         |       | 事業報告書等       |               |       | 10.000 | 40 SZ              |                                   | 1.16-      |
| 公町年度                       | 状態                              | タイプ 入力/照会                  | 事業報告書 | 貸借対照表        | 損益計算書         | 添付書類  | 经营销    | 11( <del>1</del> 9 | 34                                | H.F.       |
| 2024年                      | 承認待ち<br>2025/02/07              | タイプ6 日照余                   | 0     | 0            | 0             | 0     | ▶照会    | -                  | ⊗₩2                               | ↓差戻し       |
|                            |                                 |                            |       |              |               |       |        |                    |                                   |            |
|                            |                                 |                            |       |              |               |       |        |                    |                                   |            |
|                            |                                 |                            |       |              |               |       |        |                    |                                   |            |
|                            |                                 |                            |       |              |               |       |        |                    |                                   |            |
|                            |                                 |                            |       |              |               |       |        |                    |                                   |            |
|                            |                                 |                            |       |              |               |       |        |                    |                                   |            |
| MCDB                       |                                 |                            |       | ームへのリンク、ヘルプデ | スク連絡先、利用原約へのし | 15-7等 |        | Copyright<br>(法人番号 | C)2024-2025 独立行<br>8010405003688) | 設法人 福祉医療帰還 |

図 4-42 照会ボタンクリック

【手順3】届出タイプ 6 の事業報告書のアップロードが完了すると、アップロードされたファイル名が表示されます。 ①ダウンロードメニューをクリックし、例えば、 ②アップロードしたファイルのダウンロード(オリジナル)を選びます。

| MCDB 医療法人経営           | 営情報データベースシス               | テム                        |                          |                  |                       | 検証 東京都                                           | ログアウト           |
|-----------------------|---------------------------|---------------------------|--------------------------|------------------|-----------------------|--------------------------------------------------|-----------------|
| 合トップ<br>Q 届出検索        | ■法人情報 ▼ Qユー!              | ザ検索                       |                          |                  |                       |                                                  | o rre •         |
| トップ 属出検索              | <u>年度別属出状況一覧</u>          | 事業報告書等Web入力               | •                        |                  |                       |                                                  |                 |
| #10x01xx17            | 都道府県香号:<br>医療法人整理器号:      |                           |                          |                  |                       |                                                  |                 |
| @ 戻る                  |                           | 2                         | 3                        |                  | 4                     |                                                  |                 |
|                       | 未入力                       | 入力中                       | 70,221675                | >                | 74221402              |                                                  |                 |
| ○:局出可能 🔺:エラーあり(局出     | 出不可) - : 未入力 (未保存)        |                           | -                        | -                |                       |                                                  |                 |
| 事業報告書                 | <ul> <li>貸借対照表</li> </ul> | <ul> <li>損益計算書</li> </ul> | <ul> <li>添付書類</li> </ul> | ()処理状況           |                       |                                                  |                 |
| 国事業報告書の入力内容           | 全保存                       |                           |                          |                  |                       |                                                  |                 |
| (※:必须添付書類)            |                           |                           |                          |                  |                       |                                                  |                 |
| 李某般告書米                | 【タイプ6】01                  | -1 事業報告書 (1).docx         |                          | 登録日!             | 時:2025/02/07 16:33:14 | ▲ ダウンロ-                                          | - K •           |
|                       |                           |                           |                          |                  | ↓ブランクフォーム             | ムのダウンロード                                         |                 |
| 医療法人コメント<br>(最大300文字) |                           |                           |                          |                  |                       | とファイルのダウンロード (オリジナ                               | (JU)            |
| 都道府県コメント              |                           |                           |                          |                  |                       |                                                  |                 |
| (最大300文字)             |                           |                           |                          |                  |                       |                                                  | 6               |
|                       |                           |                           |                          |                  |                       |                                                  |                 |
| MCDB                  |                           | E                         | 構合せ先フォームへのリンク、へ          | ルプデスク連絡先、利用統約へのリ | 22/6                  | Copyright(C)2024-2025 独立府<br>(注上新聞 801040500368) | ▼<br>設法人 福祉医療機構 |

図 4-43 アップロードしたファイルのダウンロード(オリジナル)ボタンクリック

【手順4】ブランクフォームのダウンロードボタンをクリックすると、ダウンロードが開始されます。ダウンロードが 完了すると、①ブラウザ機能によりダウンロードファイルが PC に保存されます。画面上部に、②ダウンロード 完了のメッセージが表示されます。

| MCDB<br>Indianational 医療法人                         | 経営情報データベースシスラ                       | FЬ                        |                          | (                   | 1<br>9920-F                                                   | 8 Q ··· & r                                             |
|----------------------------------------------------|-------------------------------------|---------------------------|--------------------------|---------------------|---------------------------------------------------------------|---------------------------------------------------------|
| ①トップ Q編出検8                                         | ☆ ■法人情報 ・ Qユーザ                      | ×*                        |                          |                     | <ul> <li>[9イブ6]01-1 事業前<br/>ファイルを果く</li> <li>キッと見る</li> </ul> | (由音 (1) (1).docx                                        |
| トップ 属出検索                                           | 年度別編出状況一覧<br>影測府出着号::<br>家商出人類評問号:: | 事業報告書等Web入力               |                          |                     | 575369                                                        |                                                         |
| #1010111                                           |                                     |                           |                          | $\sim$              |                                                               |                                                         |
| €戻る                                                | 1 未入力                               | 2<br>入力中                  | 3<br>承認待ち                | 4<br>承認演み           |                                                               |                                                         |
| ダウンロード処理が完了(                                       | しました                                |                           |                          |                     |                                                               |                                                         |
| <ul> <li>○:風北可能 ▲:エラーあり(</li> <li>事業報告書</li> </ul> | (圖出不可) - : 未入力 (未保存)<br>〇貸借対照表      | <ul> <li>損益計算書</li> </ul> | ○添付書類 ()処理               | 时况                  |                                                               |                                                         |
| ・ 日事業報告書の入力内                                       | 第七保存                                |                           |                          |                     |                                                               |                                                         |
| (※:必须添付書類)                                         |                                     |                           |                          |                     |                                                               |                                                         |
| 事業報告書※                                             | [タイプ6] 01-1                         | 事業報告書 (1).docx            |                          | 登録日時:2025/02/07 16: | 33:14                                                         | ▲ ダウンロード・                                               |
| 医療法人コメント<br>(最大300文字)                              |                                     |                           |                          |                     |                                                               |                                                         |
|                                                    |                                     |                           |                          |                     |                                                               |                                                         |
| (最大300文字)                                          |                                     |                           |                          |                     |                                                               |                                                         |
|                                                    |                                     |                           |                          |                     |                                                               |                                                         |
| MCDB                                               |                                     |                           | 開合せ先フォームへのリンク、ヘルプデスク連絡先、 | 利用統約へのリンク等          | Cop<br>Gł                                                     | yinght(C)2024-2025 独立行政法人 福祉医療機構<br>L人番号 8010405003688) |

図 4-44 ダウンロード処理完了後

#### 4-7-3経営情報等一覧画面における一括ダウンロード

続いて経営情報等のダウンロード機能について説明します。

経営情報等に関してダウンロード可能なファイルは以下のとおりです。

- 1. ブランクフォーム: 一部項目を前年度情報からプリセットした Excel フォームをダウンロードします。
- 2. 入力済み Excel フォーム:本システムに登録されている情報が入力された Excel ファイルをダウンロードします。
- 3. アップロードした CSV フォーム:最後にユーザがアップロードした CSV フォームをダウンロードしま す。
- 4. アップロードした Excel フォーム:最後にユーザがアップロードした Excel フォームをダウンロードします。

一括ダウンロードでは、当該法人が運営する全施設についての経営状況に関する情報、各職種別の 給与総額と人数に関する情報、医療法人の経営情報等の「報告対象外医療法人」報告書を一括で ダウンロードすることができます。

【手順1】届出検索画面で、指定した条件に基づいて表示される届出検索結果一覧から、ダウンロード したい届出の①「詳細」ボタンをクリックします。(届出検索の手順は、本マニュアルの「4-1 届出検索」 をご参照ください。)

| MCD  | BE    | 療法人経営作 | 青報データ          | ベースシステ   | Ъ          |            |                |         |     |         |            |       | ы                            | 証 東京都 🛛                       | ダアウト   |
|------|-------|--------|----------------|----------|------------|------------|----------------|---------|-----|---------|------------|-------|------------------------------|-------------------------------|--------|
| 015  | י דע  | ス届出検索  | <b>显法人情報</b> 、 | • Q1-#   | <b>秋</b> 東 |            |                |         |     |         |            |       |                              |                               | 190E • |
| 1-22 | z > I | 届出検索   |                |          |            |            |                |         |     |         |            |       |                              |                               |        |
| 1    | 操作    | 都通府県。  | 市区町村(          | 会計年度 🕴 🕴 | 大服:        | 医療法人整理番号 🕴 | 医療法人名称         | 会計月     | 顧   | 出タイプ。   | 届出年月日 🕴    | 承認年月日 | 届出方法                         | 経営情報 届出状                      | 況 🕴    |
| -    | Giffe |        | 100            | 2024     | 記得ち        | 1000       | ARE ADDRESS    | 1       | z   | 3       | 2025/02/06 |       | Web                          |                               |        |
| 0    | Giffe |        |                | 2024     | 未入力        | 1000       | Links.m        | 1       | 2   | -       |            |       | <u>,</u>                     |                               |        |
| 0    | Gille |        |                | 2024     | 未入力        | -          | LOOMAL NO.     | 1       | 2   |         |            |       |                              |                               |        |
|      |       |        | 40.00          |          |            | 1000       | And in case of |         |     |         |            |       |                              |                               |        |
| 0    | CATH  |        | 1000           | 2024     | 未入力        |            |                | 1       | 2   | 2.74    | 1972       | 0.50  | 10                           | 0.52                          |        |
| 0    | Giffi |        | -              | 2024     | 未入力        |            | 10.00          | 1       | 2   |         |            |       |                              |                               |        |
| σ    | Giffe |        | -              | 2024     | 未入力        | -          | Real Property  | 1       | 2   | 20      |            | 1.1   |                              | 1.2                           |        |
| 0    | GATH  |        | -              | 2024     | 未入力        |            | STR. STOL      | 1       | 2   |         |            |       |                              |                               |        |
|      | C     |        | 1214           |          |            | 1000       | -              |         |     |         |            |       |                              |                               |        |
| 0    | O I H |        | 100            | 2024     | 未入力        | 1000       | -              | 1       | Z   | -       | -          | -     | -                            | -                             |        |
| 0    | Giffe |        |                | 2024     | 未入力        |            | SHALLHRS.      | 1       | 2   |         |            | 1.51  | 2                            |                               |        |
| 0    | Giffe |        |                | 2024     | 未入力        |            | -              | 1       | 2   |         |            |       |                              |                               |        |
| ICD  | В     |        |                |          |            |            | -6-00120. NETE | スク連続先、1 | uas | 約へのリンク質 |            |       | Copyright(C)20<br>(法人委号 8010 | 24-2025 独立行政法人<br>)405003688) | 福祉医療偏和 |

図 4-45 詳細ボタンクリック

【手順2】詳細ボタンをクリックすると、当該医療法人の年度別届出一覧画面へ遷移します。ダウンロードしたい届出の会計年度を確認し、「経営情報等」列の①照会ボタンをクリックします。

| MCDB<br>Megiogeneticae<br>ロトップ<br>トップ | 医療法人経営情報デ<br>Q.脂出検索 居法人<br><u>屈出検索</u> 年度<br><sup>約面前出来時</sup><br>芝菜本人型 | -タベース<br>信報 - Q<br>別届出状況一5 | システム<br>ユーザ検索<br>さ |       |                 |             |        |                     | 検証 東京都                            | ログアウト      |
|---------------------------------------|-------------------------------------------------------------------------|----------------------------|--------------------|-------|-----------------|-------------|--------|---------------------|-----------------------------------|------------|
| <ul> <li>: 書面での屬:</li> </ul>          | 出 ○:屋出可能 ▲:エラーあ                                                         | り (屬出不可) -                 | : 未入力 (未保存)        |       |                 |             |        |                     |                                   |            |
| 会計年度                                  | 状態                                                                      | 届出<br>タイプ                  | 入力/照会              | 事業報告書 | 事業報告書等<br>貸借対照表 | 損益計算書       | 添付書類   | 経営情報等               | 1                                 | <b>操作</b>  |
| 2024年                                 | 承認待ち<br>2025/02/06                                                      | タイプ3                       | 日照会                | 0     | 0               | 0           | 0 1    |                     | ◎承認                               | ↓差戻し       |
|                                       |                                                                         |                            |                    |       |                 |             |        |                     |                                   |            |
|                                       |                                                                         |                            |                    |       |                 |             |        |                     |                                   |            |
|                                       |                                                                         |                            |                    |       |                 |             |        |                     |                                   |            |
|                                       |                                                                         |                            |                    |       |                 |             |        |                     |                                   |            |
| MCDB                                  |                                                                         |                            |                    |       | ームへのリンク、ヘルプ     | デスク連絡先、利用規約 | トのリンク等 | Copyright(<br>(法人番号 | C)2024-2025 独立行<br>8010405003688) | 款法人 摆扯医滚骑精 |

図 4-46 照会ボタンクリック

【手順3】照会ボタンをクリックすると、経営情報一覧画面へ遷移します。経営情報等一覧画面で、①ダウンロードメニューから、ダウンロードしたいファイル種類を選びます。以下の例では、②「ブランクフォームの 一括ダウンロード」をクリックします。

| MCDB                         | 医療法人綱             | 経営情報デー会                    | タベースシステム                  |                         |                |               |                  |                | 検証 東京都 ログアウト                                                     |
|------------------------------|-------------------|----------------------------|---------------------------|-------------------------|----------------|---------------|------------------|----------------|------------------------------------------------------------------|
| ゴトップ                         | Q届出検索             | 图法人情報                      | { • Qユーザ検索                |                         |                |               |                  |                | © 1956 -                                                         |
| 属出検索                         | <u>年度別</u>        | 出状况一覧                      | 経営情報等一覧                   |                         |                |               |                  |                |                                                                  |
| 110-0                        | -                 | 創道府限番号:<br>医療法人整理番号        | :                         |                         |                |               |                  |                |                                                                  |
| €戻る                          |                   | 1 未入力                      |                           | 2<br>入力中                |                | 3<br>承認待ち     |                  | 承認             | 4<br>8)#(d)                                                      |
|                              | :エラーあり (<br>情報等一号 | 届出不可) - : 未入;<br>2 (i      | <sup>か(未保存)</sup><br>処理状況 |                         |                |               |                  |                |                                                                  |
| 全2件                          |                   |                            |                           |                         |                |               |                  | (:             | 2 ① エアップロード 3. ダウンロード •                                          |
|                              |                   |                            |                           |                         | 医療法            | 人コメント有無       | ¢                | 都演             | - ↓ブランクフォームの一括ダウンロード<br>7県コメント有無                                 |
| 入力<br>画面                     | 和幻 🔶              | 医療機関 ∲<br>コード <sup>∲</sup> | 施設の<br>名称                 | 入力 ∲<br>状況 <sup>∲</sup> | 経営状況に<br>関する情報 | 給与及び<br>人数の情報 | 報告<br>対象外        | 経営状況に<br>関する情報 | ↓I入力済みExcelの世話ダウンロード<br>人物の時間、対象外                                |
| 日入力                          | 病院                |                            | 病院A                       | 0                       | -              | -             | -                | -              | 2025/02/06/09 JUL - F (CSV)                                      |
| ⊡入力                          | 診療所               |                            | 診療所日                      | 0                       | -              | -             | -                | -              | 2025/02/06<br>16:05:36                                           |
| MCDB<br>Hard Company Service |                   |                            |                           | E                       | 3 問会せ先フォームへ    | のリンク、ヘルプテン    | <u> スク連絡先、利用</u> | 現約へのリンク等       | マ<br>Copyright(C)2024-2025 独立行政法人 福祉医療編集<br>(法人審判 8010405003688) |

図 4-47 ブランクフォームの一括ダウンロードボタンクリック

【手順4】ダウンロードが開始されると、①現在の処理状況が画面上部に表示されます。多重実行防止のため、ダウンロード中に同一ファイルのダウンロードはできません。例として、②「ブランクフォームの一括ダウンロード」実行中の表示は以下の通りです。

| MCDB                | 医療法人編                  | 経営情報データ                                                             | タベースシステム                                    |            |                                       |                                                          |          |                     |                               |                           | 検証 東京都                       | ログアウト                                                                                                    |
|---------------------|------------------------|---------------------------------------------------------------------|---------------------------------------------|------------|---------------------------------------|----------------------------------------------------------|----------|---------------------|-------------------------------|---------------------------|------------------------------|----------------------------------------------------------------------------------------------------|
| 〇トップ<br><u>属出検索</u> | Q、届出検索<br><u>年度別</u> 員 | 居法人情報<br>出状況一覧<br>都通序業番号:<br>医保法人型理番号:                              | <ul> <li>Qユーザ検索</li> <li>経営情報等一覧</li> </ul> |            |                                       |                                                          |          |                     |                               |                           |                              | In the second second se |
| € 戻る                |                        | 1<br>未入力                                                            |                                             | 2<br>入力中   |                                       | 3<br>承認待ち                                                |          | 4                   | )<br><sub>ĝ</sub> ъ           |                           |                              |                                                                                                    |
|                     | 1:エラーあり()<br>情報等一覧     | 空付けました。<br>国出不可) - :未入<br>こ<br>こ<br>こ<br>一<br>:<br>ま<br>、<br>こ<br>。 | しはらくお付らくたる<br>h (未@存)<br>処理状況               | 201        |                                       |                                                          |          |                     |                               |                           |                              |                                                                                                    |
| 全2件                 |                        |                                                                     |                                             |            |                                       |                                                          |          | 2                   | 1 ブランクフォ                      | ☆ アップロード                  | ★ よタウ K (加速の)                | י א−ם<י                                                                                                    |
| 入力<br>画面            | 種別。                    | 医療機関<br>コード <sup>∲</sup>                                            | 施設の<br>名称                                   | 入力<br>状況 🔶 | 医療法<br>経営状況に<br>関する情報<br><sup>◆</sup> | <ul> <li>人コメント有無</li> <li>給与及び</li> <li>人数の情報</li> </ul> |          | 都<br>経営状況に<br>関する情報 | 県コメント有無<br>↓入力済みExce<br>→秋の情報 | Iの一括ダウンロード<br>対象外         | 3                            |                                                                                                    |
| ₿入力                 | 病院                     |                                                                     | 病院A                                         | 0          | -                                     | -                                                        | -        | -                   |                               | した入力フォ2025/02             |                              | F (CSV)                                                                                                    |
| ₽入力                 | 1念1991月                |                                                                     | 診療所B                                        | 0          | -                                     | -                                                        | -        | -                   | -                             | - 2025/02<br>16:05:3      | /06<br>5                     |                                                                                                    |
| MCDB                |                        |                                                                     |                                             | Ξ          | 間合せ先フォームへ                             | のリンク、ヘルプデス・                                              | ク連絡先、利用は | 見約へのリンク等            |                               | Copyright(C):<br>(法人番号 80 | 2024-2025 独立<br>10405003688) | 于政法人 福祉医療機構                                                                                                    |

図 4-48 ダウンロード実行中

【手順5】ダウンロードが完了すると、①ブラウザ機能によりダウンロードファイルが PC に保存されます。画面上部に、②ダウンロード完了のメッセージが表示されます。

| Contraction Contract                            | 医尿法入                                 | 度名1月報7                     |                                    | -             |                                    |                                                          |                     |                                             |                                                 | 2024                  | ,经常性能等,力)                            | 0 0    |
|-------------------------------------------------|--------------------------------------|----------------------------|------------------------------------|---------------|------------------------------------|----------------------------------------------------------|---------------------|---------------------------------------------|-------------------------------------------------|-----------------------|--------------------------------------|--------|
| ロトップ                                            | Q.扁出検                                | 和 目法人情報                    | 6 • Qユーザ根                          | 69E           |                                    |                                                          |                     |                                             |                                                 | 721A4ms               |                                      | 0 0    |
| 展出検索                                            | 年度別                                  | 展出状况一覧                     | 経営情報等一里                            | E             |                                    |                                                          |                     |                                             |                                                 | じっと見る                 |                                      |        |
| -                                               | -                                    | 前进行来最号:                    |                                    |               |                                    |                                                          |                     |                                             |                                                 |                       |                                      |        |
| -                                               | 8 March 1 7                          | 一医瘤法人蠶理器吗                  | 1                                  |               |                                    |                                                          |                     |                                             |                                                 |                       |                                      |        |
|                                                 |                                      | 0                          |                                    | 0             |                                    | 0                                                        |                     | -                                           |                                                 |                       |                                      |        |
| €戻る                                             |                                      | (1)                        |                                    | (2)           |                                    |                                                          |                     | (*                                          | 1)                                              |                       |                                      |        |
| Contraction of the second                       |                                      | 未入力                        |                                    | 入力中           |                                    | 承認待ち                                                     |                     | 承認                                          | 済み                                              |                       |                                      |        |
|                                                 |                                      |                            |                                    |               |                                    |                                                          |                     |                                             |                                                 |                       |                                      |        |
| ダウンロード                                          | 朝晴が完了                                | しました                       |                                    |               |                                    |                                                          |                     |                                             |                                                 |                       |                                      |        |
| ダウンロード                                          | 。処理が完了                               | しました                       |                                    |               |                                    |                                                          |                     |                                             |                                                 |                       |                                      |        |
| ダウンロード<br>• : 居出可能                              | ・処理が完了<br>▲:エラーあり                    | しました<br>(編出不可) - : 未入      | 力 (未保存)                            |               |                                    |                                                          |                     |                                             |                                                 |                       |                                      |        |
| ダウンロード<br>©: #出可能<br>●<br>経営                    | ·処理が完了<br>· エラーあり<br>情報等一            | しました<br>(編出不可) - : 未入<br>覧 | <sup>力(未要作)</sup><br>処理状況          |               |                                    |                                                          |                     |                                             |                                                 |                       |                                      |        |
| ダウンロード<br>・ 編出可能<br>全<br>経営<br>全<br>2件          | ● 41日が完了<br>▲:エラーあり<br>【情報等一】        | しました<br>(編出不可) -: 未入<br>覧  | <sup>力(*#4)</sup><br>処理状況          |               |                                    |                                                          |                     |                                             |                                                 | 1.7                   | w7n-K * 4.4                          | ダウンロー  |
| ダウンロード<br>O: 最出可能<br>O: 経営<br>全2件               | ◆処理が完了<br>▲:エラーあり<br>【情報等一】          | しました<br>(編出不可) -: #入<br>寛  | <sup>力(*#4)</sup><br>)処理状況         |               |                                    |                                                          |                     |                                             |                                                 | ± 2                   | y7o-ド• 🛃                             | ダウンロー  |
| ダウンロード<br>©:居出可能<br>●<br>2<br>年<br>2<br>本       | • 與理が完了<br>▲:エラーあり<br>情報等一;          | しました<br>(編出不可) - : 未入<br>覧 | <sup>力(未要有)</sup><br>処理状況          |               | 医煅活                                | 入コメント有無                                                  | 0                   | 都適加                                         | 河県コメント有無                                        | (±7                   | 970-K • 🛃                            | םעלי¢- |
| ダウンロード<br>•: 毎出可能<br>● 経営<br>全2件<br>入力<br>画面    | · 如理が完了<br>▲: エラーあり<br>情報等一]<br>種別 ↓ | しました<br>(編出不可) - : #A      | カ(未昇作)<br>の理状況<br>施設の<br>名称        | 入力<br>伏況      | <u>医療</u> 法<br>経営状況に<br>関する情報      | <ul> <li>人コメント有無</li> <li>紛与及び</li> <li>人数の情報</li> </ul> | 報告<br>対象外           | 都道州<br>経営状況に<br>関する情報                       |                                                 | む ア<br>報告<br>対象外      | ップロード ・ <b>し</b> く<br>最終<br>保存日時 0   | ダウンロー  |
| ダウンロード<br>●:黒山町転<br>●<br>全2件<br>入力<br>画面<br>●入力 | ・<br>・<br>エラーあり                      | しました<br>(編出不可) - : #A      | カ(未来作)<br>処理状況<br>施設の<br>気称<br>病院A | 入力<br>状況<br>〇 | <u>医療法<br/>経営状況に</u><br>関する情報<br>- | 人コメント有無<br>約与及び<br>人数の情報                                 | ●<br>報告<br>対無外<br>一 | 都道<br>が<br>辺<br>に<br>関<br>す<br>る<br>情報<br>- | <ul> <li>(限コメント有無<br/>給与及び<br/>人数の情報</li> </ul> | 立 ア<br>報告<br>対象外<br>- | ッブロード - しく<br>最終<br>保存日時<br>15:03:58 | ダウンロー  |

図 4-49 ダウンロード処理完了後

## 4-7-4 経営情報等 Web 入力画面におけるダウンロード

個別アップロードは、当該法人の運営する病院や診療所を選択し、その施設の経営状況に関する情報、職種別給与総額及びその人数に関する情報、医療法人の経営情報等の「報告対象外医療法人」 報告書を個別でダウンロードします。

【手順1】経営情報等一覧画面で、ダウンロードしたい病院や診療所の①「入力」ボタンをクリックします。

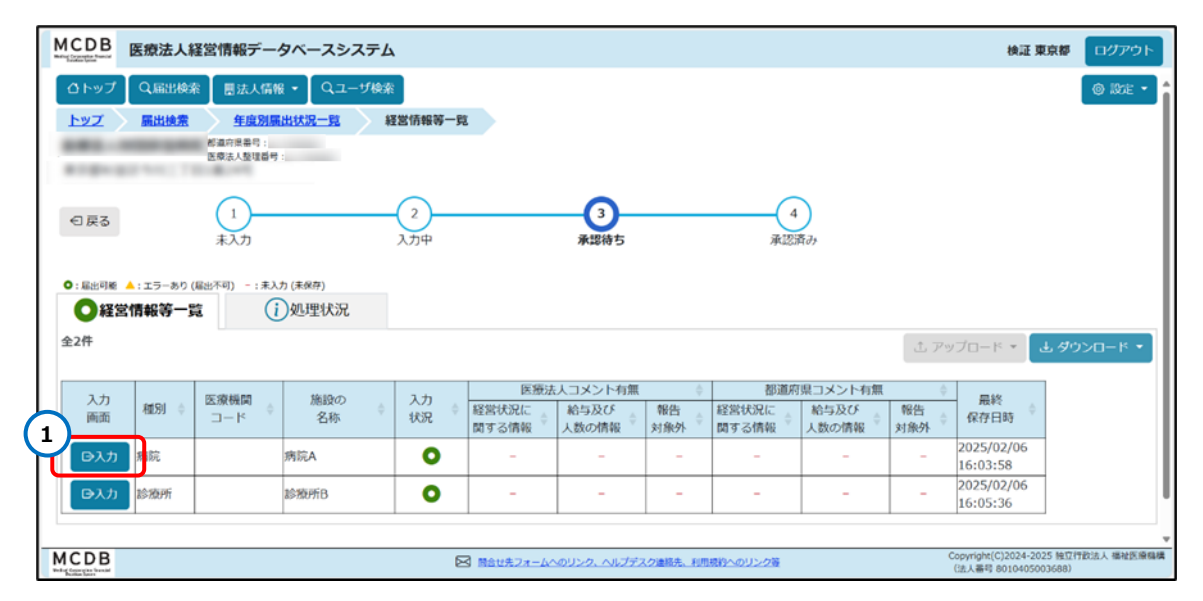

図 4-50 入力ボタンクリック

【手順2】経営情報等 Web 入力画面で、①ダウンロードメニューから、ダウンロードしたいファイル種類を 選びます。以下の例では、②「ブランクフォームのダウンロード」をクリックします。

| MCDB 医療法人経営情報データベースシステム                                                                                                    | 検証東京都 ログアウト                                                                 |
|----------------------------------------------------------------------------------------------------|-----------------------------------------------------------------------------|
| □ ひトップ □ Q 届出検索 □ 圏法人情報 ▼ □ Q ユーザ検索 □                                                                                                    | @ Brit -                                                                    |
| <u>届出検索 年度別届出状况一覧 经营销投资一覧</u> 经营销投资Web入力                                                                                                    |                                                                             |
| 都活作者移自:<br>医疫业人型理器句:                                                                                                    |                                                                             |
| ○ 戻る       1     2     3       +入力     入力中     承諾得ち                                                                                                    |                                                                             |
| 【警告】修正が必要と思われる項目が存在します。(届出は可能です)                                                                                                    |                                                                             |
| <ul> <li>○: 憲当男監 ▲: エラーあり (憲当不明) : : 未入力 (未発句)</li> <li>●: 憲当男監 ▲: エラーあり (憲当不明) : : 未入力 (未発句)</li> <li>租民特別措置法(昭和32年法律第26号) 第67条第1項の規定による社会保険診療報酬の所省<br/>適用しているため、医療法(昭和23年法律第205号) 第69条の2第2項に基づく報告の対象3</li> </ul> | 日計算の時例を<br>外である                                                             |
| (日経営情報等の入力内容を保存) 。*全て開く 、*全て閉じる                                                                                                    | 2 エアップロード よ ダウンロード・                                                         |
| 経然状況に関する情報(病院)                                                                                                    | ↓ 入力済みExcelのダウンロード v                                                        |
|                                                                                                    | ↓アップロードした入力フォームのダウンロード(CSV)                                                 |
| 職種別昭与総職及びその人数に同する情報(内院)                                                                                                    | ↓アップロードした入力フォームのダウンローI トップ<br>た戻る                                           |
|                                                                                                    |                                                                             |
| MCDB                                                                                                    | <u>のリンク等</u><br>Copyright(C)2024-2025 独立行政法人 福祉医療稿様<br>(法人務長 8010405003688) |

図 4-51 ブランクフォームのダウンロード (Excel) ボタンクリック

【手順 3】ダウンロードが開始されると、①現在の処理状況が画面上部に表示されます。多重実行防止のため、ダウンロード中に同一ファイルのダウンロードはできません。例として、②ブランクフォームのダウンロードボタン実行中の表示は以下の通りです。

| MCDB 医療法人経営情報データベースシステム                                                                                                    |                                                                                                    | 検証 東京都 ログアウト                                               |
|----------------------------------------------------------------------------------------------------|----------------------------------------------------------------------------------------------------|------------------------------------------------------------|
| ロトップ Q 編出検索 豊法人情報 • Qユーザ検索                                                                                                    |                                                                                                    | ◎ 設定 ・                                                     |
| 區出換素 年度別屬出状況一覧 経営情報等一覧 朝                                                                                                    | 宫情報等Web入力                                                                                                    |                                                            |
| (市場所有等性)<br>医療法人發現感号:                                                                                                    |                                                                                                    |                                                            |
| (1) 2) (1) (2) (2) (2) (2) (2) (2) (2) (2) (2) (2                                                                                                    | 3<br>#128時5 承認済み                                                                                               |                                                            |
| ダウンロード処理の依頼を受付けました。しばらくお待ちください                                                                                                    | ingeneration of the second second second second second second second second second second second second second |                                                            |
| 【審告】修止が必要と思われる項目が存在します。 (編出は可能です)                                                                                                    |                                                                                                    |                                                            |
| ・         ・         エラーカウ(編集市町)         ・         米入力(集積存)           ●         ・         ・         エネスカ(集積存)         ・         米入力(集積存)           ●         ・         ・         ・         ・         ・         ・         ・         ・         ・         ・         ・         ・         ・         ・         ・         ・         ・         ・         ・         ・         ・         ・         ・         ・         ・         ・         ・         ・         ・         ・         ・         ・         ・         ・         ・         ・         ・         ・         ・         ・         ・         ・         ・         ・         ・         ・         ・         ・         ・         ・         ・         ・         ・         ・         ・         ・         ・         ・         ・         ・         ・         ・         ・         ・         ・         ・         ・         ・         ・         ・         ・         ・         ・         ・         ・         ・         ・         ・         ・         ・         ・         ・         ・         ・         ・         ・         ・         ・         ・         ・         ・ | 5号)第67条第1項の規定による社会保険診療報酬の所得計算の特例を<br>年法律第205号)第69条の2第2頃に基づく報告の対象外である                                           |                                                            |
| 「目経営情報等の入力内容を保存」、*全て開く」、*全て閉じる                                                                                                    |                                                                                                    | ± 𝒴ッ♫□−ド・ <b>± 𝑘ウ&gt;□−ド・</b>                              |
| · · · · · · · · · · · · · · · · · · ·                                                                                                    |                                                                                                    | ランクフォーム/09ウンロード(Exoil)                                     |
| 経営状況に関する情報(病院)                                                                                                    | **                                                                                                    | 力済みExcelのダウンロード                                            |
| 単純知絵与総類及びその人数に関する情報(病院)                                                                                                    | 1.2                                                                                                    | ップロードした入力フォームのダウンロード トップ<br>に招ス                            |
|                                                                                                    | 17                                                                                                    | ップロードした入力フォームのダウンロート                                       |
| MCDB                                                                                                    | 図 教会せたフォームへのリンク、ヘルプデスク運輸先、利用統約へのリンク等                                                                           | Copyright(C)2024-2025 独立行政法人 描址医液结<br>(法人番号 8010405003668) |

図 4-52 ダウンロード実行中

【手順4】ダウンロードが完了すると、①ブラウザ機能によりダウンロードファイルが PC に保存されます。画面上部に、②ダウンロード完了のメッセージが表示されます。

| 0トップ                                                                                                    | 医療法人<br>Q、局出検3                            | 経営情報デー<br>副法人情報                                                    | タベースシステム<br>。・<br>Qユーザ検索                        | ]             |                       |                                                                                                    |                     |                            | Y.                       | 2024,<br><u>77186m</u> | 1121104 <i>J</i>                 | 6 6            |
|----------------------------------------------------------------------------------------------------|-------------------------------------------|--------------------------------------------------------------------|-------------------------------------------------|---------------|-----------------------|----------------------------------------------------------------------------------------------------|---------------------|----------------------------|--------------------------|------------------------|----------------------------------|----------------|
| <u>扁出検索</u> >                                                                                                    | 年度別                                       | 出状況一覧<br>部通行業委号:<br>医療法人並提品号                                       | 経営情報等一覧                                         |               |                       |                                                                                                    |                     |                            |                          | 07690                  |                                  |                |
| 日戻る                                                                                                    |                                           | 1 未入力                                                              |                                                 | 2<br>入力中      |                       | 3 承認待ち                                                                                                    |                     | 4<br>JA223                 | )<br><sub>ĝ</sub> а      |                        |                                  |                |
| 15.000000000000000000000000000000000000                                                                                                    |                                           | a sur regels de co-                                                |                                                 |               |                       |                                                                                                    |                     |                            |                          |                        |                                  |                |
| 「ウンロードダ<br>): 島田町総 🔺                                                                                                    | 6)理が完了(<br>:エラーあり(                        | しました<br>屠出不可) -: 未入                                                | 力 (未保存)                                         |               |                       |                                                                                                    |                     |                            |                          |                        |                                  |                |
| 7ウンロードダ<br>・ 単出可能 ・<br>● 経営信<br>注2件                                                                                                    | 四型が完了(<br>:エラーあり)<br>青報等一貫                | しました<br>爆出不可) - : 未入<br><b>店</b>                                   | <sup>カ(未要存)</sup><br>)処理状況                      |               |                       |                                                                                                    |                     |                            |                          | L P                    | ש ז דעעע                         | ダウンロード         |
|                                                                                                    | 山東が完了(<br>:エラーあり)<br>青報等一番                | しました<br>(編出不可) - : ま入<br><b>2</b><br>()                            | <sup>カ(未要年)</sup><br>処理状況                       | 1+            | 医激行                   | も人コメント有無                                                                                                    | 4                   | 都道所                        | 現コメント有無                  | (± 2)                  | ل • ۲ – DTV                      | ダウンロード         |
| ウンロードダ<br>): 暴出可能<br>単<br>単<br>単<br>常<br>単<br>二<br>一<br>ド<br>ダ<br>一<br>ド<br>ダ<br>一<br>ド<br>ダ<br>一<br>、<br>単<br>二<br>可能<br>・<br>ー<br>ド<br>ダ<br>一<br>一<br>経<br>営<br>催<br>一<br>に<br>う<br>に<br>う<br>に<br>つ<br>に<br>う<br>に<br>う<br>に<br>う<br>に<br>う<br>に<br>う<br>に<br>う<br>に<br>う<br>に<br>う<br>に<br>う<br>に<br>う<br>に<br>う<br>に<br>う<br>に<br>う<br>こ<br>作<br>う<br>こ<br>作<br>う<br>こ<br>の<br>う<br>に<br>う<br>こ<br>つ<br>こ<br>つ<br>つ<br>こ<br>つ<br>こ<br>つ<br>つ<br>つ<br>こ<br>つ<br>つ<br>つ<br>こ<br>つ<br>こ<br>つ<br>こ<br>つ<br>つ<br>つ<br>こ<br>つ<br>つ<br>つ<br>こ<br>つ<br>つ<br>つ<br>こ<br>つ<br>つ<br>つ<br>つ<br>こ<br>つ<br>つ<br>つ<br>つ<br>つ<br>こ<br>つ<br>こ<br>つ<br>つ<br>つ<br>こ<br>つ<br>つ<br>こ<br>つ<br>つ<br>こ<br>つ<br>つ<br>こ<br>つ<br>こ<br>つ<br>こ<br>つ<br>こ<br>つ<br>こ<br>つ<br>こ<br>つ<br>こ<br>つ<br>こ<br>つ<br>こ<br>つ<br>つ<br>こ<br>つ<br>こ<br>つ<br>つ<br>こ<br>つ<br>こ<br>つ<br>こ<br>つ<br>つ<br>こ<br>つ<br>こ<br>つ<br>つ<br>こ<br>つ<br>つ<br>こ<br>つ<br>つ<br>こ<br>つ<br>つ<br>こ<br>つ<br>つ<br>つ<br>こ<br>つ<br>つ<br>つ<br>つ<br>こ<br>つ<br>つ<br>つ<br>こ<br>つ<br>つ<br>つ<br>こ<br>つ<br>つ<br>つ<br>つ<br>こ<br>つ<br>つ<br>こ<br>つ<br>つ<br>こ<br>つ<br>つ<br>こ<br>つ<br>こ<br>つ<br>つ<br>こ<br>つ<br>こ<br>つ<br>こ<br>つ<br>つ<br>こ<br>つ<br>こ<br>つ<br>つ<br>こ<br>つ<br>つ<br>こ<br>つ<br>つ<br>こ<br>つ<br>こ<br>つ<br>こ<br>つ<br>つ<br>こ<br>つ<br>つ<br>こ<br>つ<br>つ<br>つ<br>つ<br>こ<br>つ<br>つ<br>つ<br>つ<br>つ<br>こ<br>つ<br>つ<br>つ<br>つ<br>つ<br>こ<br>つ<br>つ<br>つ<br>つ<br>つ<br>つ<br>つ<br>つ<br>つ<br>つ<br>つ<br>つ<br>つ | 国連が完了(<br>: エラーあり)<br>青報等一3               | しました<br>毎日不可) - : #A<br>で<br>で<br>の<br>の<br>の<br>一<br>ド<br>・<br>() | <sup>カ(未保存)</sup><br>)処理状況<br>施設の<br>名称         | 入力<br>状況      | 医療法<br>経営状況に<br>関する情報 | <ul> <li>1メント有無</li> <li>約与及び</li> <li>人数の情報</li> </ul>                                                                                            | 報告<br>対象外           | 都道所<br>経営状況に<br>関する情報      | 展コメント有無<br>裕与及び<br>人数の情報 | ます。<br>報告<br>対象外       | ップロード * 🛃                        | ダウンロー†         |
| ウンロードダ<br>・ 編出可能<br>● : 編出可能<br>● 経営情<br>注2件<br>入力<br>画面<br>● 入力                                                                                                    | 山里が完了(<br>:エラーあり)<br>青報等一3<br>種別 ()<br>病院 | しました<br>編出不可) - : #入<br><b>店</b> ()<br>広康機関<br>コード                 | <sup>カ (米県存)</sup><br>)処理状況<br>施設の<br>名称<br>病況A | 入力<br>状況<br>〇 | 医療法<br>経営状況に<br>関する情報 | <ul> <li>         ・         ・         ・         ・         ・         ・         ・         ・         ・         ・         ・         ・      </li> </ul> | 章<br>報告<br>対象外<br>- | 都道所<br>経営状況に<br>関する情報<br>- | 県コメント有無<br>給与及び<br>人数の情報 | し ア:<br>報告<br>対象外<br>- | yプロード・<br>最終<br>保存日時<br>15:03:58 | <b>ダウンロー</b> ト |

図 4-53 ダウンロード処理完了後

## 4-7-5 届出検索画面における CSV ダウンロード

届出検索画面において、届出を指定して CSV 形式のファイルをダウンロードします。

【手順1】「4-1 届出検索」の手順を参照し、届出検索画面で検索条件に基づいて検索結果一覧が 表示された状態から説明します。

CSV ダウンロードしたい届出の①「選択」列にチェックを入れます。

| !            | исп | B Est             | 表人経営   | 青報データ | ベースシス  | FЬ           |           |                   |         |           |            |        |                             | 会証 東京都 ログアウト                          |
|--------------|-----|-------------------|--------|-------|--------|--------------|-----------|-------------------|---------|-----------|------------|--------|-----------------------------|---------------------------------------|
|              | 01  | ৾৾৾৵৴৾৾৾৾৾৾৾৾৾৾৾৾ | 師出検索 ] | 冒法人情報 | • Q⊐-# | 検索           |           |                   |         |           |            |        |                             | © RTE •                               |
|              | 1-2 | <b>Z</b> 〉 篇      | 出検索    |       |        |              |           |                   |         |           |            |        |                             |                                       |
| ÷            | 選択  | 操作。               | 都道府県。  | 市区町村( | 会計年度(  | 状態。          | 医療法人整理番号。 | 医療法人名称 💠          | 会計月(    | 届出タイプ:    | 届出年月日 🔅    | 承認年月日( | 届出方法:                       | 経営情報 届出状况 🕴                           |
| $\dot{\neg}$ | 8   | Di¥Ħ              | -      |       | 2024   | <b>神道時</b> 中 |           | ARE ADDRESS       | 17      | 2 3       | 2025/02/06 | 1.75   | Web                         | 353                                   |
|              | 0   | Gitte             |        | -     | 2024   | 未入力          |           | 100.000           | 12      |           |            |        |                             | •                                     |
|              | 0   | Gitte             | _      | _     | 2024   | 未入力          |           | And Property lies | 15      | 2 -       |            |        | $\sim$                      |                                       |
|              | 0   | Gi詳細              |        |       | 2024   | 未入力          |           | And in case of    | 17      |           |            | 1.5    |                             |                                       |
|              | 0   | Gilli             |        | -     | 2024   | 未入力          |           | STAL ACTOR        | 12      |           |            | 1.63   | $\simeq$                    |                                       |
|              | o   | Geitte            |        | -     | 2024   | 未入力          |           | ARE ADDRESS       | 12      | 2         |            |        |                             |                                       |
|              | 0   | Giffill           |        |       | 2024   | 未入力          |           | ARE ADDRESS       | 12      |           | -          |        |                             |                                       |
|              | 0   | Gi詳細              | _      |       | 2024   | 未入力          |           | 101.000           | 17      |           |            |        |                             |                                       |
|              | 0   | Gitte             | -      | -     | 2024   | 未入力          |           | SHALING.          | 12      |           |            |        |                             |                                       |
|              | 0   | Gitte             |        | 100   | 2024   | 未入力          |           | And Address       | 12      | 2         |            |        | 3                           |                                       |
| !            | ICE | B                 |        |       |        |              |           | ームへのリンク、ヘルプデ      | スク連結先、利 | 用成的へのリンク教 | i.         |        | Copyright(C)20<br>(法人番号 801 | 024-2025 独立行政法人 福祉医療指導<br>6405003688) |

図 4-54 届出の選択列にチェック入れ

【手順2】画面の一番下にある①「選択されたものに対する操作」プルダウンから②「CSV ダウンロード」を 選択し、③実行ボタンをクリックします。

| CD   | B 医療        | 法人経営们 | 青報データベー                   | ースシステム   |             |                |          |         |      |       | 検証 東京都                   | ログアウ     |
|------|-------------|-------|---------------------------|----------|-------------|----------------|----------|---------|------|-------|--------------------------|----------|
| 01-9 | /プ Q 屈      | 記機案   | ■法人情報 ▼                   | Qユーザ検索   |             |                |          |         |      |       |                          | I INTE   |
| 屬出核  | 煉           |       | ^                         |          |             |                |          |         |      |       |                          |          |
| 0    | <b>⊡</b> 詳細 | ***   |                           | 2024 未入力 | -           | -              | 12       |         |      | - 22  |                          |          |
| α    |             |       | -                         | 2024 未入力 | -           |                | 12       |         |      |       |                          |          |
| 0    | C-1110      | ***   | -                         | 2024 未入力 |             |                | 12       | 727     |      | 2     | 2                        | -        |
| 0    | Gł¥₩        | ***   |                           | 2024 未入力 |             |                | 12       | 343     |      |       |                          |          |
| 0    | G≈¥₩        |       | -                         | 2024 未入力 |             |                | 12       |         | 1050 | . 7.1 | ā.                       |          |
| 0    | ●詳細         |       |                           | 2024 末入力 |             |                | 12       |         |      |       |                          |          |
| 0    | <b>G</b> 詳細 | ***   |                           | 2024 未入力 |             |                | 12       |         |      |       |                          | •        |
| 0    | ©#¥#        |       | -                         | 2024 未入力 | _           | and the second | 12       |         |      | -     |                          |          |
| 選択;  | されたものに      | 対する操作 | 承認                        | J BXT    |             |                |          |         |      |       | ■CSVダウンロー                | ド処理状況    |
|      |             |       | 承認                        | 3        | •           |                |          |         |      |       |                          |          |
| CDI  | в           | 2     | 差戻し<br>承認取消<br>(SV/5/2200 |          | ☑ 問念世九2ォーム/ | のリンク、ヘルプデス     | ク連絡先、利用感 | うへのリンク目 |      | 8     | Copyright(C)2024-2025 独立 | 行政法人 痛被医 |

図 4-55 CSV ダウンロード操作実行

【手順3】①「CSV ダウンロード処理状況」ボタンをクリックしてポップアップ画面が表示されます。この画面で、②対象 CSV ファイルのダウンロード処理状況を確認することができます。

| CDB 医療                   | 法人経営   | 情報データベー     | ースシステム   |               |                  |         |     |    | 検証 東京都                                         | ログアウ            |
|--------------------------|--------|-------------|----------|---------------|------------------|---------|-----|----|------------------------------------------------|-----------------|
| DryJ Q                   | 扇出檢索   | ■法人情報 ▼     | Qユーザ検索   |               |                  |         |     |    |                                                | o int           |
| 届出検索                     |        |             |          |               |                  |         |     |    |                                                |                 |
| <ul> <li>D)詳細</li> </ul> | ***    |             | 2024 未入力 |               | 12               |         |     |    | a                                              |                 |
| O ONTIE                  |        |             | 2024 未入力 |               | 12               |         |     |    |                                                |                 |
| o dita                   |        |             | 2024 未入力 |               | 12               |         | 125 |    | 2                                              | 12              |
| D G#X細                   |        | -           | 2024 未入力 |               | 12               |         |     |    | -                                              | -               |
| o oxi                    |        |             | 2024 未入力 |               | 12               |         |     |    |                                                | •               |
| D Difte                  | ****   | 1000        | 2024 未入力 |               | 12               |         |     |    | 9                                              |                 |
| D Dif#                   |        |             | 2024 未入力 |               | 12               |         | -   |    |                                                |                 |
| O OSTA                   |        |             | 2024 未入力 |               | 12               | 121     |     | -  | 2                                              | 120             |
| 選択されたもの                  | に対する操作 | 承認          | ~ 区実行    |               |                  |         |     | (1 | ■csvダウンロ                                       | 一ド処理状況          |
|                          |        | 承認          |          |               |                  |         |     |    |                                                |                 |
|                          |        | 差戻し<br>承認取消 |          |               |                  |         |     |    |                                                |                 |
| DB                       |        | CSVダウンC     | 0-K      | 図 開発せたフォームへのリ | ンク、ヘルプデスク連絡先、利用地 | 時へのリンク制 |     |    | Copyright(C)2024-2025 独<br>(法人番号 8010405003688 | 立行政法人 模址团<br>() |

図 4-56 CSV ダウンロード処理状況ボタンクリック

| 詳細               | CSVダウンロード処理状況      |           |                     |      |             |  |  |  |  |  |  |  |
|------------------|--------------------|-----------|---------------------|------|-------------|--|--|--|--|--|--|--|
| 辞釉<br>━━━━<br>詳細 | 2<br>対象            | 操作        | 日時                  | 状態   | メッセージ       |  |  |  |  |  |  |  |
| <br>詳細           | 医療法人別 事業報告書等、経営情報等 | CSVダウンロード | 2025/02/07 15:54:03 | 処理待ち | しばらくお待ちください |  |  |  |  |  |  |  |
| 詳細               | ◎ 閉じる              |           |                     |      |             |  |  |  |  |  |  |  |
| 詳細               |                    |           |                     |      |             |  |  |  |  |  |  |  |

図 4-57 CSV ダウンロード処理状況ポップアップ

【手順4】ダウンロードが完了すると、ブラウザ機能によりダウンロードファイルが PC に保存されます。

| トップ 🛛 🖸       | 馬出検索    | ■法人情報 ▼      | Qユーザ検索   |   |    |      |    | もっと見る      |            |          |
|---------------|---------|--------------|----------|---|----|------|----|------------|------------|----------|
| 日検索           |         | -            |          |   |    |      |    |            |            |          |
| <b>⊡</b> it#i | ****    | -            | 2024 未入力 |   | 12 |      | 13 |            | 8 <b>2</b> | 24       |
| Gittill       |         |              | 2024 未入力 |   | 12 |      | *3 | <b>.</b>   |            | 3.55     |
| <b>⊡</b> #¥₩I |         | -            | 2024 未入力 |   | 12 |      | 2  | 2          | 2          |          |
| Gi¥細          |         | and a        | 2024 未入力 |   | 12 |      |    | •          |            | -        |
| 回詳細           |         |              | 2024 未入力 |   | 12 | 1.75 |    | 5          |            | 0.50     |
| <b>⊖i¥</b> #  | ****    | 10.00        | 2024 未入力 |   | 12 |      | 2  |            | ÷.         |          |
| C>3¥#E        |         |              | 2024 未入力 |   | 12 | 1.51 | 10 | <b>*</b> 2 |            |          |
| Gatian        |         |              | 2024 未入力 | _ | 12 | •    |    |            |            | •        |
| 択されたもの        | りに対する操作 | 『<br>CSVダウン( | D-ド~ 図実行 |   |    |      |    |            | DC2A4      | ウンロード処理状 |

図 4-58 ダウンロード処理完了後

なお、①CSV ダウンロード処理状況ボタンをクリックし、①「操作」項目のリンクをクリックして再度ダウンロードすることが可能です。

| CSVダウンロード処理状況      |                   |                     |          |                          |  |  |  |  |  |  |  |
|--------------------|-------------------|---------------------|----------|--------------------------|--|--|--|--|--|--|--|
| 対象                 | 操作                | 日時                  | 状態       | メッセージ                    |  |  |  |  |  |  |  |
| 医療法人別事業報告書等、経営情報 1 | <u> CSVダウンロード</u> | 2025/02/06 16:58:44 | ダウンロード可能 | リンクをクリックするとダウンロードが開始されます |  |  |  |  |  |  |  |
|                    |                   | ⊗ 閉じる               |          |                          |  |  |  |  |  |  |  |

図 4-59 CSV ダウンロードリンククリック

# 5法人情報管理

本システムを使用する法人情報を管理します。

### 5-1法人情報登録

都道府県ユーザは、当該都道府県が管轄する医療法人の情報を登録することができます。

【手順1-1】メニューで、①「法人情報」プルダウンから②「法人情報登録」ボタンをクリックします。

| MCDB<br>Metric Cognetion Formed                                              | 法人经计算                                                                                                    | 報データベーン  | スシステム  | 4       |                      |      |            |       | 検証 東京   | 都 ログアウト        |   |  |
|------------------------------------------------------------------------------|----------------------------------------------------------------------------------------------------|----------|--------|---------|----------------------|------|------------|-------|---------|----------------|---|--|
| <ul> <li>         ひトップ         Q      </li> <li>         トップ     </li> </ul> | 届出検条 日                                                                                                    | 法人情報 ▼ 0 | スユーザ検索 | 154     |                      |      |            |       |         | ◎ 設定 ▼         | Î |  |
| お知らせ     憲法人情報優録       部道商県お知らせ1     2       部道商県お知らせ3        部道商県お知らせ5      |                                                                                                    |          |        |         |                      |      |            |       |         |                |   |  |
| 年度別届出状況                                                                      |                                                                                                    |          |        | 更新日     | 時:2025/02/06 17:00   |      | 直近12ヶ月届出状況 |       | 更新日時:20 | 25/02/06 17:00 | ק |  |
| 東京御                                                                          |                                                                                                    |          |        |         |                      | , [[ | 決算月        | 対象法人数 | 届出法人数   | 届出率            |   |  |
|                                                                              | 未届出法                                                                                                    | 人数(7052) | 眉      | 出法人数(1) | 届出率0.0% <sup>※</sup> |      | 2025年1月    | 0     | 0       | 0.0%           |   |  |
| 2024年度                                                                       |                                                                                                    | 差戻し      | 未承認    | 承認済み    | 書面による届出              |      | 2024年12月   | 7053  | 1       | 0.0%           | 1 |  |
|                                                                              | <u>7052</u>                                                                                                    | Q        | 1      | Q       | Q                    |      | 2024年11月   | 0     | 0       | 0.0%           | 1 |  |
| 対象法人数                                                                        |                                                                                                    |          | 705    | 3       |                      |      | 2024年10月   | 0     | 0       | 0.0%           | 1 |  |
| ※届出率=届出法                                                                     | 5人数÷対象法人                                                                                                    | 数        |        |         |                      |      | 2024年9月    | 0     | 0       | 0.0%           |   |  |
|                                                                              | 2024年8月 0 0.0%                                                                                                    |          |        |         |                      |      |            |       |         |                |   |  |
|                                                                              | 2024年7月 0 0 0.0%                                                                                                    |          |        |         |                      |      |            |       |         |                |   |  |
| MCDB                                                                         | MCDB         Copyright(C)2024-2025 独立代表広 場当該原稿編集         マ           「読品性先フォームへのリンク、ヘルプデスク連続先、利用規約へのリンク指         Copyright(C)2024-2025 独立代表広 場当該原稿編集         (法人番号 8010405003688) |          |        |         |                      |      |            |       |         |                |   |  |

図 5-1 法人情報登録ボタンクリック

【手順 1-2】「法人情報登録」ボタンをクリックすると、法人情報登録・照会画面へ遷移します。法人情 報登録・照会画面にて、①各入力項目を記入します。なお、都道府県ユーザは、当該都道府県が管 轄する医療法人の情報のみ入力することが可能であるため、②「登録する都道府県」項目は、当該都 道府県名に固定されます。

入力が完了したら、③登録ボタンをクリックします。
医療法人経営情報データベースシステム操作説明書(都道府県向け)

| M      | ICDB 医療法人経営情報テ  | データベースシステム                  |                                                           | 検証 東京都                               | ログアウト            |
|--------|-----------------|-----------------------------|-----------------------------------------------------------|--------------------------------------|------------------|
|        | ロトップ Q 扇出検索 目法人 | (情報 ・ Qユーザ検索                |                                                           |                                      | ◎ 設定 • ▲         |
| 2      | ※は必須入力項目です)     |                             |                                                           |                                      |                  |
| $\sim$ | 登録する都道府県※       | 東京都 ~                       |                                                           |                                      | I                |
|        | 医療法人整理番号※       |                             |                                                           |                                      | I                |
|        | 医療法人名称※         |                             |                                                           |                                      | I                |
|        | 郵便番号〒※          | _                           |                                                           |                                      | I                |
|        | 都道府県※           | 東京都 ~                       |                                                           |                                      | I                |
|        | 市区町村※           |                             |                                                           |                                      | U                |
|        | 町域・番地※          |                             |                                                           |                                      | I                |
|        | 建物名             |                             |                                                           |                                      | I                |
|        | 届出を受付ている保健所     |                             |                                                           |                                      | I                |
|        | 理事長の氏名(性)       |                             |                                                           |                                      |                  |
|        | 理事長の氏名(名)       |                             |                                                           |                                      |                  |
|        | アップロードによる届出の希望※ | ●有○無                        |                                                           |                                      | I                |
|        | 会計年度の決算月※       | ~                           |                                                           |                                      | I                |
|        | 登記年月日           | yyyy/mm/dd 🖻                |                                                           |                                      | Ť                |
| 3      | 廃止日             | yyyy/mm/dd 💿 (※プランク:廃止予定なし) |                                                           |                                      |                  |
| Ý      | 区登録             |                             |                                                           |                                      |                  |
| M      | CDB             |                             | Z 法会社先フォームへのリング、ヘルプテスク連絡先、1川開発的へのリング差     (名人参)     (名人参) | (C)2024-2025 独立<br>\$ 8010405003688) | ▼<br>行政法人 福祉医療機構 |

図 5-2 法人情報新規登録

また、法人情報検索画面から法人情報登録・照会画面へ遷移することができます。

【手順 2-1】メニューで、①「法人情報」プルダウンから②「法人情報検索」ボタンをクリックします。

| MCDB<br>Mefog States (San States)                                                                                                    | 法 1 情報                                                                                                    | 服データベーン                  | スシステノ             | <b>x</b> |                    |         |            |       | 検証 東京   | 都 ログアウ  | F |
|----------------------------------------------------------------------------------------------------|----------------------------------------------------------------------------------------------------|--------------------------|-------------------|----------|--------------------|---------|------------|-------|---------|---------|---|
| ロトップ         Q.R           お知らせ         都道府県お知ら           都道府県お知ら         都道府県お知ら           都道府県お知ら         都道府県お知ら           都道府県お知ら         都道府県お知ら           都道府県お知ら         都道府県お知ら | 副出検索<br>2<br>3<br>3<br>3<br>4<br>3<br>4<br>3<br>4<br>5<br>4<br>5<br>4<br>5<br>4<br>5<br>4<br>5<br>4<br>5<br>4<br>5<br>4<br>5<br>4<br>5<br>4<br>5<br>4<br>5<br>5<br>5<br>5<br>5<br>5<br>5<br>5<br>5<br>5<br>5<br>5<br>5 | 法人情報<br>法人情報検索<br>法人情報登録 | Qユーザ検索            | 西新日      | 時、2025/02/06 17-00 |         | 直近12ヶ目原地建设 |       | ■新日時・20 | © 8/2 × |   |
| 東京都                                                                                                    |                                                                                                    |                          |                   | 2.411    |                    | ן<br>ו  | 法算月        | 対象法人数 | 属出法人数   | 届出家     | í |
|                                                                                                    | 未届出法                                                                                                    | 人数(7052)                 | 届出法人数(1) 届出率0.0%※ |          |                    | 2025年1月 | 0          | 0     | 0.0%    |         |   |
| 2024年度                                                                                                    |                                                                                                    | 差戻し                      | 未承認               | 承認済み     | 書面による届出            |         | 2024年12月   | 7053  | 1       | 0.0%    | - |
|                                                                                                    | 7052                                                                                                    | Q                        | 1                 | Q        | Q                  |         | 2024年11月   | 0     | 0       | 0.0%    | - |
| 対象法人数                                                                                                    |                                                                                                    |                          | 705               | 3        |                    |         | 2024年10月   | 0     | 0       | 0.0%    |   |
| ※届出率=届出法                                                                                                    | 人数÷対象法人                                                                                                    | 数                        |                   |          |                    | 2024年9月 | 0          | 0     | 0.0%    | 1       |   |
|                                                                                                    |                                                                                                    |                          |                   |          |                    |         | 2024年8月    | 0     | 0       | 0.0%    | 1 |
|                                                                                                    |                                                                                                    |                          |                   |          |                    |         | 2024年7月    | 0     | 0       | 0.0%    |   |
| MCDB                                                                                                    |                                                                                                    |                          |                   |          |                    |         |            |       |         |         |   |

図 5-3 法人情報検索ボタンクリック

【手順 2-2】「法人情報検索」ボタンをクリックすると、法人情報検索画面へ遷移します。この画面で、① 「法人情報新規登録」をクリックし、法人情報登録・照会画面へ遷移します。

| MCE           | B 医療法人経営情報                      | データベースシステム           |                    |                              | 検証 東京都                                 | ログアウト            |
|---------------|---------------------------------|----------------------|--------------------|------------------------------|----------------------------------------|------------------|
| ۵ŀ            | ップ 🛛 Q 届出検索 🖉 🗒 法               | 5人情報 ▼               |                    |                              |                                        | ② 設定 *           |
| 法人            | 情報検索                            |                      |                    |                              |                                        | I                |
|               | 検索条件設定                          |                      |                    |                              |                                        | $\sim$           |
|               | 都道府県                            | 東京都 >                | 届出の受付保健所           |                              |                                        |                  |
|               | 医療法人整理番号                        |                      | 理事長の氏名(姓)          |                              |                                        |                  |
|               | 医療法人名称                          |                      | 理事長の氏名 (名)         |                              |                                        |                  |
|               | 住所 (市区町村)                       |                      | アップロード届出の希望        | ☑ 有 ☑ 無                      |                                        |                  |
|               | 住所 (町域・番地)                      |                      | 会計年度の決算月           | 2月 ~                         |                                        |                  |
|               | 住所 1)                           |                      | 廃止の有無              | 🖸 無 🕑 廃止予定 🗌 廃止済み            |                                        |                  |
|               | Q検索 D法人情報新                      | 所規登録                 |                    |                              |                                        |                  |
| <b>枝</b><br>杉 | 沈索条件 - 東京都、アップロー     ジ索結果がありません | - ド届出の希望:有,無、会計年度の決! | 算月:2月、廃止の有無:無,廃」   | 上予定                          |                                        |                  |
|               |                                 |                      |                    |                              |                                        |                  |
| MCE           | B                               |                      | ▶ 問合せ先フォームへのリンク、へ」 | レプデスク連絡先、利用規約へのリンク毎<br>(法人者) | ht(C)2024-2025 独立(<br>時 8010405003688) | ▼<br>行政法人 福祉医療機構 |

図 5-4 法人情報新規登録ボタンクリック

| МСОВ 医療法人経営情報デ  | ータベースシステム                   |      | 検証 東京都              | ログアウト       |        |
|-----------------|-----------------------------|------|---------------------|-------------|--------|
| ①トップ Q局出検索 目法人  | 倩報 - Qユーザ検索                 |      |                     | ◎ 設定 •      | 4      |
| 法人情報登録・照会       |                             |      |                     |             |        |
| (※は必須入力項目です)    |                             |      |                     |             | l      |
| 登録する都道府県※       | 東京都 ~                       |      |                     |             | 1      |
| 医療法人整理番号※       |                             |      |                     |             |        |
| 医療法人名称※         |                             |      |                     |             |        |
| 郵便番号〒※          |                             |      |                     |             | l      |
| 都道府県※           | 東京都 ~                       |      |                     |             | l      |
| 市区町村※           |                             |      |                     |             | l      |
| 町域・番地※          |                             |      |                     |             |        |
| 建物名             |                             |      |                     |             |        |
| 届出を受付ている保健所     |                             |      |                     |             |        |
| 理事長の氏名(性)       |                             |      |                     |             | l      |
| 理事長の氏名(名)       |                             |      |                     |             | l      |
| アップロードによる届出の希望※ | ●有○無                        |      |                     |             |        |
| 会計年度の決算月※       | ~                           |      |                     |             |        |
| 登記年月日           | yyyy/mm/dd 🖻                |      |                     |             | Ĩ      |
| 廃止日             | yyyy/mm/dd 💿 (※ブランク:廃止予定なし) |      |                     |             |        |
| 区登録             |                             |      |                     |             |        |
| мсрв            |                             |      | pht(C)2024-2025 独立( | 行政法人 福祉医療機構 | r<br>ā |
| Management      |                             | (法人) | 第号 8010405003688)   |             |        |

図 5-5 法人情報登録画面

## 5-2法人情報検索

本システムに登録されている法人情報を検索します。

### 5-2-1検索と照会

システムに登録済みの法人に対して検索と照会を行います。

【手順1】メニューで、①「法人情報」プルダウンから②「法人情報検索」ボタンをクリックします。

| MCDB<br>Medic Comparison Francisco<br>Southern Spream                                                          | 法 1 隋                                                          | 服データベーン            | スシステノ  | <b>x</b> |                |         |                   |       | 検証 東京                                      | 都 ログアウト              | J |  |  |
|----------------------------------------------------------------------------------------------------|----------------------------------------------------------------|--------------------|--------|----------|----------------|---------|-------------------|-------|--------------------------------------------|----------------------|---|--|--|
| 「凸 トップ 」 Q雇                                                                                                    | 出検索 📑                                                          | 法人情報 🗸             | スユーザ検索 | 8        |                |         |                   |       |                                            | ◎ 設定 ▼               | î |  |  |
| トップ                                                                                                    | 2                                                              | 法人情報検索             | J      |          |                |         |                   |       |                                            |                      | I |  |  |
| お知らせ                                                                                                    |                                                                | 法人情報登録             |        |          |                |         |                   |       |                                            |                      | I |  |  |
| <ul> <li>         ・ <u>都追府県お知ら</u>         ・         ・         都道府県お知ら         ・         ・         ・</li></ul> | 5 <u>t</u> 2                                                   |                    |        |          |                |         |                   |       |                                            |                      | I |  |  |
| <ul> <li>都道府県お知ら</li> </ul>                                                                                    | <u>10</u>                                                      |                    |        |          |                |         |                   |       |                                            |                      | I |  |  |
| <ul> <li>         ・ <u>都道府県お知ら</u>         ・         ・         都道府県お知ら         ・         ・         ・</li></ul> | 1000<br>1000<br>1000                                           |                    |        |          |                |         |                   |       |                                            |                      |   |  |  |
| de the role and to be                                                                                          |                                                                |                    |        |          |                |         |                   |       |                                            |                      |   |  |  |
| 年度別庙出状況<br>東京都                                                                                                 | 年度別届出状况 更新日時:2025/02/06 17:00 直近12ヶ月届出状况 更新日時:2025/02/06 17:00 |                    |        |          |                |         |                   |       |                                            |                      |   |  |  |
|                                                                                                    |                                                                |                    |        |          |                | ,       | 決算月               | 対象法人数 | 届出法人数                                      | 届出率                  | I |  |  |
|                                                                                                    | 未届出法                                                           | (7052) 届出法人数(1) 届出 |        | 届出率0.0%※ |                | 2025年1月 | 0                 | 0     | 0.0%                                       | l                    |   |  |  |
| 2024年度                                                                                                    |                                                                | 差戻し                | 未承認    | 承認済み     | 書面による届出        |         | 2024年12月          | 7053  | 1                                          | 0.0%                 |   |  |  |
|                                                                                                    | 7052                                                           | <u>0</u>           | 1      | <u>0</u> | Q              |         | 2024年11月          | 0     | 0                                          | 0.0%                 |   |  |  |
| 対象法人数                                                                                                    |                                                                |                    | 705    | 3        |                |         | 2024年10月          | 0     | 0                                          | 0.0%                 |   |  |  |
| ※届出率=届出法                                                                                                    | 人数÷対象法人                                                        | 数                  |        |          |                |         | 2024年9月           | 0     | 0                                          | 0.0%                 |   |  |  |
|                                                                                                    |                                                                |                    |        |          |                |         | 2024年8月           | 0     | 0                                          | 0.0%                 |   |  |  |
|                                                                                                    |                                                                |                    |        |          |                |         | 2024年7月           | 0     | 0                                          | 0.0%                 |   |  |  |
| MCDB                                                                                                    |                                                                |                    |        | ×        | 聞合せ先フォームへのリンク、 | $\sim$  | ブデスク連絡先、利用規約へのリンク | ž     | Copyright(C)2024-2025<br>(法人番号 80104050036 | 独立行政法人 福祉医療機構<br>88) | A |  |  |

図 5-6 法人情報検索ボタンクリック

【手順 2】「法人情報検索」ボタンをクリックすると、法人情報検索画面へ遷移します。この画面の①「検 索条件設定」エリアで、検索したい法人の条件を入力します。なお、②「都道府県」項目は、当該都道 府県が管轄する医療法人のみ検索可能であることから、当項目は当該都道府県名に固定されます。 入力が完了したら、③「検索」ボタンをクリックします。

| MCD                                             | DB 医療法人経営情報       | データベースシステム            |                    |                    | 検証 東京都                                            | ログアウト       |
|-------------------------------------------------|-------------------|-----------------------|--------------------|--------------------|---------------------------------------------------|-------------|
| ۵ト                                              | ップ 🛛 Q 届出検索 🖉 🗒 法 | 大情報 ▼ Qユーザ検索          |                    |                    |                                                   | @ 設定 •      |
| 法人                                              | 情報検索              |                       |                    |                    |                                                   |             |
| $\mathbf{\mathbf{U}}$                           | 検索条件設定            | ~                     |                    |                    |                                                   |             |
|                                                 | 都道府県              | 東京都 2                 | 届出の受付保健所           |                    |                                                   |             |
|                                                 | 医療法人整理番号          |                       | 理事長の氏名(姓)          |                    |                                                   |             |
|                                                 | 医療法人名称            |                       | 理事長の氏名(名)          |                    |                                                   |             |
|                                                 | 住所 (市区町村)         |                       | アップロード届出の希望        | ☑ 有  ☑ 無           |                                                   |             |
|                                                 | 住所(町域・番地)         |                       | 会計年度の決算月           | 2月 ~               |                                                   |             |
|                                                 | 住所 (建物名)          |                       | 廃止の有無              | 🗹 無 🕑 廃止予定 🗌 廃止済み  |                                                   |             |
| 3                                               | Q.検索 □→法人情報新      | ,規登録                  |                    |                    |                                                   |             |
| 検                                               | 索条件 - 東京都、アップロー   | - ド届出の希望:有,無、会計年度の決算月 | 引:2月、廃止の有無:無,廃」    | 予定                 |                                                   |             |
| 検                                               | 素結果がありません         |                       |                    |                    |                                                   |             |
|                                                 |                   |                       |                    |                    |                                                   |             |
| MCD<br>Berding Conservation<br>Distribute Lyter | B                 | ٤                     | 3 問合せ先フォームへのリンク、へ川 | プデスク連絡先、利用規約へのリンク等 | Copyright(C)2024-2025 独立作<br>(法人番号 8010405003688) | 7政法人 福祉医療機構 |

図 5-7 法人情報検索

【手順 3】「検索」ボタンをクリックすると画面の下部に検索結果一覧が表示されます。複数ページの場合、 ①「前頁表示」ボタン、②「次頁表示」ボタンをクリックし、該当ページの検索結果を閲覧することができま す。また、③「表示件数」プルダウンから表示させたい結果の件数を設定します。

個別で確認したい法人情報がある場合、該当法人の④「詳細」ボタンをクリックします。

| MCDB 医病                        | 法人経営情                 | 報データベ              | ースシステム                    |                                         |                |         |     |                        |                 | 検証 東京都                 | 1<br>ログアウト         |
|--------------------------------|-----------------------|--------------------|---------------------------|-----------------------------------------|----------------|---------|-----|------------------------|-----------------|------------------------|--------------------|
| ロトップ Q                         | 丽出终亲 🛛 🛛              | ∃法人情報 ▼            | Qユーザ検索                    |                                         |                |         |     |                        |                 |                        | @ 設定 • ]*          |
| 法人情報検索<br>検索条件 - 東<br>2/353頁(全 | <b>原都</b> 1<br>7053件) | 度の決算月:す<br>前貢(20件) | たて<br>2<br>表示 回次頁 (2)     | 0件)表示                                   |                |         |     | 表示件                    | 3 20件 、         | / 上法人情報                | ダウンロード             |
| () 操作                          | 都道府県 🕴                | 医療法人<br>整理番号       | 医療法人<br>名称                | 住所                                      | 理事長<br>氏名      | 決算月 ()  | 廃止日 | 最終<br>更新日時             | 最終更新<br>ユーザID   | 登録<br>日時               | 登録<br>ユーザID        |
| Dista                          | ****                  | -                  | 10.000,-2010,000<br>10.00 | Augustriane lines                       | 鈴木 太郎115<br>35 | 12      | •   | 2024/09/01<br>00:00:00 | admin1          | 2024/09/01<br>00:00:00 | admin1             |
| Giffe                          |                       | _                  | 1000-000-0                | Contraction and Con-                    | 鈴木 太郎115<br>36 | 12      |     | 2024/09/01<br>00:00:00 | admin1          | 2024/09/01 00:00:00    | admin1             |
| CHEYNE                         | ****                  |                    | 8-80 - 10 TO 1 - 1        | 10000000000000000000000000000000000000  | 鈴木太郎115<br>37  | 12      |     | 2024/09/01<br>00:00:00 | admin1          | 2024/09/01<br>00:00:00 | admin1             |
| CHIYM                          |                       | _                  | 1.000                     | EXERCIS-PERSONNEL PROVINCE              | 給木太郎115<br>38  | 12      |     | 2024/09/01<br>00:00:00 | admin1          | 2024/09/01 00:00:00    | admin1             |
| Diffe                          | ****                  | -                  | 1.0                       | AVERAGE TRANSPORT                       | 給木太郎115<br>39  | 12      |     | 2024/09/01 00:00:00    | admin1          | 2024/09/01 00:00:00    | admin1             |
| Chit He                        |                       | _                  |                           | REPORT AND A                            | 鈴木太郎115<br>40  | 12      |     | 2024/09/01             | admin1          | 2024/09/01             | admin1             |
| Dite                           | ****                  |                    | 1000 - 1000 Million 1     | 10000000000000000000000000000000000000  | 鈴木太郎115<br>41  | 12      | -   | 2024/09/01 00:00:00    | admin1          | 2024/09/01             | admin1             |
| GHIYAB                         |                       | _                  | 1.00.0                    | 100000000000000000000000000000000000000 | 銷木太郎115<br>42  | 12      | -   | 2024/09/01<br>00:00:00 | admin1          | 2024/09/01<br>00:00:00 | admin1             |
| MCDB                           |                       |                    | and a clouber             | 図 数量世表フォームへのリンク。                        | ヘルプデスク連絡先      | 利用規約へのリ | 22章 |                        | Copyrig<br>(法人書 | Ht(C)2024-2025 193     | 2行政法人 僅呈医療编構<br>() |

図 5-8 法人情報検索結果一覧

【手順4】「詳細」ボタンをクリックすると、当該法人の「法人情報登録・照会」画面へ遷移します。この画面で、法人の情報を照会することができます。

| MCDB 医療法人経営     | 青蝦データベースシステム                                                                                                    |                                          | 検証 東京都               | 0 <b>07</b> 01   |
|-----------------|----------------------------------------------------------------------------------------------------|------------------------------------------|----------------------|------------------|
| 白トップ Q届出検索      | ■法人情報 • Qユーザ検索                                                                                                    |                                          |                      | © 19/E -         |
| 法人情報検索 法人情報     | 登録 - 版会                                                                                                    |                                          |                      |                  |
| (※は必須入力項目です)    |                                                                                                    |                                          |                      |                  |
| 登録する都道府県≫       | v                                                                                                    |                                          |                      |                  |
| 医療法人整理番号※       |                                                                                                    | ]                                        |                      | - 1              |
| 医療法人名称※         |                                                                                                    |                                          |                      |                  |
| <b>郵便</b> 番号〒※  |                                                                                                    |                                          |                      | - 1              |
| 都道府県※           | ~                                                                                                    |                                          |                      |                  |
| 市区町村※           | ~                                                                                                    |                                          |                      | - 1              |
| 町城・番地※          | Contraction of the Contraction of the Contraction o | ]                                        |                      |                  |
| 建物名             |                                                                                                    |                                          |                      | - 1              |
| 局出を受付ている保健所     |                                                                                                    |                                          |                      | - 1              |
| 理事長の氏名(性)       | 鈴木                                                                                                    |                                          |                      | - 1              |
| 理事長の氏名(名)       | 太郎11515                                                                                                    |                                          |                      | - 1              |
| アップロードによる届出の    | ▲望※ ○有○無                                                                                                    |                                          |                      | - 1              |
| 会計年度の決算月※       | 12月 ~                                                                                                    |                                          |                      | I                |
| 登記年月日           | 1990/01/01                                                                                                    |                                          |                      |                  |
| 廃止日             | yyyy/mm/dd 回 (※ブランク: 廃止予定なし)                                                                                                    |                                          |                      |                  |
| - CR3 60R D:    | 1-步情報加加 【 會州除 】                                                                                                    |                                          |                      |                  |
| мсрв            |                                                                                                    | 図 時をせるフォームへのリンク ヘルプデスク連合を 自用者のへのリンク菜 Gog | right(C)2024-2025 独立 | ▼<br>行政运人 福祉医療機構 |
| *** Saturations |                                                                                                    | (I)                                      | (書号 8010405003688)   |                  |

図 5-9 法人情報登録·照会画面

なお、検索条件に一致する対象が存在せず検索結果がゼロ件の場合、①下記のメッセージが表示されます。

| MCD | B 医療法人経営情報        | データベースシステム           |                  |                                     | 検証 東京都                            | ログアウト       |   |
|-----|-------------------|----------------------|------------------|-------------------------------------|-----------------------------------|-------------|---|
| ۵h  | ップ 🛛 🔍 届出検索 🖉 🗒 法 | :人情報 ▼ 【 Qユーザ検索 】    |                  |                                     |                                   | @ 設定 🔹      | * |
| 法人  | 青報検索              |                      |                  |                                     |                                   | 1           |   |
|     | 都道府県              | 東京都 ~                | 届出の受付保健所         |                                     |                                   |             |   |
|     | 医療法人整理番号          |                      | 理事長の氏名 (姓)       |                                     |                                   |             | l |
|     | 医療法人名称            |                      | 理事長の氏名 (名)       |                                     |                                   |             | l |
|     | 住所 (市区町村)         |                      | アップロード届出の希望      | ☑ 有  ☑ 無                            |                                   |             | l |
|     | 住所 (町域・番地)        |                      | 会計年度の決算月         | 2月 ~                                |                                   |             | l |
|     | 住所(建物名)           |                      | 廃止の有無            | ☑ 無  ☑ 廃止予定  □ 廃止済み                 |                                   |             | l |
|     | Q 検索 D 法人情報新      | í 規登録                |                  |                                     |                                   |             | l |
| 1   | あ冬休 - 市合邦 マップロー   |                      |                  | - 2 ~                               |                                   |             | l |
| 検   | 索結果がありません         | 「「個山の布重;有,為、云訂牛皮の次昇方 | :2月、廃止の有無:無,廃止   | LT/AE                               |                                   |             | l |
|     |                   |                      |                  |                                     |                                   |             | l |
|     |                   |                      |                  |                                     |                                   |             | l |
|     |                   |                      |                  |                                     |                                   |             | ļ |
| MCD | B                 |                      | 間合せ先フォームへのリンク、ヘル | <u>.プデスク連紹先、利用規約へのリンク等</u><br>(法人番号 | C)2024-2025 独立行<br>8010405003688) | 前政法人 福祉医療機構 | 1 |

図 5-10 法人情報検索結果がゼロ件の場合

### 5-2-2検索結果ダウンロード

法人情報の検索条件に基づいて検索結果の一覧をダウンロードします。

【手順1】検索結果一覧が表示された場合は、右側の①「法人情報ダウンロード」ボタンをクリックし、検索結果一覧を CSV ファイルでダウンロードすることができます。

| DB 医療                          | 法人経営情            | 報データへ                 | ベースシステム                                               |                                        |                |         |     |                                          |                 | 検証 東京都                 | ログアウ           |
|--------------------------------|------------------|-----------------------|-------------------------------------------------------|----------------------------------------|----------------|---------|-----|------------------------------------------|-----------------|------------------------|----------------|
| トップ Q1                         | 丽出橡索 🚺           | 豊法人情報 ▼               | Qユーザ検索                                                |                                        |                |         |     |                                          |                 |                        | <b>③ 設定</b>    |
| 、情報検索<br>検索条件 - 東<br>2/353頁(全) | 京都、会計年<br>7053件) | 度の決算月 : 1<br>]前百(20件) | すべて<br>表示 回次頁 (2                                      | 10件) 表示                                |                |         |     | 表示作                                      | +数:20件          |                        | 90>0-1         |
| 操作                             | 都道府県 0           | 医療法人<br>整理番号          | 医療法人名称                                                | 住所 0                                   | 理事長<br>氏名      | 決算月 0   | 廃止日 | )  -  -  -  -  -  -  -  -  -  -  -  -  - | 最終更新<br>ユーザID   | 登録<br>日時               | 登録<br>ユーザID    |
| Di詳細                           | ***              | mail                  | 10.001                                                | NUMBER OF STREET                       | 鈴木太郎115<br>35  | 12      |     | 2024/09/01<br>00:00:00                   | admin1          | 2024/09/01<br>00:00:00 | admin1         |
| Giffe                          |                  |                       | 1011-0012                                             | Contraction of the                     | 鈴木 太郎115<br>36 | 12      | 100 | 2024/09/01<br>00:00:00                   | admin1          | 2024/09/01<br>00:00:00 | admin1         |
| Diff網                          | ****             | -                     | R. R. L. H. H. L. L. L. L. L. L. L. L. L. L. L. L. L. | PODERCER-COLUMN                        | 鈴木太郎115<br>37  | 12      |     | 2024/09/01 00:00:00                      | admin1          | 2024/09/01<br>00:00:00 | admin1         |
| GHIYAN                         | ****             |                       | 100.000                                               | ROBBOR PETRONICS                       | 給木太郎115<br>38  | 12      |     | 2024/09/01 00:00:00                      | admin1          | 2024/09/01 00:00:00    | admin1         |
| <b>Diff相</b>                   | ***              | -                     | Real Anders                                           | CONTRACTOR NO.                         | 鈴木 太郎115<br>39 | 12      |     | 2024/09/01<br>00:00:00                   | admin1          | 2024/09/01 00:00:00    | admin1         |
| Chattal                        | ***              |                       | -                                                     | ROBINITED RUTINES                      | 鈴木太郎115<br>40  | 12      |     | 2024/09/01<br>00:00:00                   | admin1          | 2024/09/01 00:00:00    | admin1         |
| Gittel                         | ****             | 1100                  | 1000 ( 1000 K)                                        |                                        | 鈴木太郎115<br>41  | 12      | 12  | 2024/09/01<br>00:00:00                   | admin1          | 2024/09/01<br>00:00:00 | admin1         |
| Derite                         |                  |                       | 18.000 ( MILLION )                                    | 10000000000000000000000000000000000000 | 鈴木 太郎115<br>42 | 12      |     | 2024/09/01<br>00:00:00                   | admin1          | 2024/09/01<br>00:00:00 | admin1         |
| DB                             |                  |                       | -                                                     | ■ 開発せたフォームへのリンク.                       | ヘルプデスク運輸先。     | 利用規約へのリ | 22日 |                                          | Copyrig<br>(法人書 | ht(C)2024-2025 93      | 2行政法人 橫松<br>(} |

図 5-11 法人情報ダウンロードボタンクリック

## 5-3法人情報更新

本システムに登録済みの医療法人情報を更新します。

#### 5-3-1 更新と削除

法人情報を更新する場合、法人情報登録・照会画面(更新モード)で操作を行います。この画面へ 遷移する方法は二通りあります。

法人情報を新規登録した後に法人情報を更新する場合の手順を説明します。

【手順1-1】法人情報登録・照会画面にて、新規に法人情報を登録した後に、その法人情報を更新 することが可能です。本マニュアルの「<u>5-1</u>法人情報登録」の【手順 1-2】の続きとして、「登録」ボタンを クリックすると、「法人情報登録・照会」画面(更新モード)へ遷移します。

| MCDB 医療法人経営情報デ    | ータベースシステム                   |                                           | 検延 東京都                                  | פלילים      |
|-------------------|-----------------------------|-------------------------------------------|-----------------------------------------|-------------|
| ①トップ Q局出検索 目法人    | 信報 • Qユーザ検索                 |                                           |                                         | © 10/2 -    |
| 法人情報換案 法人情報登録 - ) | 間会                          |                                           |                                         |             |
| (※は必須入力項目です)      |                             |                                           |                                         |             |
| 登録する邦道府県₩         | ~                           |                                           |                                         |             |
| 医療法人整理番号※         |                             |                                           |                                         |             |
| 医療法人名称※           |                             |                                           |                                         |             |
| 新使品号 <b>干米</b>    |                             |                                           |                                         |             |
| 都道府県※             | ~                           |                                           |                                         |             |
| 市区町村※             |                             |                                           |                                         |             |
| 町城・番地※            |                             |                                           |                                         |             |
| 建物名               |                             |                                           |                                         |             |
| 局出を受付ている保健所       |                             |                                           |                                         |             |
| 理事長の氏名(性)         | 鈴木                          |                                           |                                         |             |
| 理事長の氏名 (名)        | 太郎11515                     |                                           |                                         |             |
| アップロードによる属出の希望※   | ○有О無                        |                                           |                                         |             |
| 会計年度の決算月※         | 12月 ~                       |                                           |                                         |             |
| 登記年月日             | 1990/01/01                  |                                           |                                         | Ĭ           |
| 廃止日               | yyyy/mm/dd 回 (※プランク:廃止予定なし) |                                           |                                         |             |
|                   | त्त सहावित्र व्या विकास समय |                                           |                                         |             |
| MCDB              |                             | ○ 然会は先フォームへのリンク、ヘルプデスク連身先、利用使行へのリンク等 (個人) | ht(C)2024-2025 独立。<br>参考 8010405003688) | 行政法人 穩祉医療機構 |

#### 図 5-12 法人情報登録·照会画面

【手順 1-2】「法人情報登録・照会」画面(更新モード)では、①「登録する都道府県」項目、②「医療法人整理番号」項目が編集できません。③それ以外の項目に対して内容を編集し、④「登録」ボタンをクリックして内容を更新します。

|   | MCDB 医療法人經営 | 情報データベースシステム                    |                                                                                                    | 検証 東京都                            | <b>ログアウト</b>    |
|---|-------------|---------------------------------|----------------------------------------------------------------------------------------------------|-----------------------------------|-----------------|
|   | ロトップ Q局出検索  | ■法人情報 ・ □ Q.ユーザ検索               |                                                                                                    |                                   | © 12/2 - ≜      |
| r | 1 師般來 法人情   | 1217 - 12余                      |                                                                                                    |                                   |                 |
|   | (水田)力(岡市す)  |                                 |                                                                                                    |                                   |                 |
|   | 登録する都道府県※   | ×                               |                                                                                                    |                                   |                 |
| 2 | 医療法人整理會号※   |                                 |                                                                                                    |                                   |                 |
| Ý | 医療法人名称※     |                                 |                                                                                                    |                                   |                 |
|   | 製使用与工業      |                                 |                                                                                                    |                                   |                 |
|   | 後の調用が発展する   |                                 |                                                                                                    |                                   |                 |
|   | 町城・西地※      |                                 |                                                                                                    |                                   |                 |
|   | 建物名         |                                 |                                                                                                    |                                   |                 |
|   | 届出を受付ている保健所 |                                 |                                                                                                    |                                   |                 |
|   | 理事長の氏名(性)   | 前木                              |                                                                                                    |                                   |                 |
|   | 理事長の氏名(名)   | 太郎11515                         |                                                                                                    |                                   |                 |
|   | アップロードによる属出 | #S <mark>※</mark> ○有 <b>O</b> 無 |                                                                                                    |                                   |                 |
|   | 会計年度の決算月※   | 12月 ~                           |                                                                                                    |                                   |                 |
|   | 登記年月日       | 1990/01/01                      |                                                                                                    |                                   | Ť               |
|   |             | yyyy/mm/dd 回 (※ブランク: 廃止予定な)     |                                                                                                    |                                   |                 |
|   | 4 608       | ユーザ情報追加 ( 倉削除)                  |                                                                                                    |                                   |                 |
|   | MCDB        |                                 | Shatta27-ムへのリング、ヘルプデスク連身先、利用後のへのリング等     Copyright()     (第2)第号     (第2)第号     (第2)     (第2)第号     (第2)第号     (第2)第号     (第2)第号     (第2)第号     (第2)第号     (第2)     (第2)     (第2)     (第2)     (第2)     (第2)     (第2)     (第2)     (第2)     (第2)     (第2)     (第2)     (第2)     (第2)     (第2)     (第2)     (第2)     (第2)     (第2) | ()2024-2025 独立将<br>8010405003688) | ▼<br>設法人 福祉医療機構 |

図 5-13 法人情報更新

【手順 1-3】法人情報を削除したい場合、①「削除」ボタンをクリックします。

※法人が廃止となった場合は、削除ではなく廃止日を入力して「登録」ボタンで更新してください。

| MCDB 医療法人経営情報デ  | ータベースシステム              |                                                                      | 検延 東京都                                  | 0 <b>%</b> 701 |
|-----------------|------------------------|----------------------------------------------------------------------|-----------------------------------------|----------------|
| 〇トップ Q局出検索 目法人  | 信服 • Qユーザ検索            |                                                                      |                                         | © 19/2 - 🛕     |
| 法人情報換案 法人情報登録。  | 版会                     |                                                                      |                                         | <u> </u>       |
| (※は必須入力項目です)    |                        |                                                                      |                                         |                |
| 登録する都道府県∞       | ~                      |                                                                      |                                         | - 1            |
| 医療法人整理番号※       |                        |                                                                      |                                         | - 1            |
| 医療法人名称※         |                        |                                                                      |                                         | - 1            |
| 郵便备号 <b>〒米</b>  |                        |                                                                      |                                         | - 1            |
| 都道府県※           | ~                      |                                                                      |                                         | - 1            |
| 市区町村※           | ~                      |                                                                      |                                         | - 1            |
| 町城・価地※          |                        |                                                                      |                                         | - 1            |
| 建物名             |                        |                                                                      |                                         | - 1            |
| 屆出を受付ている保健所     |                        |                                                                      |                                         | - 1            |
| 理事長の氏名(性)       | 鈴木                     |                                                                      |                                         | - 1            |
| 理事長の氏名(名)       | 太郎11515                |                                                                      |                                         | - 1            |
| アップロードによる届出の希望※ | ○有◎無                   |                                                                      |                                         | - 1            |
| 会計年度の決算月※       | 12月 ~                  |                                                                      |                                         | I              |
| 登記年月日           | 1000/01/01             |                                                                      |                                         | · ·            |
| 廃止日             | n/dd 回 (※ブランク: 廃止予定なし) |                                                                      |                                         |                |
|                 | Affectual @ Affect     |                                                                      |                                         |                |
| MCDB            |                        | Redはたフォームへのリンク、ヘルプチスク連体を、利用他的へのリンク等     Copy     Gal     Gal     Gal | ght(C)2024-2025 独立<br>首号 8010405003688) | 行政法人 穩祉医療機構    |

図 5-14 削除ボタンクリック

法人情報検索画面から「法人情報登録・照会」画面(更新モード)へ遷移する場合の手順を説明 します。

【手順 2-1】法人情報検索画面で、検索条件に一致した検索結果がある場合、検索結果一覧が表示されます。その中で更新したい法人の①「詳細」ボタンをクリックします。

| DB 医療法                             | 人経営情報:<br>288家 国法           | データベーフ<br>人気候・ 0    | <b>レシステム</b> |                                        |                |     |         |                        |               | 検証 東京                  | <ul> <li>ログア・</li> <li>の 訳定</li> </ul> |
|------------------------------------|-----------------------------|---------------------|--------------|----------------------------------------|----------------|-----|---------|------------------------|---------------|------------------------|----------------------------------------|
| 人信報検索<br>検索条件 - 東京日<br>1/353頁(全70) | <b>事、会計年度の</b><br>53件) 11前第 | 決算月 : すべて<br>(表示 回次 | 貢(20件)表示     |                                        |                |     |         | 2                      | 5示件数: 201     | ▶ ✓ 玉法人情報              | 899>D-F                                |
| 1949                               | 都道府潭(                       | 医療法人<br>整理番号        | 医療法人名称       | 住所                                     | 理事長<br>氏名      | 決算月 | 隋止日     | 風終<br>更新日時             | 最終更新<br>ユーザID | 登録<br>日時               | 登録<br>ユーザID                            |
| DNT48                              | ***                         | 1980                | ABL - HORN   | ROUNDLASS - TILLS                      | 鈴木 太郎115<br>15 | 12  | S       | 2024/09/01<br>00:00:00 | admin1        | 2024/09/01<br>00:00:00 | admin1                                 |
| <b>⊡</b> si¥₩                      | ***                         | -                   | 0.001        | REPORTED AND LO                        | 鈴木 太郎115<br>16 | 12  |         | 2024/09/01<br>00:00:00 | admin1        | 2024/09/01 00:00:00    | admin1                                 |
| GNI詳細                              |                             |                     | 1            | - To The deficient of                  | 翰木 太郎115<br>17 | 12  |         | 2024/09/01 00:00:00    | admin1        | 2024/09/01 00:00:00    | admin1                                 |
| CARAN                              |                             |                     | #10          | 101                                    | 総木 太郎115<br>18 | 12  |         | 2024/09/01 00:00:00    | admin1        | 2024/09/01 00:00:00    | admin1                                 |
| CHITAN                             | ***                         | -                   | 1            | 4.7870.48                              | 鈴木 太郎115<br>19 | 12  | (e) (e) | 2024/09/01 00:00:00    | admin1        | 2024/09/01<br>00:00:00 | admin1                                 |
| CHITAB                             | ***                         |                     | KRA-R047     | ADDRESS ADDRESS TOTAL                  | 鈴木 太郎115<br>20 | 12  |         | 2024/09/01 00:00:00    | admin1        | 2024/09/01 00:00:00    | admin1                                 |
| CHUYNE                             | *10                         | -                   | -            | REPORTAL AVENUE                        | 鈴木 太郎115<br>21 | 12  | •       | 2024/09/01             | admin1        | 2024/09/01             | admin1                                 |
| DATH                               | ***                         | 12.14               | -            |                                        | 診木 太郎115<br>22 | 12  |         | 2024/09/01 00:00:00    | admin1        | 2024/09/01 00:00:00    | admin1                                 |
| DAYAB                              |                             | -                   | 1            | 10000000000000000000000000000000000000 | 鈴木 太郎115<br>23 | 12  | 0.000   | 2024/09/01             | admint        | 2024/09/01 00:00:00    | admin1                                 |
|                                    | -                           | -                   | -            | ADDRESS TO BRE                         | 鈴木 太郎115       | 12  |         | 2024/09/01             | admin1        | 2024/09/01             | admin1                                 |

図 5-15 詳細ボタンクリック

【手順 2-2】「詳細」ボタンをクリックすると、法人情報検索画面から「法人情報登録・照会」画面(更新 モード)へ遷移します。この画面で、法人情報の更新、削除をすることが可能です。(更新、削除の手 順は本マニュアル「5-3-1 更新と削除」の【手順 1-1】~【手順 1-3】をご参照ください。)

| MCDB 医療法人経営情報デ  | ータベースシステム                   |                                                       | 検延 東京都                                   | <b>ログアウト</b> |
|-----------------|-----------------------------|-------------------------------------------------------|------------------------------------------|--------------|
| 〇トップ Q局出検索 易法人  | 信服 - Qユーザ検索                 |                                                       |                                          | @ 19/E - 🛕   |
| 法人情報換案 法人情報登録。  | 版会                          |                                                       |                                          | <u> </u>     |
| (※は必須入力項目です)    |                             |                                                       |                                          |              |
| 登録する郷道府県∞       | ~                           |                                                       |                                          |              |
| 医療法人整理番号※       |                             |                                                       |                                          |              |
| 医療法人名称米         | a strange of the state      |                                                       |                                          |              |
| <b>郵使曲号</b> 干米  |                             |                                                       |                                          | - 1          |
| 都道府県※           | ~                           |                                                       |                                          | - 1          |
| 市区町村※           | ~                           |                                                       |                                          | - 1          |
| 町城・番地※          |                             |                                                       |                                          | - 1          |
| 建物名             |                             |                                                       |                                          | - 1          |
| 屆出を受付ている保健所     |                             |                                                       |                                          | - 1          |
| 理事長の氏名(性)       | 鈴木                          |                                                       |                                          | - 1          |
| 理事長の氏名(名)       | 太郎11515                     |                                                       |                                          |              |
| アップロードによる属出の希望※ | ○有○無                        |                                                       |                                          | - 1          |
| 会計年度の決算月※       | 12月 ~                       |                                                       |                                          | I            |
| 登記年月日           | 1990/01/01                  |                                                       |                                          | · ·          |
| 廃止日             | yyyy/mm/dd 回 (※ブランク:廃止予定なし) |                                                       |                                          |              |
|                 | 有報36加 會 例称                  |                                                       |                                          |              |
| MCDB            |                             | Copy<br>設計はたフォームへのリンク、ヘルプデスク連環ル、非規則的へのリング等 (注)<br>(注) | ight(C)2024-2025 独立<br>首号 8010405003688) | 行政运人 福祉医療機構  |

図 5-16 法人情報登録·照会画面

届出検索画面から「法人情報登録・照会」画面(更新モード)へ遷移することが可能です。 【手順 3-1】届出検索画面で、検索条件に基づいて検索結果がある場合、検索結果一覧が表示され ます。その中で①「医療法人名称」列のリンクをクリックします。

|                      | 2章 型法人<br>1<br>40道府第                                     | (明明 - Qユ<br>市区町村 :                                                            | - 5 除業<br>会計年度 (<br>2024                                                                                                    | 秋盤:                                                                                                    | 医療法人整理操号                                                                                                    | 实施法人名称                   |     |                                                                                                    |            |                                                                                                    |            | 03        |
|----------------------|----------------------------------------------------------|-------------------------------------------------------------------------------|----------------------------------------------------------------------------------------------------|----------------------------------------------------------------------------------------------------|----------------------------------------------------------------------------------------------------|--------------------------|-----|----------------------------------------------------------------------------------------------------|------------|----------------------------------------------------------------------------------------------------|------------|-----------|
|                      | e<br>Apillation :                                        | 市区町村                                                                          | 会計年度 ©<br>2024                                                                                                    | 秋曆 :                                                                                                    | 医療法人整理番号                                                                                                    | 医博法人实验                   |     |                                                                                                    |            |                                                                                                    |            |           |
| NYAE<br>NYAE<br>NYAE | anusina :                                                | 市区町村                                                                          | 会計年度 0<br>2024                                                                                                    | 铁器:                                                                                                    | 医療法人整理量等                                                                                                    | 医療法人名称                   |     |                                                                                                    |            | 10                                                                                                    |            | 1         |
| NYAE<br>NYAE<br>NYAE | ***                                                      | -                                                                             | 2024                                                                                                    |                                                                                                    |                                                                                                    | and other to delate      | 会时月 | 藩出タイプ                                                                                                    | 屬出年月日      | 承認年月日                                                                                                    | 届出方法 :     | 経営情報 蓝出状况 |
| HIYAEI<br>HIYAEI     | -                                                        |                                                                               |                                                                                                    | 1000                                                                                                    |                                                                                                    | 1                        | 12  | 3                                                                                                    | 2025/02/06 |                                                                                                    | Web        |           |
| HITH                 |                                                          | ALC: NO.                                                                      | 2024                                                                                                    | 未入力                                                                                                    |                                                                                                    | 1996                     | 12  | 6                                                                                                    | 20         | 140                                                                                                    |            |           |
|                      | -                                                        |                                                                               | 2024                                                                                                    | 未入力                                                                                                    |                                                                                                    | 1.00.00.000              | 12  | 6                                                                                                    | 5          | 1                                                                                                    |            |           |
| HITAEL               |                                                          | _                                                                             | 2024                                                                                                    | 未入刀                                                                                                    |                                                                                                    | And Person in February 1 | 12  | 11 - 12 - 13 - 13 - 13 - 13 - 13 - 13 -                                                                                                    | 22         |                                                                                                    | -          | -         |
| HIT                  |                                                          |                                                                               | 2024                                                                                                    | 未入力                                                                                                    |                                                                                                    | a second                 | 12  | l a                                                                                                    | 22         | 100                                                                                                    | <u>a</u>   | 5         |
| HITAE                | ***                                                      |                                                                               | 2024                                                                                                    | 未入力                                                                                                    |                                                                                                    | ALC: NOT                 | 12  | e e                                                                                                    |            | 1.0                                                                                                    |            |           |
| BAAS                 | ****                                                     | -                                                                             | 2024                                                                                                    | 未入力                                                                                                    |                                                                                                    |                          | 12  | 8 - S                                                                                                    | 20         | 125                                                                                                    | 11         | 12        |
| ENTER                |                                                          | -                                                                             | 2024                                                                                                    | 未入力                                                                                                    |                                                                                                    | ALC: NOTE: N             | 12  | 6 - 8                                                                                                    |            | 1.00                                                                                                    |            | -         |
| HAR                  | -                                                        | -                                                                             | 2024                                                                                                    | 未入力                                                                                                    |                                                                                                    | COLUMN T                 | 12  |                                                                                                    | 23         |                                                                                                    | 2          | 12        |
| HITNE                | -                                                        | -                                                                             | 2024                                                                                                    | 未入力                                                                                                    |                                                                                                    | 1000                     | 12  | 6 =                                                                                                    | 53         | 1.00                                                                                                    |            |           |
| HIYAHI               | -                                                        | -                                                                             | 2024                                                                                                    | 未入刀                                                                                                    |                                                                                                    | and a second             | 12  | 10 × 1                                                                                                    | -          |                                                                                                    |            | -         |
| HIYNE                | _                                                        | _                                                                             | 2024                                                                                                    | 未入力                                                                                                    |                                                                                                    | and in some              | 12  | 8 - E                                                                                                    | 5          | ್                                                                                                    | -          |           |
| HEYAEL               |                                                          |                                                                               | 2024                                                                                                    | 未入力                                                                                                    |                                                                                                    | -                        | 12  | 8 - 8                                                                                                    | (c)        |                                                                                                    |            |           |
| HI WE                |                                                          |                                                                               | 2024                                                                                                    | 未入力                                                                                                    |                                                                                                    | And in case of           | 12  | 2                                                                                                    | 23         | 122                                                                                                    | <i>a</i> : | 12        |
| BAAS                 | ***                                                      |                                                                               | 2024                                                                                                    | 未入力                                                                                                    | 10000                                                                                                    | -                        | 12  | 6 8                                                                                                    | <b>*</b>   | 1.5                                                                                                    | 15         |           |
| HYNE                 | ***                                                      | 1000                                                                          | 2024                                                                                                    | 未入力                                                                                                    |                                                                                                    | -                        | 12  | 8 - E                                                                                                    | 2          | 100                                                                                                    | -          | -         |
|                      | 詳細<br>詳細<br>詳細<br>詳細<br>詳細<br>詳細<br>詳細<br>詳細<br>詳細<br>詳細 | 17 40<br>17 40<br>17 40<br>17 40<br>17 40<br>17 40<br>17 40<br>17 40<br>17 40 | 17 40<br>17 40<br>10 | 12024           1218           1218           1218           1218           1218           1219           1219           1219           1219           1219           1219           1219           1219           1219           1219           1219           1219           1219           1219           1219           1219           1219           1219           1219           1219           1219           1219           1219           1219           1219           1219           1219           1219           1219           1219           1219           1219           1219           1219           1219           1219           1219           1219           1219           1219           1219           1219           1219           1219 | trai         2024 年入万         2024 年入万         2024 年入万         2024 年入万         2024 年入万         74         2024 年入万         74         72         74         72         74         72         74         72         74         72         74         72         74         72         74         72         74         74         74 |                          |     | tag         2024 年入力         12         12         和初         2024 年入力         12         和初         2024 年入力         12         和初         2024 年入力         12         和初         2024 年入力         12         和初         2024 年入力         12         和初         2024 年入力         12         和初         2024 年入力         12         和初         2024 年入力         12         和初         2024 未入力         12         和初         2024 未入力         12         和初         2024 未入力         12         和初         2024 未入力         12         和初         2024 未入力         12         和初         2024 未入力         12         和初         2024 未入力         12         和初         2024 未入力         12         和初         2024 未入力         12         和初         2024 未入力         12         和初         2024 未入力         12         和初         2024 未入力         12         和初         2024 未入力         12         和初         2024 未入力         12         73         2024 未入力         12         73         2024 未入力         12         74         2024 未入力         12         74         2024 未入力         12         74         2024 未入力         12         74         2024 未入力         12         74         2024 未入力         12         74         2024 未入力         12         74         2024 未入力         12         74         2024 未入力         12         74         2024 未入力         12         74         2024 未入力         12         74         2024 未入力         12         74         2024 未入力         12         74         74         74 | tag        | the approximate and approximate and ap | tag        | tai       |

図 5-17 医療法人名リンククリック

【手順 3-2】リンクをクリックすると、届出検索画面から「法人情報登録・照会」画面(更新モード)へ遷移します。この画面にて、法人情報の更新、削除をすることが可能です。(更新、削除の手順は本マニュアル「5-3-1 更新と削除」の【手順 1-1】~【手順 1-3】をご参照ください。)

| MCDB 医療法人経営情報デ    | ータベースシステム                   |    | 検延 東京都                    | ログアウト       |
|-------------------|-----------------------------|----|---------------------------|-------------|
| ①トップ Q局出検索 目法人    | 情報 • Qユーザ検索                 |    |                           | @ 12/E - 🛕  |
| 法人情報換案 法人情報登録 • ) | ii s                        |    |                           | <u> </u>    |
| (※は必須入力項目です)      |                             |    |                           |             |
| 登録する部道府県∞         | v                           |    |                           |             |
| 医療法人整理番号※         |                             |    |                           | - 1         |
| 医療法人名称※           |                             |    |                           |             |
| <b>郵使曲号</b> 干米    |                             |    |                           | - 1         |
| 都道府県※             | ~                           |    |                           | - 1         |
| 市区町村※             | ~                           |    |                           | - 1         |
| 町城・番地※            |                             |    |                           | - 1         |
| 建物名               |                             |    |                           | - 1         |
| 局出を受付ている保健所       |                             |    |                           | - 1         |
| 理事長の氏名(性)         | 鈴木                          |    |                           | - 1         |
| 理事長の氏名 (名)        | 太郎11515                     |    |                           | - 1         |
| アップロードによる属出の希望※   | ○有◎無                        |    |                           | - 1         |
| 会計年度の決算月※         | 12月 ~                       |    |                           | I           |
| 登記年月日             | 1990/01/01                  |    |                           | · ·         |
| 廃止日               | yyyy/mm/dd 回 (※ブランク:廃止予定なし) |    |                           |             |
| ④戻る 区型録 (Dユーザ)    | S NGA(SAD) (1) AN INC       |    |                           |             |
| NCDB              |                             |    | syber((1)2024-2025 (8/7)) | *           |
| MCDB              |                             | 日本 | 圖号 8010405003688)         | AND ALL DOD |

図 5-18 法人情報登録·照会画面

医療法人経営情報データベースシステム操作説明書(都道府県向け)

6ユーザ管理

本システムを使用するユーザ情報を管理します。

### 6-1ユーザ登録

本システムに新規ユーザを登録する手順を説明します。

【手順1】法人情報の登録が完了した後に、続いて当該法人に紐づくユーザ登録が可能となります。 「法人情報登録・照会」画面(更新モード)にて、①「ユーザ情報追加」ボタンをクリックします。

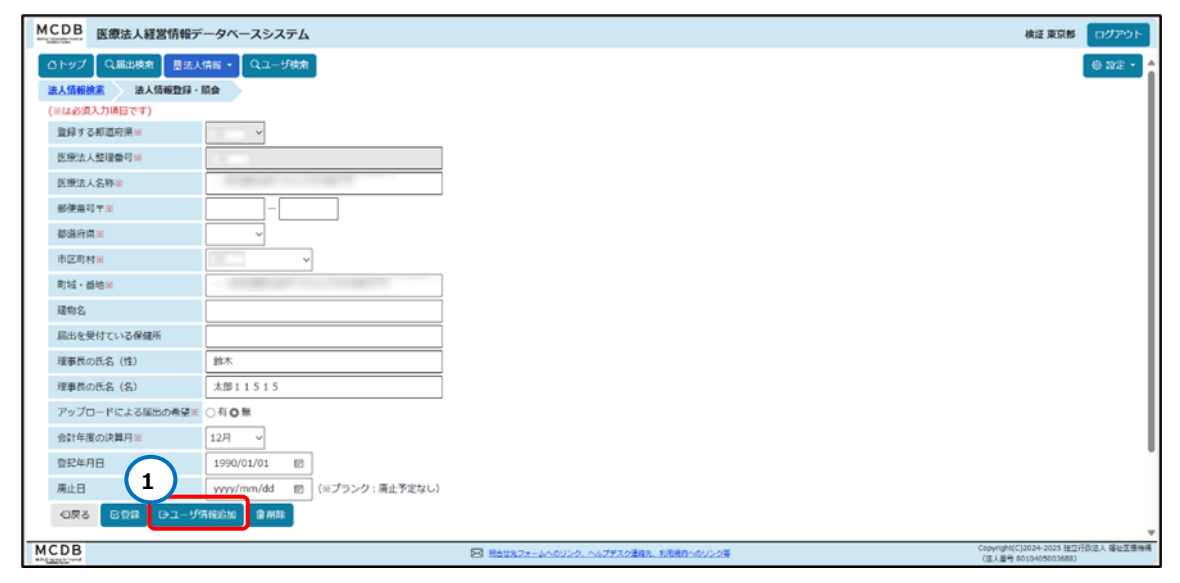

図 6-1 ユーザ情報追加ボタンクリック

【手順 2】「ユーザ情報追加」ボタンをクリックすると、ユーザ登録画面へ遷移します。この画面では、①入 カ可能な項目に対して、ユーザ情報を入力し登録を行います。なお、②ユーザ ID 項目は、システム自 動採番されるため、編集はできません。

都道府県が管轄している医療法人ユーザのみ登録することができるため、③「ユーザ種別」項目が「医療法人」または「都道府県」の場合は、都道府県名は固定になります。

④「都道府県」項目の内容は、選択された医療法人を管轄している都道府県に紐づくため変更不可 となります。

⑤「医療法人」項目の内容は、紐づく医療法人の名称で固定になります。

⑥「パスワード強制変更」項目については、ユーザを新規に登録する画面では変更不可となります。

(ユーザ ID の有効/無効と削除の手順は、「<u>6-3-2 有効化、無効化、削除</u>」をご参照ください)

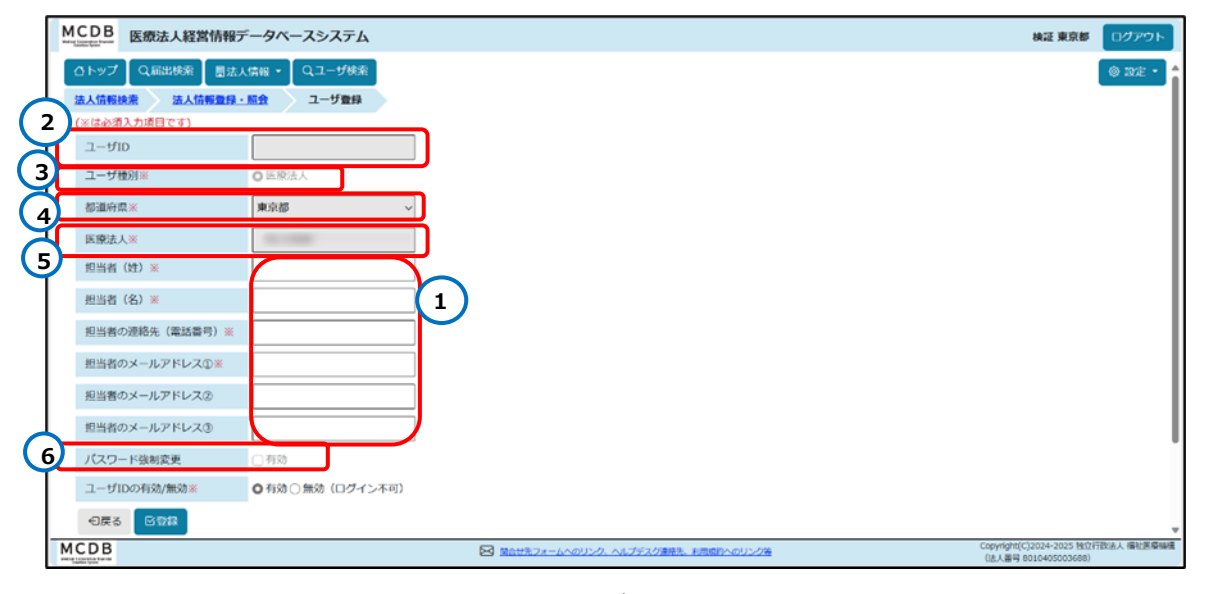

図 6-2 ユーザ情報新規登録

【手順 3】入力が完了したら、①「登録」ボタンをクリックします。クリックすると、入力された担当者のメール アドレスに、「【医療法人経営情報データベースシステム】ユーザ登録完了のお知らせ」という件名のメール を送信します。(本マニュアルの「3-3-2 新パスワード設定」の【手順1】をご参照ください。)

| MCDB<br>MELIZETER                                                      | タベースシステム                                | 検証 東京都                            | ログアウト       |
|------------------------------------------------------------------------|-----------------------------------------|-----------------------------------|-------------|
| 合トップ             Q届出検索                  法人情報検索                  法人情報検索 | (情報・ Qユーザ検索)<br><u> 届会</u> ユーザ登録        |                                   | © 1222 • )  |
| (※は必須入力項目です)                                                           |                                         |                                   |             |
| ユーザ種別※                                                                 | ●医療法人                                   |                                   |             |
| 都道府景※                                                                  | 東京都 🗸                                   |                                   |             |
| 医療法人※                                                                  | 101 0 0 0 0 0 0 0 0 0 0 0 0 0 0 0 0 0 0 |                                   |             |
| 担当者(姓)※                                                                |                                         |                                   |             |
| 担当者(名)※                                                                |                                         |                                   |             |
| 担当者の連絡先(電話番号)※                                                         |                                         |                                   |             |
| 担当者のメールアドレス①※                                                          |                                         |                                   |             |
| 担当者のメールアドレス②                                                           |                                         |                                   |             |
| 担当者のメールアドレス③                                                           |                                         |                                   |             |
| バスワード強制変更                                                              | □有効                                     |                                   |             |
| 그 <b>1</b> 防/無効※                                                       | ●有効○無効(ログイン不可)                          |                                   |             |
| ●戻る ■57線                                                               |                                         |                                   |             |
| MCDB                                                                   |                                         | (C)2024-2025 独立<br>8010405003688) | 行政法人 橫壯医療陽陽 |

図 6-3 登録ボタンクリック

## 6-2ユーザ検索と照会

本システムに登録済みのユーザの検索と照会を行います。

【手順1】メニューで、①「ユーザ検索」ボタンをクリックし、ユーザ検索画面へ遷移します。

| MCDB         医療法人経営           0トップ         Q語は使素           シップ         2010           ジップ         認道者は知らせ」           ・ 認道者は知らせ」         認道者は知らせ」           ・ 認道者は知らせ」         ・ 認道者は知らせ」           ・ 認道者は知らせ」         ・ 認道者は知らせ」 | 国法人病物 | <b>システム</b><br>Qユーザ検索 |      |            |              |           |                      |       |                    | 検証 東京都 □2<br>◎ 2                       | が<br>ゆ<br>に<br>し |
|----------------------------------------------------------------------------------------------------|-------|-----------------------|------|------------|--------------|-----------|----------------------|-------|--------------------|----------------------------------------|------------------|
| 年度別届出状況<br>東京都                                                                                                    |       |                       |      |            | 更新日時:2025/02 | /06 15:23 | 直近12ヶ月届出状況           |       | 2                  | 新日時:2025/02/06                         | 15:23            |
|                                                                                                    |       |                       |      |            |              |           | 決算月                  | 対象法人数 | 屬出法人數              | 屬出率                                    |                  |
|                                                                                                    | 未居出法  | 大叡(7053)              |      | 居出述人数(0) 」 | 国出半0.0%∗     |           | 2025年1月              | 0     | 0                  | 0.0%                                   |                  |
| 2024年度                                                                                                    |       | 差戻し                   | 朱承認  | 米認済の       | 書面による居出      |           | 2024年12月             | 7053  | 0                  | 0.0%                                   |                  |
|                                                                                                    | 7052  | 1                     | Q    | Q          | 2            |           | 2024年11月             | ٥     | 0                  | 0.0%                                   |                  |
| 対象法人数                                                                                                    |       |                       | 7053 | 3          |              |           | 2024年10月             | 0     | 0                  | 0.0%                                   |                  |
| ※届出率=届出法人数÷対                                                                                                    | 象法人数  |                       |      |            |              |           | 2024年9月              | 0     | 0                  | 0.0%                                   |                  |
|                                                                                                    |       |                       |      |            |              |           | 2024年8月              | 0     | 0                  | 0.0%                                   |                  |
|                                                                                                    |       |                       |      |            |              |           | 2024年7月              | 0     | 0                  | 0.0%                                   |                  |
|                                                                                                    |       |                       |      |            |              |           | 2024年6月              | 0     | 0                  | 0.0%                                   |                  |
|                                                                                                    |       |                       |      |            |              |           | 2024年5月              | 0     | 0                  | 0.0%                                   |                  |
|                                                                                                    |       |                       |      |            |              |           | 2024年4月              | 0     | 0                  | 0.0%                                   |                  |
|                                                                                                    |       |                       |      |            |              |           | 2024年3月              | 0     | 0                  | 0.0%                                   |                  |
|                                                                                                    |       |                       |      |            |              |           | 2024年2月              | 0     | 0                  | 0.0%                                   |                  |
| portititi m K                                                                                                    |       |                       |      |            |              |           | ,                    |       |                    |                                        | =1               |
|                                                                                                    |       |                       |      |            |              |           |                      |       |                    |                                        |                  |
|                                                                                                    | 部道府員  |                       |      | 会計年度       |              |           | 更新日時                 |       | ダウンロード             |                                        |                  |
|                                                                                                    | 東京都   |                       |      | -          |              |           | -                    |       | -                  |                                        |                  |
|                                                                                                    |       |                       |      | -          |              |           | -                    |       | -                  | CONTRACTOR INTERNET                    | 1                |
| MCDB                                                                                                    |       |                       |      |            | Math2x-      | 410020.1  | 、ルブデスク連編先、利用規約へのリンク基 |       | Copyingn<br>(IEA世) | (C)202年2025 第22号的法人<br>第8010405003688) | 1011.009624      |

図 6-4 ユーザ検索ボタンクリック

【手順2】①「検索条件設定」エリアで、検索したいユーザの条件を入力します。②「ユーザ種別」項目と ③「都道府県」項目は、当該都道府県が管轄している医療法人ユーザのみ検索可能であることから、項 目の内容は「医療法人」、「当該都道府県の名称」に固定されます。

入力が完了したら、④「検索」ボタンをクリックします。

| M | CDI         | B 医療法人経営情報      | データベースシステム          |              |                  |         |               |              |                    |                     | 検証 東京都                              | ר <i>יידט</i> ר | ī |
|---|-------------|-----------------|---------------------|--------------|------------------|---------|---------------|--------------|--------------------|---------------------|-------------------------------------|-----------------|---|
|   | <u>0</u> トッ | プ【Q顧出検索】 冒法     | 入情報 - 【 Qユーザ検索】     |              |                  |         |               |              |                    |                     |                                     | © 1975 •        | î |
| 1 |             | 検索              |                     |              |                  | _       |               |              |                    |                     |                                     |                 | ľ |
| 7 | 2           | 《素条件設定          |                     |              |                  |         |               |              |                    |                     |                                     | ~               | l |
|   | Ť           | ユーザ種別           | 🖸 医療法人              |              |                  |         |               |              |                    |                     |                                     |                 | l |
| 6 |             | 都道府県            | 東京都 ~               |              |                  |         |               |              |                    |                     |                                     |                 | I |
|   | 7           | 医療法人整理番号        |                     |              |                  |         |               |              |                    |                     |                                     |                 | I |
|   |             | 医療法人名称          |                     |              |                  |         |               |              |                    |                     |                                     |                 | I |
|   |             | ユーザID           |                     |              |                  |         |               |              |                    |                     |                                     |                 | I |
|   |             | 有効/無効           | 有効 □ 無効 ログイン不可      | J)           |                  |         |               |              |                    |                     |                                     |                 | I |
|   | 4           | Q検索             |                     |              |                  | J       |               |              |                    |                     |                                     |                 | l |
|   | 検索          | 操件 - 医療法人、東京都、  | 有効                  |              |                  |         |               |              |                    |                     |                                     |                 | L |
|   | 1/1         | 頁(全1件) 回前頁表示    | ●次頁表示               |              |                  |         |               |              |                    |                     | 表示件数                                | (: 20/‡ ∨       | l |
|   | 選           | R<br>詳細 💠 ユーザID | <ul> <li></li></ul> | 医療法人<br>整理器号 | 医療法人名称 💧         |         | 担当者<br>氏名     | 電話番号 🕴       | メールアドレス 🕴          | 有効<br>無効            | 最終ログ1<br>日時                         | (> _ ¢          | U |
|   | 0           | G+詳細 vx100025   | 5 医療法人 東京都          |              | 10 Mar 10 Mar 10 | 医療法人    | 職員11515       | 03-1234-5678 | iryotk01@email.com | -                   | 2025/02/06 1                        | 5:56:26         | ÷ |
| M | CDE         | 3               |                     |              | 開合せ先フォームへのリング    | れ へんプデン | スク連結先、利用項約へのリ | 5219         |                    | Copyright(<br>(法人番号 | C)2024-2025 14/78<br>8010405003688) | 行政法人 橫北医療機械     |   |

図 6-5 ユーザ情報検索

【手順3】「検索」ボタンをクリックすると画面の下部に検索結果一覧が表示されます。複数ページがある 場合は、①「前頁表示」ボタン、②「次頁表示」ボタンをクリックすると、該当ページの検索結果を見ること ができます。また③「表示件数」プルダウンから表示させたい結果の件数を設定することができます。個別 で確認したいユーザ情報がある場合は、④「詳細」ボタンをクリックします。

| MCDB                | 医療法人経営情    | 報データベースシステム                                                                                                    | 検証 東京都                                 | ログアウト                   |
|---------------------|------------|----------------------------------------------------------------------------------------------------|----------------------------------------|-------------------------|
| ロトップ                | Q周出検索      | 周法人情報 - Qユーザ検索                                                                                                    |                                        | <ul> <li>設定・</li> </ul> |
| ユーザ株式               | 索          |                                                                                                    |                                        |                         |
| 2                   | ユーザ種別      | 2 医斑法人                                                                                                    |                                        |                         |
| 8                   | 『道府県       | 東京都 ~                                                                                                    |                                        |                         |
| 12                  | 医療法人整理番号   |                                                                                                    |                                        |                         |
| 65                  | 医療法人名称     |                                                                                                    |                                        |                         |
| 2                   | 1ーザID      |                                                                                                    |                                        |                         |
| 有                   | 至9为/無9为    | ◎ 有効 □ 無効 (ログイン不可)                                                                                                    |                                        |                         |
|                     | Q機能        |                                                                                                    | _                                      |                         |
|                     |            | (2)                                                                                                    | -3-                                    |                         |
| <b>初末</b> 棄<br>1/1頁 | (全1件) 回前頁表 |                                                                                                    | 表示件数                                   | 20件 ~                   |
| 4                   | 詳細 💠 ユー!   | $fID \Rightarrow $ $\frac{2-f'}{ 報別} \Rightarrow $ 都通府県 $\Rightarrow $ 医療法人 $\Rightarrow $ 医療法人名称 $\Rightarrow $ 担当者 $fL \Rightarrow $ 電話番号 $\Rightarrow $ $y - \mu P F \nu Z \Rightarrow $ $\frac{4 m}{mm} \Rightarrow $ | 最終ログイン<br>日時                           | ¢                       |
|                     | ➡詳細 vx100  | 0025 医療法人 東京都 医療法人 職員11515 03-1234-5678 iryotk01@email.com - 20                                                                                                    | 25/02/06 15:56                         | 5:26                    |
|                     |            | 選択されたものに対する操作: 初効化  で実行                                                                                                    |                                        | ļ                       |
| MCDB                |            | Copyright Copyright 日間的へのリング会 (株人事)                                                                                                    | rt(C)2024-2025 独立行<br>号 8010405003688) | 設法人 福祉医療機構              |

図 6-6 ユーザ検索結果一覧

【手順4】「詳細」ボタンをクリックすると、当該ユーザの「ユーザ登録」画面(更新モード)へ遷移します. この画面で、登録されたユーザの情報を照会することができます。

| MO  | DB 医療法人経営情報デ       | ータベースシステム          |                                  | 検証 東京都                               | ログアウト       | Ī |
|-----|--------------------|--------------------|----------------------------------|--------------------------------------|-------------|---|
| C   | トップ 🛛 Q.届出検索 📗 憲法人 | 倩報 ▼ 【 Qユーザ検索 】    |                                  |                                      | ◎ 設定 •      | â |
| 2   | ーザ検索 ユーザ登録         |                    |                                  |                                      |             | l |
| - 0 | ※は必須入力項目です)        |                    |                                  |                                      |             | L |
|     | ユーザID              | vx100025           |                                  |                                      |             | I |
|     | ユーザ種別※             | ◎ 医療法人             |                                  |                                      |             | l |
|     | 都道府県※              | 東京都 ~              |                                  |                                      |             | l |
|     | 医療法人※              | 10.000             |                                  |                                      |             | l |
|     | 担当者(姓)※            | 医療法人               |                                  |                                      |             | l |
|     | 担当者(名)※            | 職員11515            |                                  |                                      |             | l |
|     | 担当者の連絡先(電話番号)※     | 03-1234-5678       |                                  |                                      |             | l |
|     | 担当者のメールアドレス①※      | iryotk01@email.com |                                  |                                      |             | l |
|     | 担当者のメールアドレス②       |                    |                                  |                                      |             | l |
|     | 担当者のメールアドレス③       |                    |                                  |                                      |             | l |
|     | パスワード強制変更          | □有効                |                                  |                                      |             |   |
|     | ユーザIDの有効/無効※       | ● 有効 ○ 無効 (ログイン不可) |                                  |                                      |             |   |
|     |                    | 田メール再送信            | III MIR                          |                                      |             | Ŧ |
| MC  | DB                 |                    | Copyrigh Copyrigh Copyrigh (法人員) | t(C)2024-2025 独立<br>第 8010405003688) | 与改法人 福祉医療機械 | 8 |

#### 図 6-7 ユーザ情報照会

なお、検索条件に一致する対象が存在せず検索結果がゼロ件の場合、①下記のメッセージが表示されます。

| MCD | B 医療法人経営情報              | データベースシステム                                        | 検証 東京都                                | ログアウト       |    |
|-----|-------------------------|---------------------------------------------------|---------------------------------------|-------------|----|
| ۵Þ  | ップ 🛛 Q 届出検索 📗 闘 🤉       | よ人情報 ▼ 【 Qユーザ検索                                   |                                       | ◎ 設定 ▼      |    |
| 2-1 | ザ検索                     |                                                   |                                       |             |    |
|     | ユーザ種別                   | 2 医癔法人                                            |                                       |             |    |
|     | 都道府県                    | 東京都 🗸                                             |                                       |             | l  |
|     | 医療法人整理番号                |                                                   |                                       |             | L  |
|     | 医療法人名称                  |                                                   |                                       |             | l  |
|     | ユーザID                   |                                                   |                                       |             | l  |
|     | 有効/無効                   | 🗌 有効 🖉 無効 (ログイン不可)                                |                                       |             | l  |
|     | Q検索                     |                                                   |                                       |             | l  |
|     |                         | 無効(ログイン不可)                                        |                                       |             |    |
|     | 31312703 00 0 0 0 0 0 0 |                                                   |                                       |             | l  |
|     |                         |                                                   |                                       |             | L  |
|     |                         |                                                   |                                       |             | L  |
|     |                         |                                                   |                                       |             | L  |
|     |                         |                                                   |                                       |             | ļ  |
| MCD | B                       | 図 時台世ネフォームへのリンク、ヘレプテスク連絡主、利用時四へのリンク音 (主人)<br>(主人) | nt(C)2024-2025 独立<br>号 8010405003688) | 行政法人 福祉医療機械 | ÷. |

図 6-8 ユーザ検索結果がゼロ件の場合

### 6-3ユーザ情報更新

本システムに登録済みのユーザ情報を更新します。

#### 6-3-1更新

ユーザ情報を更新します。

【手順1】「ユーザ登録」画面(更新モード)で、①「ユーザ ID」項目、②「ユーザ種別」項目、③「都道 府県」項目、④「医療法人」項目は編集できません。⑤それ以外の項目に対して内容を編集し、⑥「登 録」ボタンをクリックして内容を更新します。

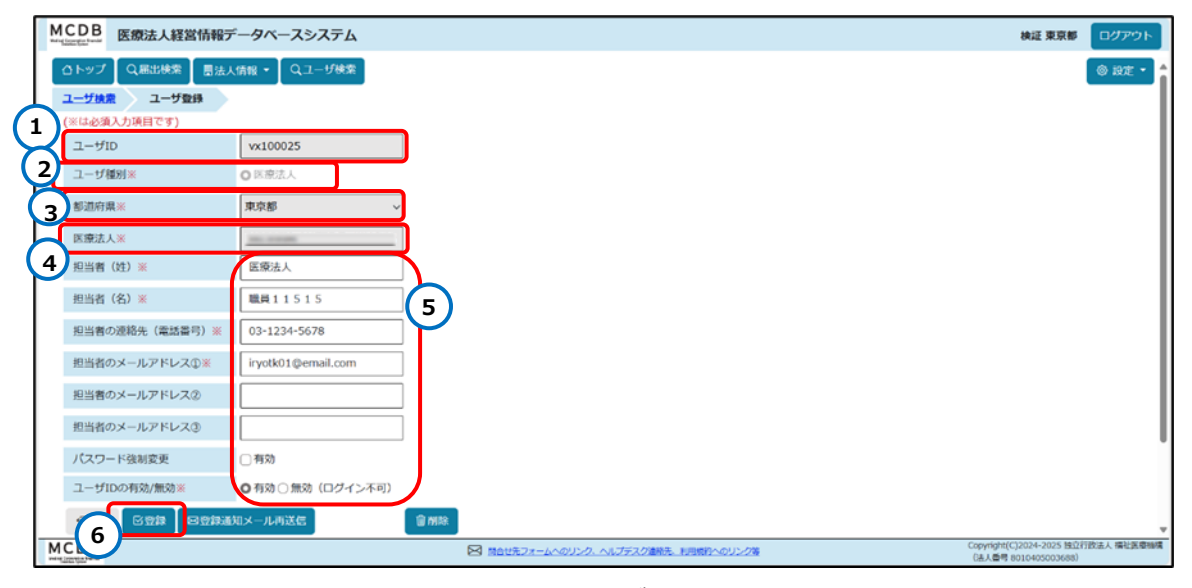

#### 図 6-9 ユーザ情報更新

【手順2】ユーザ情報の更新後にて、①「登録通知メール再送信」ボタンをクリックすると、入力された担当 者のメールアドレスに、「【医療法人経営情報データベースシステム】ユーザ登録完了のお知らせ」という件 名のメールを再送信します。(本マニュアルの「<u>3-3-2 新パスワード設定</u>」の【手順1】をご参照くださ い。)。

| MCDB<br>医療法人経営情報テ           | データベースシステム                 |                                                 | 検証 東京都                                       | ログアウト      |
|-----------------------------|----------------------------|-------------------------------------------------|----------------------------------------------|------------|
| 合トップ Q.居出検索 目法よ             | (情報 • 【 Qユーザ検索】            |                                                 |                                              | ◎ 設定 ・     |
| ユーザ検索 ユーザ登録<br>(※は必須入力項目です) |                            |                                                 |                                              |            |
| ユーザID                       | vx100025                   |                                                 |                                              |            |
| ユーザ種別※                      | <ul> <li>O 医療法人</li> </ul> |                                                 |                                              |            |
| 都道府県※                       | 東京都 >                      |                                                 |                                              |            |
| 医療法人※                       | 10. 0 mm                   |                                                 |                                              |            |
| 担当者(姓)※                     | 医療法人                       |                                                 |                                              |            |
| 担当者(名)※                     | 職員11515                    |                                                 |                                              |            |
| 担当者の連絡先(電話番号)※              | 03-1234-5678               |                                                 |                                              |            |
| 担当者のメールアドレス①※               | iryotk01@email.com         |                                                 |                                              |            |
| 担当者のメールアドレス②                |                            |                                                 |                                              |            |
| 担当者のメールアドレス③                |                            |                                                 |                                              |            |
| パスワード強制変更                   | □有効                        |                                                 |                                              |            |
| ユーザIDの有効/無効※                | ○ 有効 ○ 無効 (ログイン不可)         |                                                 |                                              |            |
|                             | 知メール再送信                    | 🕼 rute:                                         |                                              |            |
|                             |                            | 図 開会せ先フォームへのリンク、ヘルプデスク連続先、利用機約へのリンク等 Cog<br>(1) | yright(C)2024-2025 独立<br>4人香号 8010405003688) | 行政法人 福祉医療制 |

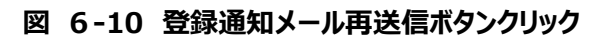

### 6-3-2有効化、無効化、削除

続いて、登録済みのユーザに対して、有効化、無効化、削除する操作の手順を説明します。 【手順 1-1】ユーザ検索画面で操作したいユーザの先頭に①チェックを入れます。(ユーザ検索の手順は、 本マニュアルの「6-2 ユーザ検索と照会」をご参照ください。)

| MCD                         | B 医療法人経営情報                                                   | データベースシステム                                                                                   | 検証 東京都                              | ログアウト      |  |  |  |  |
|-----------------------------|--------------------------------------------------------------|----------------------------------------------------------------------------------------------|-------------------------------------|------------|--|--|--|--|
| ۵Þ                          | ップ 🛛 Q.届出検索 🛛 🖥                                              | ↓人情報 - Qユーザ快楽                                                                                |                                     | ◎ 設定 • ▲   |  |  |  |  |
| 2-                          | ザ検索                                                          |                                                                                              |                                     |            |  |  |  |  |
|                             | ユーザ種別                                                        | 2 医療法人                                                                                       |                                     |            |  |  |  |  |
|                             | 都道府県                                                         | 東京都 ~                                                                                        |                                     |            |  |  |  |  |
|                             | 医療法人整理番号                                                     |                                                                                              |                                     |            |  |  |  |  |
|                             | 医療法人名称                                                       |                                                                                              |                                     |            |  |  |  |  |
|                             | ユーザID                                                        |                                                                                              |                                     |            |  |  |  |  |
|                             | 有効/無効                                                        | 🖸 有効 🗌 無効 (ログイン不可)                                                                           |                                     |            |  |  |  |  |
|                             | Q検索                                                          |                                                                                              |                                     |            |  |  |  |  |
| 88<br>1/                    | 検索条件 - 医療法人、東京都、有効           1/1頁(全1件) 巨前頁表示           ・次页表示 |                                                                                              |                                     |            |  |  |  |  |
| (1)                         | <sup>設沢</sup> 詳細 ≬ ユーザII                                     | → 3 ユーザ<br>編別 報道府県 ○ 医療法人<br>整理番号 ● 医療法人名称 ○ 担当者<br>氏名 ● 電話番号 ○ メールアドレス ○ 有効<br>無効 ○<br>無効 ○ | 最終ログイン<br>日時                        | ¢ (        |  |  |  |  |
| $\mathbf{\mathbf{\forall}}$ | 図 G:詳細 vx10002                                               | 5 医療法人 東京都 医療法人 職員11515 03-1234-5678 iryotk01@email.com - 203                                | 25/02/06 15:56                      | 5:26       |  |  |  |  |
|                             | 選択されたものに対する操作:<br>有効化 J ひ実行                                  |                                                                                              |                                     |            |  |  |  |  |
| MCD                         | В                                                            | 図 換合せたフォームへのリング、ヘルプデスグ連絡先、利用物的へのリング等 Copyright (a.1.8.8)                                     | (C)2024-2025 独立府<br>18010405003688) | 設法人 福祉医療機構 |  |  |  |  |

図 6-11 ユーザ選択

【手順 1-2】チェックを入れたら、画面の一番下にある①「選択されたものに対する操作」プルダウンから、 ②「有効化」、「無効化」、または「削除」を選択します。最後に③「実行」ボタンをクリックします。無効化 を実行すると、該当ユーザはログインできなくなります。

| ACDB 医療法人経営情報                               | データベースシステム                                                                                                    | 検証 東京都                               | ログアウト       |
|---------------------------------------------|----------------------------------------------------------------------------------------------------|--------------------------------------|-------------|
| 合トップ Q 編出検索 目法                              | :人情報 - 【 Qユーザ検索                                                                                                    |                                      | ◎ 設定 •      |
| ユーザ検索                                       |                                                                                                    |                                      |             |
| ユーザ種別                                       | ◎ 医療法人                                                                                                    |                                      |             |
| 都道府県                                        | 東京都 ~                                                                                                    |                                      |             |
| 医療法人整理番号                                    |                                                                                                    |                                      |             |
| 医療法人名称                                      |                                                                                                    |                                      |             |
| ユーザロ                                        |                                                                                                    |                                      |             |
| 有效/無効                                       | 有効 □ 無効 (ログイン不可)                                                                                                    |                                      |             |
| Q.機築                                        |                                                                                                    |                                      |             |
| <b>検索条件 - 医療法人、東京都、</b><br>1/1頁(全1件)  ・前頁表示 | <b>有効</b> ●次頁表示 2                                                                                                    | 表示件数                                 | t: 20/‡ ~   |
| 選択<br>☑ 詳細 ↓ ユーザID                          | コーザ         酒研県         医療法人         医療法人名称         イログ         電話番号 ◇         メールアドレス ◇         有効 ◇                                                                                                    | 最終ログイ:<br>日時                         | * ¢         |
| ☑ ○詳細 vx10002                               | 5 医療法人 東京都 (液) (液) (液) (液) (液) (液) (液) (液) (液) (液)                                                                                                    | 25/02/06 15:5                        | 6:26        |
|                                             | 1 選択されたものに対するほか 利効化 ワメバ                                                                                                    |                                      |             |
|                                             | 協力がたフォームへのリング、ヘルプデスグ連邦上手回動的へのリング者     「ない」     「ない」 | t(C)2024-2025 独立<br>身 8010405003688) | 行政法人 橫松医廢暢的 |

図 6-12 選択された操作を実行

90 / 102

【手順 2-1】なお、「有効化」、「無効化」、「削除」操作は、「ユーザ登録」画面(更新モード)で個別 のユーザに対して実行することも可能です。

下記の画面で、①「ユーザ ID の有効/無効」項目で内容を選択して、②ボタンをクリックすることで有 効化/無効化します。

| M | CDB 医療法人経営情報デ      | ータベースシステム          |                                                                                      | 検証 東京都                               | ログアウト       |   |
|---|--------------------|--------------------|--------------------------------------------------------------------------------------|--------------------------------------|-------------|---|
|   | ひトップ 【 Q居出検索 】 島法人 | 倩報 ▼ 【 Q ユーザ検索】    |                                                                                      |                                      | ◎ 設定 •      | ł |
|   | ユーザ検索 ユーザ登録        |                    |                                                                                      |                                      |             | 1 |
|   | (※は必須入力項目です)       |                    |                                                                                      |                                      |             | l |
|   | ユーザID              | vx100025           |                                                                                      |                                      |             | l |
|   | ユーザ種別※             | ●逐激法人              |                                                                                      |                                      |             | I |
|   | 都道府県※              | 東京都 >              |                                                                                      |                                      |             |   |
|   | 医療法人※              |                    |                                                                                      |                                      |             | l |
|   | 担当者(姓)※            | 医療法人               |                                                                                      |                                      |             | l |
|   | 担当者(名)※            | 職員11515            |                                                                                      |                                      |             | I |
|   | 担当者の連絡先(電話番号)※     | 03-1234-5678       |                                                                                      |                                      |             | I |
|   | 担当者のメールアドレス①※      | iryotk01@email.com |                                                                                      |                                      |             |   |
|   | 担当者のメールアドレス②       |                    |                                                                                      |                                      |             | l |
|   | 担当者のメールアドレス③       |                    |                                                                                      |                                      |             |   |
| 1 | パスワード強制変更          | □ 有効               |                                                                                      |                                      |             |   |
|   | ユーザIDの有効/無効※       | ●有効○無効(ログイン不可)     |                                                                                      |                                      |             |   |
|   |                    | ロメール再送信            | (i) MRR                                                                              |                                      |             | , |
| M | CD 2               |                    | 図 詰合せたフォームへのリング、ヘルプデスグ連続先、利用物約へのリング等         Copyright           (は人参)         (は人参) | t(C)2024-2025 独立<br>費 8010405003688) | 行政法人 福祉医療極構 | Ĩ |

#### 図 6-13 ユーザを有効化/無効化

| MCDB<br>Bright English 医療法人経営情報デ | データベースシステム         |                                                  | 検証 東京都                                      | ークアウト                  |
|----------------------------------|--------------------|--------------------------------------------------|---------------------------------------------|------------------------|
|                                  | 情報・【Qユーザ検索】        |                                                  |                                             | <ul> <li>設定</li> </ul> |
| (※は必須入力項目です)<br>ユーザID            | vx100025           |                                                  |                                             |                        |
| ユーザ種別米                           | ○医療法人              |                                                  |                                             |                        |
| 都道府果※                            | 東京都 ~              |                                                  |                                             |                        |
| 医療法人※                            | 10. 0 0 0 K        |                                                  |                                             |                        |
| 担当者(姓)※                          | 医療法人               |                                                  |                                             |                        |
| 担当者(名)※                          | 職員11515            |                                                  |                                             |                        |
| 担当者の連絡先(電話番号)※                   | 03-1234-5678       |                                                  |                                             |                        |
| 担当者のメールアドレス①※                    | iryotk01@email.com |                                                  |                                             |                        |
| 担当者のメールアドレス②                     |                    |                                                  |                                             |                        |
| 担当者のメールアドレス③                     |                    |                                                  |                                             | I                      |
| パスワード強制変更                        | □ 有効               |                                                  |                                             |                        |
| ユーザIDの有効/無効※                     | ●有効 ○ 無効 (ログイン不可)  |                                                  |                                             |                        |
|                                  | 知メール再送信            | (i) Mila                                         |                                             |                        |
| MCDB                             | <u> </u>           | 開始せたフォームへのリンク、ヘルプテスグ連絡先、利用規約へのリング等     Ga     Ga | yright(C)2024-2025 独立<br>人香号 8010405003688) | 行政法人 福祉医療機構            |

【手順 2-2】①「削除」ボタンをクリックすることでユーザを削除します。

#### 図 6-14 削除ボタンクリック

# 7付録

## 7-1 アップロード可能な添付書類様式一覧

| タイプ種別 | No. | ファイル様式     | 必須:● 非必須:—           |
|-------|-----|------------|----------------------|
| タイプ 1 | 1   | 関係者取引状況    | •                    |
|       | 2   | 財産目録       | •                    |
|       | 3   | 監事監査報告書    | •                    |
|       | 4   | その他        |                      |
| タイプ 2 |     | タイプ1と同様    | です。                  |
|       |     |            |                      |
|       |     |            |                      |
|       |     | I          |                      |
| タイプ 3 | 5   | 関係者取引状況    | •                    |
|       | 6   | 財産目録       | •                    |
|       | 7   | 監事監査報告書    | •                    |
|       | 8   | 注記         | •                    |
|       | 9   | 純資産変動計算書   | •                    |
|       | 10  | 有形固定資産等明細書 | •                    |
|       | 11  | 引当金明細表     | •                    |
|       | 12  | 借入金等明細表    | •                    |
|       | 13  | 有価証券明細表    | •                    |
|       | 14  | 事業費用明細表①   | No.14~No.15 のいずれかは必須 |
|       | 15  | 事業費用明細表②   | No.14~No.15 のいずれかは必須 |
|       | 16  | 会計監査報告書    | •                    |
|       | 17  | 決算届        | •                    |
|       | 18  | 構造設備及び体制   | •                    |
|       | 19  | 公的運営説明書類   | •                    |
|       | 20  | 理事等に関する明細表 | •                    |
|       | 21  | 経理等に関する明細表 | •                    |

| 表 | 7-1 | アップロード可能な添付 | 書類様式一覧 |
|---|-----|-------------|--------|
|---|-----|-------------|--------|

| タイプ種別 | No. | ファイル様式        | 必須:● 非必須:—           |
|-------|-----|---------------|----------------------|
|       | 22  | 保有資産明細表       | •                    |
|       | 23  | 公的事業説明書類      | •                    |
|       | 24  | 救急医療等確保事業説明書類 | •                    |
|       | 25  | 県等跨特例救急医療等確保事 | •                    |
|       |     | 業説明書類         |                      |
|       | 26  | 救急時間外等加算割合    | No.26~No.37 のいずれかは必須 |
|       | 27  | 救急救急自動車等件数    | No.26~No.37 のいずれかは必須 |
|       | 28  | 精神科救急医療       | No.26~No.37 のいずれかは必須 |
|       | 29  | 災害医療          | No.26~No.37 のいずれかは必須 |
|       | 30  | 新興感染症         | No.26~No.37 のいずれかは必須 |
|       | 31  | へき地医師派遣日数     | No.26~No.37 のいずれかは必須 |
|       | 32  | へき地巡回診療日数     | No.26~No.37 のいずれかは必須 |
|       | 33  | へき地医療診療所日数    | No.26~No.37 のいずれかは必須 |
|       | 34  | へき地拠点病院派遣日数   | No.26~No.37 のいずれかは必須 |
|       | 35  | へき地拠点巡回診療日数   | No.26~No.37 のいずれかは必須 |
|       | 36  | 周産期医療         | No.26~No.37 のいずれかは必須 |
|       | 37  | 小児救急医療        | No.26~No.37 のいずれかは必須 |
|       | 38  | その他           | —                    |
| タイプ 4 | 39  | 財産目録          | •                    |
|       | 40  | 関係者取引状況       | •                    |
|       | 41  | 監事監査報告書       | •                    |
|       | 42  | 決算届           | •                    |
|       | 43  | 構造設備及び体制      | •                    |
|       | 44  | 公的運営説明書類      | •                    |
|       | 45  | 理事等に関する明細表    | •                    |
|       | 46  | 経理等に関する明細表    | •                    |
|       | 47  | 保有資産明細表       | •                    |
|       | 48  | 公的事業説明書類      | •                    |
|       | 49  | 救急医療等確保事業説明書類 | •                    |
|       | 50  | 県等跨特例救急医療等確保事 | •                    |
|       |     | 業説明書類         |                      |
|       | 51  | 救急時間外等加算割合    | No.51~No.62 のいずれかは必須 |

| タイプ種別 | No. | ファイル様式      | 必須:● 非必須:—           |
|-------|-----|-------------|----------------------|
|       | 52  | 救急救急自動車等件数  | No.51~No.62 のいずれかは必須 |
|       | 53  | 精神科救急医療     | No.51~No.62 のいずれかは必須 |
|       | 54  | 災害医療        | No.51~No.62 のいずれかは必須 |
|       | 55  | 新興感染症       | No.51~No.62 のいずれかは必須 |
|       | 56  | へき地医師派遣日数   | No.51~No.62 のいずれかは必須 |
|       | 57  | へき地巡回診療日数   | No.51~No.62 のいずれかは必須 |
|       | 58  | へき地医療診療所日数  | No.51~No.62 のいずれかは必須 |
|       | 59  | へき地拠点病院派遣日数 | No.51~No.62 のいずれかは必須 |
|       | 60  | へき地拠点巡回診療日数 | No.51~No.62 のいずれかは必須 |
|       | 61  | 周産期医療       | No.51~No.62 のいずれかは必須 |
|       | 62  | 小児救急医療      | No.51~No.62 のいずれかは必須 |
|       | 63  | その他         |                      |
| タイプ 5 | 64  | 財産目録        | •                    |
|       | 65  | 関係者取引状況     | •                    |
|       | 66  | 監事監査報告書     | •                    |
|       | 67  | 注記          | •                    |
|       | 68  | 純資産変動計算書    | •                    |
|       | 69  | 有形固定資産等明細書  | •                    |
|       | 70  | 引当金明細表      | •                    |
|       | 71  | 借入金等明細表     | •                    |
|       | 72  | 有価証券明細表     | •                    |
|       | 73  | 事業費用明細表①    | No.73~No.74 のいずれかは必須 |
|       | 74  | 事業費用明細表②    | No.73~No.74 のいずれかは必須 |
|       | 75  | 会計監査報告書     | •                    |
|       | 76  | その他         |                      |
| タイプ 6 | 77  | 財産目録        | •                    |
|       | 78  | 関係者取引状況     | •                    |
|       | 79  | 監事監査報告書     | •                    |
|       | 80  | 注記          | •                    |
|       | 81  | 純資産変動計算書    | •                    |
|       | 82  | 有形固定資産等明細書  | •                    |
|       | 83  | 引当金明細表      | •                    |

| タイプ種別 | No. | ファイル様式     | 必須:● 非必須:— |
|-------|-----|------------|------------|
|       | 84  | 純資産増減計算内訳表 | •          |
|       | 85  | 支援状況年度報告書  | •          |
|       | 86  | 出資状況年度報告書  | •          |
|       | 87  | 医療連携推進方針   | •          |
|       | 88  | 認定基準適合証    | •          |
|       | 89  | 欠格事由非該当証①  | •          |
|       | 90  | 欠格事由非該当証2  | •          |
|       | 91  | 表明·確約書     | •          |
|       | 92  | その他        |            |

## 7-2 Web 画面の次年度プリセット項目一覧

## 7-2-1 事業報告書次年度プリセット項目一覧

| 様式種別  | 種類名  | No. | 項目名              |
|-------|------|-----|------------------|
| 事業報告書 | 基本情報 | 1   | 医療法人整理番号         |
|       |      | 2   | 名称               |
|       |      | 3   | 分類①              |
|       |      | 4   | 分類②              |
|       |      | 5   | 分類③              |
|       |      | 6   | 事務所の所在地_都道府県     |
|       |      | 7   | 事務所の所在地_市区町村     |
|       |      | 8   | 事務所の所在地_建物名      |
|       |      | 9   | 事務所の所在地_町名・番地    |
|       |      | 10  | 設立認可年月日          |
|       |      | 11  | 設立登記年月日          |
|       |      | 12  | 理事長の氏名_名         |
|       |      | 13  | 理事長の氏名_姓         |
|       |      | 14  | 役員及び評議員の人数       |
|       |      | 15  | 従たる事務所の所在地_都道府県  |
|       |      | 16  | 従たる事務所の所在地_市区町村  |
|       |      | 17  | 従たる事務所の所在地_町名・番地 |
|       |      | 18  | 従たる事務所の所在地_建物名   |
|       |      | 19  | 役員及び評議員_役職       |
|       |      | 20  | 役員及び評議員_姓        |
|       |      | 21  | 役員及び評議員_名        |
|       |      | 22  | 役員及び評議員_備考       |
|       | 本来業務 | 23  | 施設の医療機関コード       |
|       |      | 24  | 種類               |
|       |      | 25  | 施設の名称            |
|       |      | 26  | 指定管理             |

| 表 | 7-2 | 事業報告書次年度プリセット項目- | -覧 |
|---|-----|------------------|----|
|---|-----|------------------|----|

| 様式種別 | 種類名       | No. | 項目名         |
|------|-----------|-----|-------------|
|      |           | 27  | 開設場所        |
|      |           | 28  | 許可病床数_一般病床  |
|      |           | 29  | 許可病床数_療養病床  |
|      |           | 30  | 許可病床数_医療保険  |
|      |           | 31  | 許可病床数_介護保険  |
|      |           | 32  | 許可病床数_精神病床  |
|      |           | 33  | 許可病床数_感染症病床 |
|      |           | 34  | 許可病床数_結核病床  |
|      |           | 35  | 施設の介護事業番号   |
|      |           | 36  | 種類          |
|      |           | 37  | 施設の名称       |
|      |           | 38  | 指定管理        |
|      |           | 39  | 開設場所        |
|      |           | 40  | 入所定員        |
|      |           | 41  | 通所定員        |
|      | 附帯業務      | 42  | 種類又は事業名     |
|      |           | 43  | 委託管理        |
|      |           | 44  | 実施場所        |
|      |           | 45  | 備考          |
|      | 収益業務      | 46  | 種類          |
|      |           | 47  | 実施場所        |
|      |           | 48  | 備考          |
|      | 当該会計年度内に社 | 49  | 日付          |
|      | 員総会又は評議員会 | 50  | 議決又は同意した事項  |
|      | で議決又は同意した |     |             |
|      | 事項        |     |             |
|      | 当該会計年度内に発 | 51  | 発行総額        |
|      | 行した医療機関債  | 52  | 申込単位        |
|      |           | 53  | 申込期間(開始日)   |
|      |           | 54  | 申込期間(終了日)   |
|      |           | 55  | 利率          |
|      |           | 56  | 払込期日        |

| 様式種別 | 種類名        | No. | 項目名               |
|------|------------|-----|-------------------|
|      |            | 57  | 資金使途              |
|      |            | 58  | 償還方法              |
|      |            | 59  | 償還期限              |
|      |            | 60  | 医療機関債を引き受けた医療法人名  |
|      | 当該会計年度内に購  | 61  | 理由                |
|      | 入した医療機関債   | 62  | 医療機関債名            |
|      |            | 63  | 発行元医療法人名          |
|      |            | 64  | 購入総額              |
|      |            | 65  | 償還期間_開始日          |
|      |            | 66  | 償還期間_終了日          |
|      | 当該会計年度内に開  | 67  | 日付                |
|      | 設(許可を含む)した | 68  | 開設(許可を含む)した主要な施設  |
|      | 主要な施設      |     |                   |
|      | 当該会計年度内に他  | 69  | 日付                |
|      | の法律、通知等におい | 70  | 他の法律、通知等において指定された |
|      | て指定された内容   |     | 内容                |
|      | その他        | 71  | 日付                |
|      |            | 72  | 記載事項              |

## 7-2-2貸借対照表次年度プリセット項目一覧

| 様式種別  | No. | 項目名      |
|-------|-----|----------|
| 貸借対照表 | 1   | 医療法人整理番号 |
|       | 2   | 法人名      |
|       | 3   | 所在地      |

#### 表 7-3 貸借対照表次年度プリセット項目一覧

## 7-2-3 損益計算書次年度プリセット項目一覧

| 様式種別  | No. | 項目名      |
|-------|-----|----------|
| 損益計算書 | 1   | 医療法人整理番号 |
|       | 2   | 法人名      |
|       | 3   | 所在地      |

#### 表 7-4 損益計算書次年度プリセット項目一覧

## 7-2-4 経営情報等次年度プリセット項目一覧

| 様式種別      | No. | 項目名           |  |
|-----------|-----|---------------|--|
| 経営状況に関する情 | 1   | 病院·診療所区分      |  |
| 報(病院)、職種別 | 2   | 都道府県コード       |  |
| 給与総額及びその人 | 3   | 医療法人整理番号      |  |
| 数に関する情報(病 | 4   | 法人番号          |  |
| 院)        | 5   | 病床·外来管理番号有無   |  |
|           | 6   | 病床·外来管理番号     |  |
|           | 7   | 医療機関コード有無     |  |
|           | 8   | 医療機関コード       |  |
|           | 9   | 法人名           |  |
|           | 10  | 病院名           |  |
|           | 11  | 都道府県          |  |
|           | 12  | 市区町村          |  |
|           | 13  | 町域            |  |
|           | 14  | 二次医療圏         |  |
|           | 15  | 「病床機能報告」報告の有無 |  |
| 経営状況に関する情 | 1   | 病院·診療所区分      |  |
| 報(診療所)、職種 | 2   | 都道府県コード       |  |
| 別給与総額及びその | 3   | 医療法人整理番号      |  |
| 人数に関する情報  | 4   | 法人番号          |  |
| (診療所)     | 5   | 病床·外来管理番号有無   |  |
|           | 6   | 病床·外来管理番号     |  |
|           | 7   | 医療機関コード有無     |  |
|           | 8   | 医療機関コード       |  |
|           | 9   | 法人名           |  |
|           | 10  | 診療所名          |  |
|           | 11  | 都道府県          |  |
|           | 12  | 市区町村          |  |
|           | 13  | 町域            |  |
|           | 14  | 二次医療圈         |  |

#### 表 7-5 経営情報等次年度プリセット項目一覧

医療法人経営情報データベースシステム操作説明書(都道府県向け)

| 様式種別 | No. | 項目名           |
|------|-----|---------------|
|      | 15  | 主たる診療料①       |
|      | 16  | 主たる診療料②       |
|      | 17  | 主たる診療料③       |
|      | 18  | 「病床機能報告」報告の有無 |